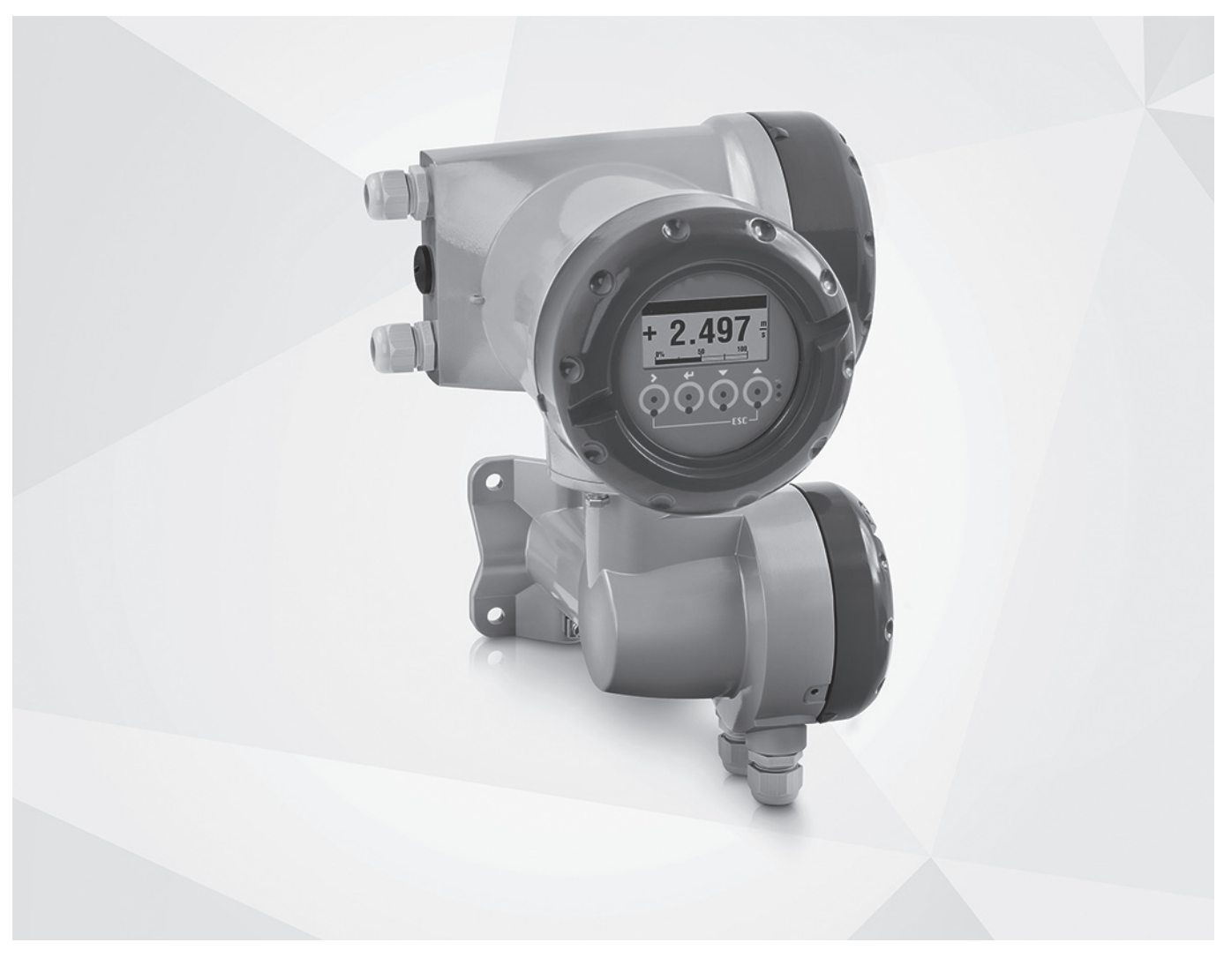

# IFC 400 Handbook

# Signal converter for electromagnetic flowmeters

Electronic revision: ER 1.0.x

The documentation is only complete when used in combination with the relevant documentation for the flow sensor.

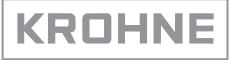

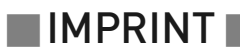

All rights reserved. It is prohibited to reproduce this documentation, or any part thereof, without the prior written authorisation of KROHNE Messtechnik GmbH.

Subject to change without notice.

Copyright 2022 by KROHNE Messtechnik GmbH - Ludwig-Krohne-Str. 5 - 47058 Duisburg (Germany)

www.krohne.com

7

## 1 Safety instructions

| 1.1 Software history                                          | 7         |
|---------------------------------------------------------------|-----------|
| 1.2 Intended use                                              |           |
| 1.3 Certification                                             |           |
| 1.4 Safety instructions from the manufacturer                 |           |
| 1.4.1 Copyright and data protection                           |           |
| 1.4.2 Disclaimer                                              | 9         |
| 1.4.3 Product liability and warranty                          |           |
| 1.4.4 Information concerning the documentation                |           |
| 1.4.5 Warnings and symbols used                               |           |
| 1.5 Safety instructions for the operator                      | 12        |
| 2 Device description                                          | 13        |
| 2.1. Scope of delivery                                        | 13        |
| 2.2 Device description                                        | 16<br>17  |
| 2.2 Device description                                        | ۲4<br>15  |
| 2.3.1 Description of the namonlate                            | ۲J<br>15  |
| 2.3.2 Electrical connection data of inputs and outputs        |           |
| 3 Installation                                                | 17        |
|                                                               | 17        |
|                                                               | / ا<br>۱۳ |
| 3.2 Storage                                                   | / ا<br>۱۳ |
|                                                               |           |
| 3.4 Installation specifications                               |           |
| 3.5 Mounting of the compact version                           |           |
| 3.6 Mounting the field housing, remote version                |           |
| 3.6.1 Pipe mounting                                           |           |
| 3.6.2 Wall mounting                                           |           |
| 3.6.3 Turning the display (field and compact version only)    |           |
| 4 Electrical connections                                      | 22        |
| 4.1 Safety instructions                                       |           |
| 4.2 Important notes on electrical connection                  |           |
| 4.3 Electrical cables for remote device versions, notes       |           |
| 4.3.1 Notes on signal cables A and B                          |           |
| 4.3.2 Notes on field current cable C                          |           |
| 4.3.3 Requirements for signal cables provided by the customer |           |
| 4.4 Preparing the signal and field current cables             |           |
| 4.4.1 Signal cable A (type DS 300), construction              |           |
| 4.4.2 Preparing the signal cable A                            |           |
| 4.4.3 Length of signal cable A                                |           |
| 4.4.4 Signal cable B (type BTS 300), construction             |           |
| 4.4.5 Preparing the signal cable B                            |           |
| 4.4.6 Length of signal cable B                                |           |
| 4.4.7 Preparing the field current cable C                     |           |

| 4.5 Connecting the signal and field current cables                   |            |
|----------------------------------------------------------------------|------------|
| 4.5.1 Connecting the signal and field current cables, field housing  |            |
| 4.5.2 Connection diagram for flow sensor, field housing              |            |
| 4.6 Grounding the flow sensor                                        |            |
| 4.6.1 Classical method                                               |            |
| 4.6.2 Virtual reference                                              |            |
| 4.7 Power supply connection                                          |            |
| 4.8 Inputs and outputs overview                                      | 37         |
| 4.8.1 Combinations of the inputs/outputs (I/Os)                      | 37         |
| 4.8.2 Description of the CG number                                   |            |
| 4.8.3 Fixed non-alterable input/output versions                      |            |
| 4.8.4 Alterable input/output versions                                |            |
| 4.9 Description of the inputs and outputs                            | ، ۵۷<br>۸۱ |
| 4.7 Description of the inputs and outputs                            | 40<br>۵۸   |
| 4.9.2 Pulse output and frequency output                              | 40<br>41   |
| 4.9.3 Status output and limit switch                                 |            |
| 494 Control input                                                    | 43         |
| 4 10 Electrical connection of the inputs and outputs                 | 40         |
| 4.10 1 Field housing electrical connection of the inputs and outputs |            |
| / 10.2 Laving electrical cables correctly                            |            |
| / 11 Connection diagrams of inputs and outputs                       | 40<br>44   |
| 4.11 Connection diagrams of inputs and outputs                       | 40 40 40   |
| 4.11.2 Description of the electrical symbols                         |            |
| 4.11.2 Description of the electrical symbols                         |            |
| 4.11.6 Fix i inputs/outputs                                          | 56         |
| 4.11.4 EXTRIPUIS/Outputs                                             |            |
| 5 Start-up                                                           | 60         |
| E 1 Curitabing on the neuron                                         | 10         |
| 5.1 Switching on the power                                           |            |
| 5.2 Starting the signal converter                                    |            |
| 6 Operation                                                          | 61         |

## 6 Operation

| 6.1 Dis | olay and operating elements                                 |    |
|---------|-------------------------------------------------------------|----|
| 6.1.1   | Display in measuring mode with 2 or 3 measured values       |    |
| 6.1.2   | Display for selection of submenu and functions in menu mode | 64 |
| 6.1.3   | Display when setting a parameter in parameter and data mode |    |
| 6.1.4   | Display for selection of submenu and functions with preview |    |
| 6.2 Mer | nu structure                                                |    |
| 6.3 Fun | ction tables                                                | 71 |
| 6.3.1   | Menu "A Quick Setup"                                        | 71 |
| 6.3.2   | Menu "B Test"                                               | 72 |
| 6.3.3   | Menu "Setup"                                                | 74 |
| 6.3.4   | Set free units                                              |    |
| 6.4 Mea | asurement functions                                         |    |
| 6.4.1   | Flow (C1.1 Flow)                                            |    |
| 6.4.2   | Conductivity (C1.2 Conductivity)                            |    |
| 6.4.3   | Coil temperature (C1.3 Coil Temperature)                    |    |
| 6.4.4   | Diagnostics (C1.4 Diagnostics)                              |    |
| 6.4.5   | Calibration (C1.5 Calibration)                              |    |

| 6.5 I/O configuration                                                           |     |
|---------------------------------------------------------------------------------|-----|
| 6.5.1 Damp output signals                                                       | 99  |
| 6.5.2 Suppress small flow rates                                                 | 100 |
| 6.5.3 Polarity of measurement                                                   | 100 |
| 6.5.4 Current output                                                            | 101 |
| 6.5.5 Alarm signalling via current outputs                                      | 102 |
| 6.5.6 Pulse output and batching applications                                    | 102 |
| 6.6 Display configuration                                                       | 103 |
| 6.6.1 Optical keys (C5.3 Optical Keys)                                          | 103 |
| 6.6.2 Backlight (C5.4 Backlight)                                                | 103 |
| 6.7 Configuration management                                                    |     |
| 6.7.1 Load and save configuration (C6.3.1 Save Settings & C6.3.2 Load Settings) | 104 |
| 6.7.2 Factory reset (C6.3.3 Factory Reset)                                      | 104 |
| 6.7.3 Change log (B1.2 Change Log)                                              |     |
| 6.7.4 Locking of configuration                                                  |     |
| 6.8 Special functions                                                           | 106 |
| 6.9 Safe configuration (only for SIL capable devices)                           |     |
| 6.10 Testing of device installation (B3 Simulation)                             |     |
| 6.11 Diagnostic information and status messages                                 |     |
| 6.11.1 Status groups (C6.6 Status Groups)                                       | 109 |
| 6.11.2 Status log (B1.1 Status Log)                                             | 110 |
| 6.11.3 Reset errors (A2.1 Reset Errors)                                         | 110 |
|                                                                                 |     |

## 7 Service

| 1 | 1 | 1 |
|---|---|---|
| 1 |   |   |

| 7.1 Replacing the signal converter electronics                  | 111 |
|-----------------------------------------------------------------|-----|
| 7.2 Spare parts availability                                    | 112 |
| 7.3 Availability of services                                    | 112 |
| 7.4 Repairs                                                     | 112 |
| 7.5 Returning the device to the manufacturer                    | 112 |
| 7.5.1 General information                                       | 112 |
| 7.5.2 Form (for copying) to accompany a returned device         | 113 |
| 7.6 Disposal                                                    | 113 |
| 7.7 Disassembling the signal converter                          | 114 |
| 7.7.1 Aluminum or stainless steel C (compact) version           | 116 |
| 7.7.2 Aluminium or stainless steel F (remote) version           | 117 |
| 7.7.3 Location of battery (only for advanced HMI)               | 118 |
| 7.7.4 Overview of the signal converter materials and components | 119 |
|                                                                 |     |

## 8 Technical data

122

| 8.1 Measuring principle               | 122 |
|---------------------------------------|-----|
| 8.2 Technical data                    | 123 |
| 8.3 Dimensions and weight             | 133 |
| 8.3.1 Housing                         |     |
| 8.3.2 Mounting plate of field housing |     |
| 8.4 Flow tables                       |     |

| 9 De | scription of HART interface |  |
|------|-----------------------------|--|
|------|-----------------------------|--|

| 9.1 General description                                            |     |
|--------------------------------------------------------------------|-----|
| 9.2 Software history                                               | 136 |
| 9.3 Connection variants                                            | 137 |
| 9.3.1 Point-to-Point connection - analogue / digital mode          | 138 |
| 9.3.2 Multi-drop connection (2-wire connection)                    |     |
| 9.3.3 Multi-drop connection (3-wire connection)                    |     |
| 9.4 Inputs/outputs and HART dynamic variables and device variables | 141 |
| Notes                                                              | 143 |

## 10 Notes

## 1.1 Software history

The "Electronic Revision" (ER) is consulted to document the revision status of electronic equipment according to NE 53 for all devices. It is easy to see from the ER whether troubleshooting or larger changes in the electronic equipment have taken place and how that has affected the compatibility.

| 1 | Downwards compatible changes and fault repair with no effect on operation (e.g. spelling mistakes on display) |                                                                     |  |  |
|---|----------------------------------------------------------------------------------------------------|---------------------------------------------------------------------|--|--|
| 2 | Downwards o                                                                                                   | Downwards compatible hardware and/or software change of interfaces: |  |  |
|   | H HART <sup>®</sup>                                                                                           |                                                                     |  |  |
|   | all interfaces                                                                                                |                                                                     |  |  |
| 3 | Downwards compatible hardware and/or software change of inputs and outputs:                                   |                                                                     |  |  |
|   | CO Current output                                                                                             |                                                                     |  |  |
|   | F0, P0 Frequency output, pulse output                                                                         |                                                                     |  |  |
|   | S0 Status output                                                                                              |                                                                     |  |  |
|   | L Limit switch                                                                                                |                                                                     |  |  |
|   | Ctl Control input                                                                                             |                                                                     |  |  |
|   | Х                                                                                                    | all inputs and outputs                                              |  |  |
| 4 | Downwards compatible changes with new functions                                                               |                                                                     |  |  |
| 5 | Incompatible changes, i.e. electronic equipment must be changed                                               |                                                                     |  |  |

Table 1-1: Description of changes

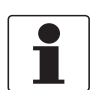

#### INFORMATION!

*In the table below, "x" is a placeholder for possible multi-digit alphanumeric combinations, depending on the available version.* 

| Release date (ER) | Electronic revision (ER) | Changes and<br>compatibility | Documentation  |
|-------------------|--------------------------|------------------------------|----------------|
| 01/2022           | ER 1.0.x                 | Initial version              | MA IFC 400 R01 |

Table 1-2: Changes and effect on compatibility

## 1.2 Intended use

The electromagnetic flowmeters are designed exclusively to measure the flow and conductivity of electrically conductive, liquid media.

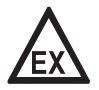

### DANGER!

*For devices used in hazardous areas, additional safety notes apply; please refer to the Ex documentation.* 

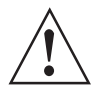

#### WARNING!

*If the device is not used according to the operating conditions (refer to chapter "Technical data"), the intended protection could be affected.* 

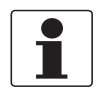

#### INFORMATION!

This device is a Group 1, Class A device as specified within CISPR11. It is intended for use in industrial environment. There may be potential difficulties in ensuring electromagnetic compatibility in other environments, due to conducted as well as radiated disturbances.

## 1.3 Certification

#### **Product marking**

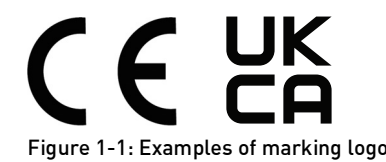

The manufacturer certifies successful testing of the product by applying the conformity mark on the device.

#### This device fulfils the statutory requirements of the relevant directives.

For more information on the directives, standards and the approved certifications, please refer to the declaration of conformity supplied with the device or downloadable from the manufacturer's website.

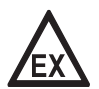

#### DANGER!

*For devices used in hazardous areas, additional safety notes apply. Please refer to the Ex documentation.* 

## 1.4 Safety instructions from the manufacturer

## 1.4.1 Copyright and data protection

The contents of this document have been created with great care. Nevertheless, we provide no guarantee that the contents are correct, complete or up-to-date.

The contents and works in this document are subject to copyright. Contributions from third parties are identified as such. Reproduction, processing, dissemination and any type of use beyond what is permitted under copyright requires written authorisation from the respective author and/or the manufacturer.

The manufacturer tries always to observe the copyrights of others, and to draw on works created in-house or works in the public domain.

The collection of personal data (such as names, street addresses or e-mail addresses) in the manufacturer's documents is always on a voluntary basis whenever possible. Whenever feasible, it is always possible to make use of the offerings and services without providing any personal data.

We draw your attention to the fact that data transmission over the Internet (e.g. when communicating by e-mail) may involve gaps in security. It is not possible to protect such data completely against access by third parties.

We hereby expressly prohibit the use of the contact data published as part of our duty to publish an imprint for the purpose of sending us any advertising or informational materials that we have not expressly requested.

### 1.4.2 Disclaimer

The manufacturer will not be liable for any damage of any kind by using its product, including, but not limited to direct, indirect or incidental and consequential damages.

This disclaimer does not apply in case the manufacturer has acted on purpose or with gross negligence. In the event any applicable law does not allow such limitations on implied warranties or the exclusion of limitation of certain damages, you may, if such law applies to you, not be subject to some or all of the above disclaimer, exclusions or limitations.

Any product purchased from the manufacturer is warranted in accordance with the relevant product documentation and our Terms and Conditions of Sale.

The manufacturer reserves the right to alter the content of its documents, including this disclaimer in any way, at any time, for any reason, without prior notification, and will not be liable in any way for possible consequences of such changes.

## 1.4.3 Product liability and warranty

The operator shall bear responsibility for the suitability of the device for the specific purpose. The manufacturer accepts no liability for the consequences of misuse by the operator. Improper installation or operation of the devices (systems) will cause the warranty to be void. The respective "Standard Terms and Conditions" which form the basis for the sales contract shall also apply.

### 1.4.4 Information concerning the documentation

To prevent any injury to the user or damage to the device it is essential that you read the information in this document and observe applicable national standards, safety requirements and accident prevention regulations.

If this document is not in your native language and if you have any problems understanding the text, we advise you to contact your local office for assistance. The manufacturer cannot accept responsibility for any damage or injury caused by misunderstanding of the information in this document.

This document is provided to help you establish operating conditions, which will permit safe and efficient use of this device. Special considerations and precautions are also described in the document, which appear in the form of icons as shown below.

## 1.4.5 Warnings and symbols used

Safety warnings are indicated by the following symbols.

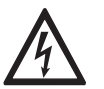

This warning refers to the immediate danger when working with electricity.

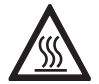

### DANGER!

DANGER!

This warning refers to the immediate danger of burns caused by heat or hot surfaces.

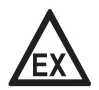

#### DANGER!

This warning refers to the immediate danger when using this device in a hazardous atmosphere.

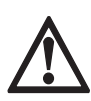

#### DANGER!

These warnings must be observed without fail. Even partial disregard of this warning can lead to serious health problems and even death. There is also the risk of seriously damaging the device or parts of the operator's plant.

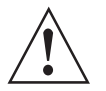

#### WARNING!

*Disregarding this safety warning, even if only in part, poses the risk of serious health problems. There is also the risk of damaging the device or parts of the operator's plant.* 

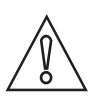

### CAUTION!

*Disregarding these instructions can result in damage to the device or to parts of the operator's plant.* 

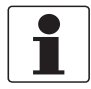

#### **INFORMATION!**

*These instructions contain important information for the handling of the device.* 

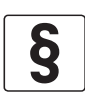

#### LEGAL NOTICE!

This note contains information on statutory directives and standards.

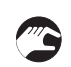

### HANDLING

This symbol designates all instructions for actions to be carried out by the operator in the specified sequence.

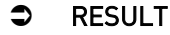

This symbol refers to all important consequences of the previous actions.

## 1.5 Safety instructions for the operator

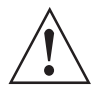

### WARNING!

In general, devices from the manufacturer may only be installed, commissioned, operated and maintained by properly trained and authorized personnel. This document is provided to help you establish operating conditions, which will permit safe and efficient use of this device.

## 2.1 Scope of delivery

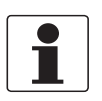

### INFORMATION!

Inspect the packaging carefully for damages or signs of rough handling. Report damage to the carrier and to the local office of the manufacturer.

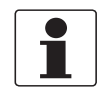

#### INFORMATION!

Do a check of the packing list to make sure that you have all the elements given in the order.

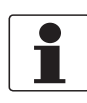

#### INFORMATION!

Look at the device nameplate to ensure that the device is delivered according to your order. Check for the correct supply voltage printed on the nameplate.

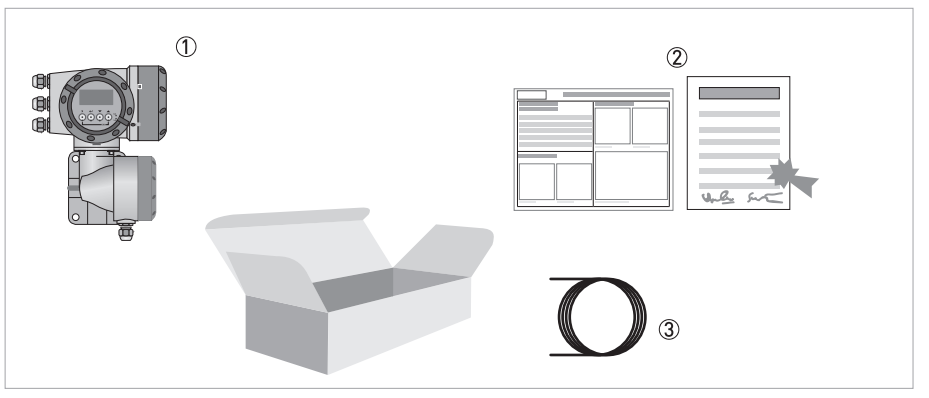

Figure 2-1: Scope of delivery

① Device in the version as ordered

Product documentation

(3) Signal cable (only for remote version)

| Flow sensor   | Flow sensor + signal converter IFC 400   Compact version Remote field housing |                 |
|---------------|-------------------------------------------------------------------------------|-----------------|
|               |                                                                               |                 |
| OPTIFLUX 4000 | OPTIFLUX 4400 C                                                               | OPTIFLUX 4400 F |

Table 2-1: Signal converter/flow sensor combination possibilities

## 2.2 Device description

Electromagnetic flowmeters are designed exclusively to measure the flow and conductivity of electrically conductive, liquid media.

#### The following versions are available:

- Compact version (the signal converter is mounted directly on the flow sensor)
- Remote version (electrical connection to the flow sensor via field current and signal cable)

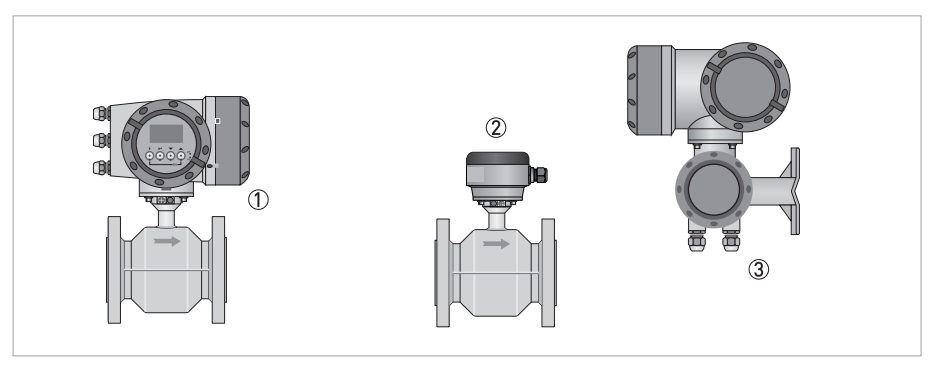

Figure 2-2: Device versions

- ① Compact version
- ② Flow sensor with connection box
- ③ Field housing

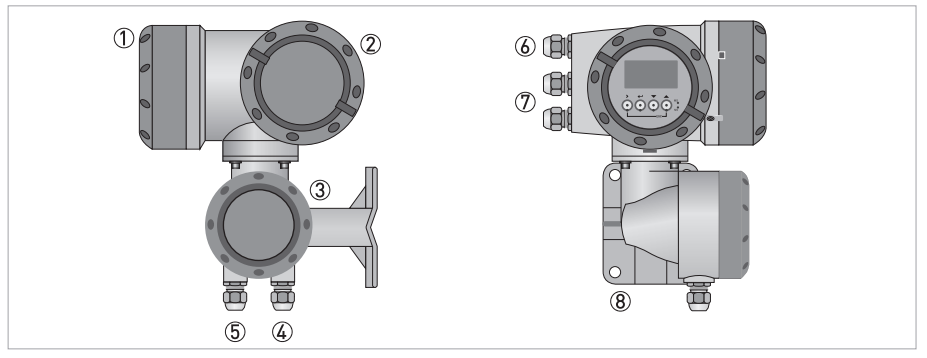

#### Figure 2-3: Construction of the field housing

- Cover for electronics and display
- 2 Cover for power supply and inputs/outputs terminal compartment
- ③ Cover for flow sensor terminal compartment
- ④ Cable entry for flow sensor signal cable
- 5 Cable entry for flow sensor field current cable
- 6 Cable entry for power supply
- O Cable entry for inputs and outputs
- (8) Mounting plate for pipe and wall mounting

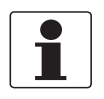

#### INFORMATION!

Each time a housing cover is opened, the thread should be cleaned and greased. Use only resin-free and acid-free grease. Ensure that the housing gasket is properly fitted, clean and undamaged.

## 2.3 Nameplates

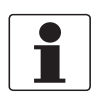

#### INFORMATION!

Look at the device nameplate to ensure that the device is delivered according to your order. Check for the correct supply voltage printed on the nameplate.

### 2.3.1 Description of the nameplate

| <b>KROHNE</b> Altometer, Dordrecht NL - 3313 LC 12                                                                                                    | SIL 2/3 <b>CE</b> 0343                                                                       |
|----------------------------------------------------------------------------------------------------|----------------------------------------------------------------------------------------------|
| OPTIFLUX 4400 C<br>S/N: A203223223 MD 2021 in the Netherlands<br>ER1.0.0 CG400T1400 24 VAC/DC<br>_VN034A111051C00004000000000000<br>DN25 mm/1 inch GK: 2.8797 GKL: 5.6947<br>Wetted materials: PFA Ta | PED/G1/II<br>PS1= 15.9 bar@TS1<= 38 °C<br>PS2= 11.5 bar@TS2= 180 °C<br>PT = 24 bar@TT= 20 °C |
|                                                                                                    |                                                                                              |
| Www.krohne.com                                                                                                    |                                                                                              |
|                                                                                                    |                                                                                              |
|                                                                                                    |                                                                                              |

Figure 2-4: Example of a nameplate for a compact version

- ① Product type Serial number, manufacturing date and country Electronic revision (ER), CG number and power supply Article code
- ② Size (mm/inch) and GK/GKL values (flow sensor constants) Wetted materials
- ③ Approvals-related information: Ex approval (if applicable)
- (4) Safety instructions, disposal and China RoHs marking
- (5) Approvals-related information: hygienic approvals, etc. (if applicable)
- (6) Approvals-related information: SIL, EC type test certificate, etc. (if applicable)
- O Auto ID according to DIN SPEC 91406 and PED data
- ⑧ Approvals-related data (e.g. accuracy class, temperature and pressure thresholds) (if applicable)
- ⑦ Custody transfer related information (if applicable)

#### Auto ID according to DIN SPEC 91406

The auto ID code guides you directly to the PICK server (Product Information Center KROHNE). Scan the code on the nameplate to download all available product documentation and software:

- Handbooks
- Quick Starts
- Supplementary manuals
- Calibration certificates
- Factory settings as .bin file
- Parameter datasheets
- Digital nameplates
- ...

## 2.3.2 Electrical connection data of inputs and outputs

| 1 | POWER    | <br>L(L+)<br>N(L-) | S/N:<br>A = A | A20323223<br>CG400T1400<br>www.krohne.com<br>Active P = Passive NC = Not connected * = Menu configurable |
|---|----------|--------------------|---------------|----------------------------------------------------------------------------------------------------|
| 2 |          | D -<br>D           | A*<br>A*      | PULSE OUT/STATUS OUT<br>Imax = 100 mA@f<=10 Hz; = 20 mA@f<=12 kHz<br>Vo = 1.5 V@ 10 mA; Vnom = 24 VDC    |
| 3 | ΟΠΡΟΤ    | C -<br>C           | A*<br>A*      | CURRENT OUT ( HART )<br>I <= 22 mA; RLmax = 1kohm                                                        |
| 4 | NPUT / C | В -<br>В           | A<br>A        | PULSE OUT/STATUS OUT<br>Imax = 100 mA@f<=10 Hz; = 20 mA@f<=12 kHz<br>Vo = 1.5 V@ 10 mA; Vnom = 24 VDC    |
| 5 | -        | A +<br>A -<br>A    | NC<br>A<br>A  | CURRENT OUT<br>I <= 22 mA; RLmax = 1kohm                                                                 |

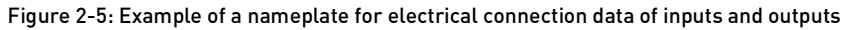

- ① Power supply (230 VAC: L and N; 24 VAC: L+ and L-; 24 DC: + and -)
- ② Connection data of connection terminal D/D-
- (3) Connection data of connection terminal C/C-
- ④ Connection data of connection terminal B/B-
- (5) Connection data of connection terminal A/A-
- A = active mode; the signal converter supplies the power for connection of the subsequent devices
- P = passive mode; external power supply required for operation of the subsequent devices
- NC = connection terminals not connected
- \* = Menu configurable; active mode or passive mode marked with \* indicates the delivery status. The mode can be changed in menu C2.1.x.

## 3.1 General notes on installation

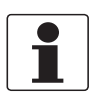

#### INFORMATION!

Inspect the packaging carefully for damages or signs of rough handling. Report damage to the carrier and to the local office of the manufacturer.

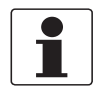

### INFORMATION!

Do a check of the packing list to make sure that you have all the elements given in the order.

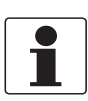

#### INFORMATION!

Look at the device nameplate to ensure that the device is delivered according to your order. Check for the correct supply voltage printed on the nameplate.

## 3.2 Storage

- Store the device in a dry, dust-free location.
- Avoid continuous direct sunlight.
- Store the device in its original packing.
- Storage temperature: -40...+70°C / -40...+158°F

## 3.3 Transport

### Signal converter

• No special requirements.

### **Compact version**

- Do not lift the device by the signal converter housing.
- Do not use lifting chains.
- To transport flange devices, use lifting straps. Wrap these around both process connections.

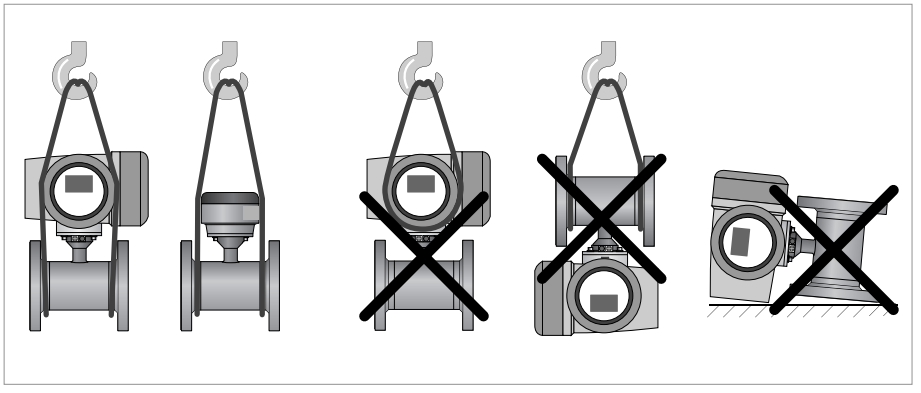

Figure 3-1: Transport

## 3.4 Installation specifications

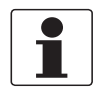

#### INFORMATION!

The following precautions must be taken to ensure reliable installation.Make sure that there is adequate space to the sides.

- The device must not be heated by radiated heat (e.g. exposure to the sun) to an electronics housing surface temperature above the maximum permissible ambient temperature. If it is necessary to prevent damage from heat sources, a heat protection (e.g. sunshade) has to be installed.
- Signal converters installed in control cabinets require adequate cooling, e.g. by fan or heat exchanger.
- Do not expose the signal converter to intense vibrations. The devices are tested for a vibration level as described in the chapter "Technical data".

## 3.5 Mounting of the compact version

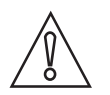

## CAUTION!

Turning the housing of the compact version is not permitted.

| Γ |    | - |
|---|----|---|
|   | Ξ. |   |
|   |    |   |

### INFORMATION!

*The signal converter is mounted directly on the flow sensor. For installation of the flowmeter, please observe the instructions in the supplied product documentation for the flow sensor.* 

## 3.6 Mounting the field housing, remote version

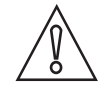

## CAUTION!

Remarks for sanitary applications

- To prevent contamination and dirt deposits behind the mounting plate, a cover plug must be installed between the wall and the mounting plate.
- Pipe mounting is not suitable for sanitary applications!

#### Remarks concerning vibration on process line

Due to excessive vibration impact, the mounting of the signal converter on the process pipe is not allowed.

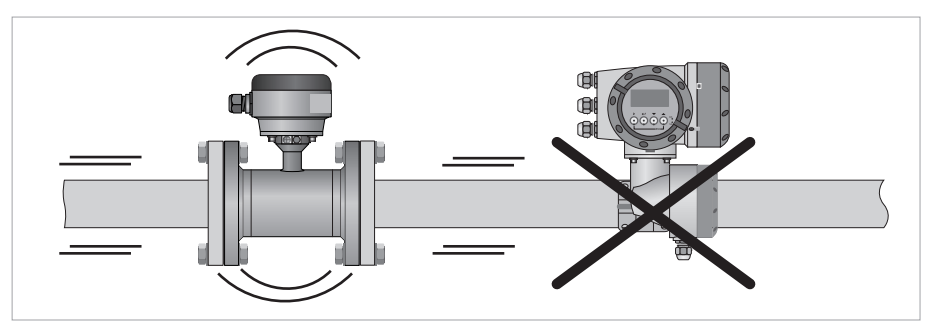

Figure 3-2: Not allowed mounting of the remote signal converter on the process pipe

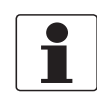

#### **INFORMATION!**

Assembly materials and tools are not part of the delivery. Use the assembly materials and tools in compliance with the applicable occupational health and safety directives.

### 3.6.1 Pipe mounting

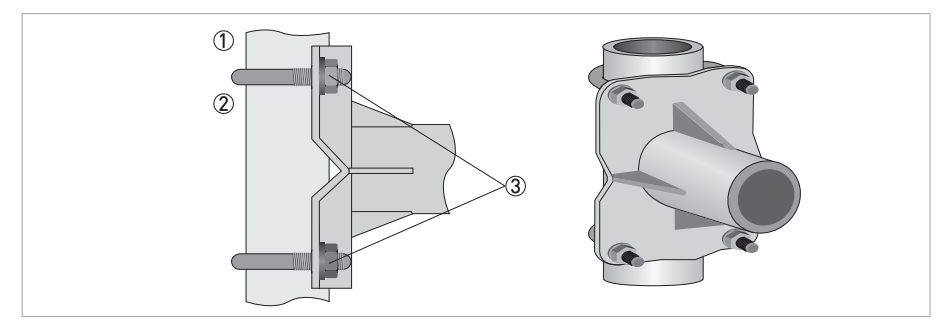

Figure 3-3: Pipe mounting of the field housing

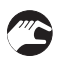

① Fix the mounting bracket of the signal converter to the pipe.

(2) Fasten the mounting bracket of the signal converter using standard U-bolts and washers.
(3) Tighten the nuts.

## 3.6.2 Wall mounting

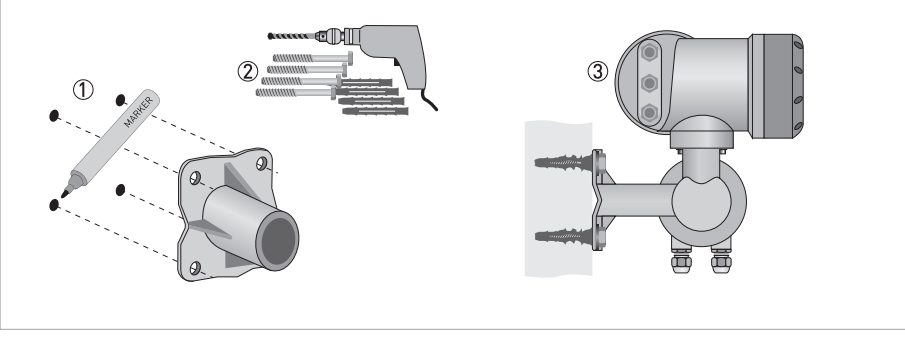

Figure 3-4: Wall mounting of the field housing

- ① Prepare the holes with the aid of the mounting plate. For further information refer to *Mounting* plate of field housing on page 133.
- ② Fasten the mounting plate securely to the wall.
- ③ Screw the mounting bracket of the signal converter to the mounting plate with the nuts and washers.

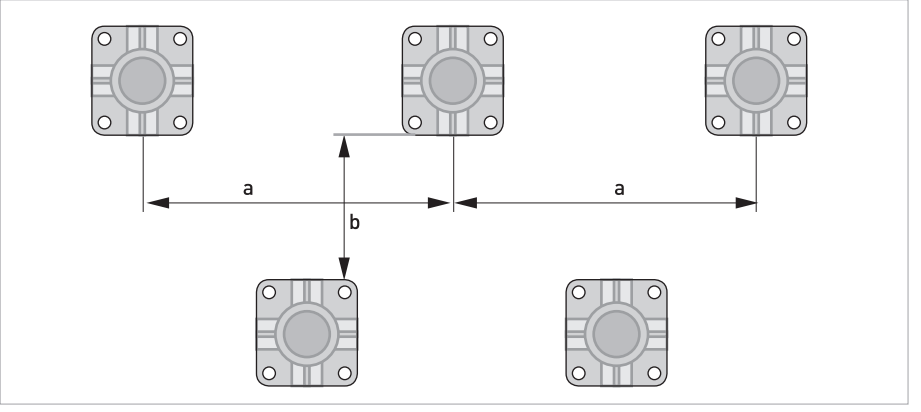

Figure 3-5: Mounting multiple devices next to each other

 $a \ge 600 \text{ mm} / 23.6"$  $b \ge 250 \text{ mm} / 9.8"$ 

## 3.6.3 Turning the display (field and compact version only)

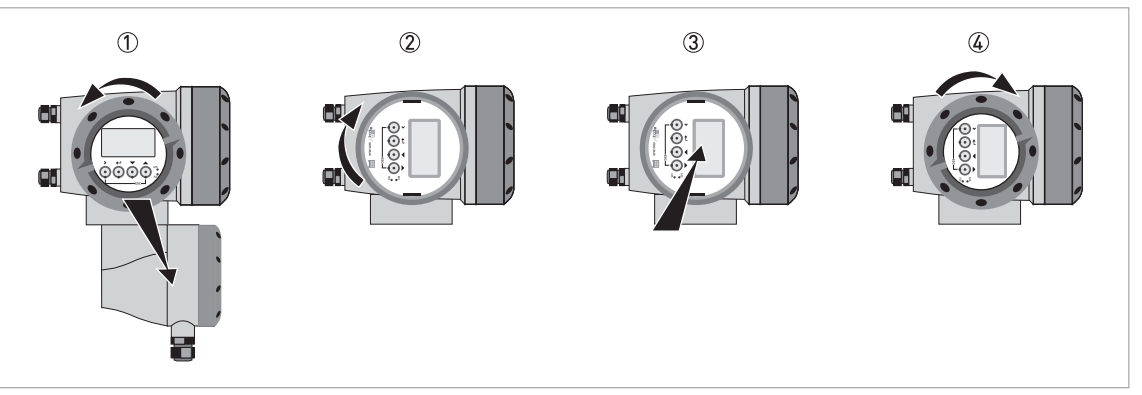

Figure 3-6: Turning the display (field and compact version only)

### The display of the field housing version can be turned in 90° increments

- ① Unscrew the cover from the display and operation control unit.
- 2 Pull out the display and rotate it to the required position.
- ③ Slide the display back into the housing.
- ④ Re-fit the cover and tighten it by hand.

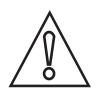

### CAUTION!

The ribbon cable of the display must not be folded or twisted repeatedly.

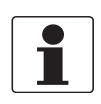

### INFORMATION!

Each time a housing cover is opened, the thread should be cleaned and greased. Use only resin-free and acid-free grease. Ensure that the housing gasket is properly fitted, clean and undamaged.

## 4.1 Safety instructions

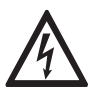

## DANGER!

All work on the electrical connections may only be carried out with the power disconnected. Take note of the voltage data on the nameplate!

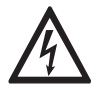

## DANGER!

Observe the national regulations for electrical installations!

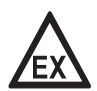

### DANGER!

For devices used in hazardous areas, additional safety notes apply; please refer to the Ex documentation.

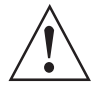

### WARNING!

*Observe without fail the local occupational health and safety regulations. Any work done on the electrical components of the measuring device may only be carried out by properly trained specialists.* 

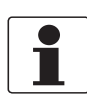

### INFORMATION!

Look at the device nameplate to ensure that the device is delivered according to your order. Check for the correct supply voltage printed on the nameplate.

## 4.2 Important notes on electrical connection

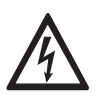

### DANGER!

*Electrical connection is carried out in conformity with the VDE 0100 directive "Regulations for electrical power installations with line voltages up to 1000 V" or equivalent national regulations.* 

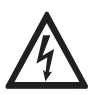

## DANGER!

*The device must be grounded in accordance with regulations in order to protect personnel against electric shocks.* 

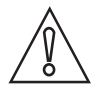

### CAUTION!

- Use suitable cable entries for the various electrical cables.
- The flow sensor and signal converter have been configured together at the factory. For this reason, please connect the devices in pairs. Ensure that the flow sensor serial number (refer to nameplates) is identical.

## 4.3 Electrical cables for remote device versions, notes

## 4.3.1 Notes on signal cables A and B

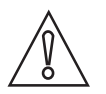

## CAUTION!

SIL devices:

Only the signal cable B (BTS 300-3) with triple shield is allowed!

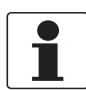

#### INFORMATION!

The signal cables A (type DS 300) with double shield and B (type BTS 300) with triple shield ensure proper transmission of measured values.

### Observe the following notes:

- Lay the signal cable with fastening elements.
- It is permissible to lay the signal cable in water or in the ground.
- The insulating material is flame-retardant.
- The signal cable does not contain any halogens and is unplasticized and remains flexible at low temperatures.
- The connection of the inner shield (10) is carried out via the stranded drain wire (1).
- The connection of the outer shield is carried out via the shield (60) or the stranded drain wire (6), depending on the housing version. Observe the following notes.
- The signal cable type B cannot be used with options with "virtual reference"!

## 4.3.2 Notes on field current cable C

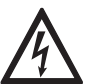

## DANGER!

• SIL devices:

A shielded 3-wire copper cable is required for the field current cable. The shield **MUST** be connected in the housing of the signal converter.

### • Non-SIL devices: A shielded field current cable is not required.

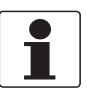

#### INFORMATION!

The field current cable is not part of the scope of delivery.

## **4** ELECTRICAL CONNECTIONS

## 4.3.3 Requirements for signal cables provided by the customer

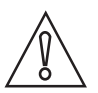

#### CAUTION! SIL devices:

Only the signal cable B (BTS 300-3) with triple shield is allowed!

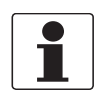

#### INFORMATION!

*If the signal cable was not ordered, it is to be provided by the customer. The following requirements regarding the electrical values of the signal cable must be observed:* 

### **Electrical safety**

• According to low voltage directive or equivalent national regulations.

#### Capacitance of the insulated conductors

- Insulated conductor / insulated conductor < 50 pF/m
- Insulated conductor / shield < 150 pF/m

### Insulation resistance

- R<sub>iso</sub> > 100 GΩ x km
- U<sub>max</sub> < 24 V
- I<sub>max</sub> < 100 mA

### **Test voltages**

- Insulated conductor / inner shield 500 V
- Insulated conductor / insulated conductor 1000 V
- Insulated conductor / outer shield 1000 V

### Twisting of the insulated conductors

• At least 10 twists per meter, important for screening magnetic fields.

## 4.4 Preparing the signal and field current cables

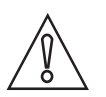

#### CAUTION! SIL devices:

The DS 300 signal cable cannot be used for SIL devices.

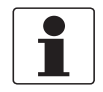

#### INFORMATION!

Assembly materials and tools are not part of the delivery. Use the assembly materials and tools in compliance with the applicable occupational health and safety directives.

The electrical connection of the outer shield is different for the various housing variants. Please observe the corresponding instructions.

### 4.4.1 Signal cable A (type DS 300), construction

- Signal cable A is a double-shielded cable for signal transmission between the flow sensor and signal converter.
- Bending radius:  $\geq$  50 mm / 2"

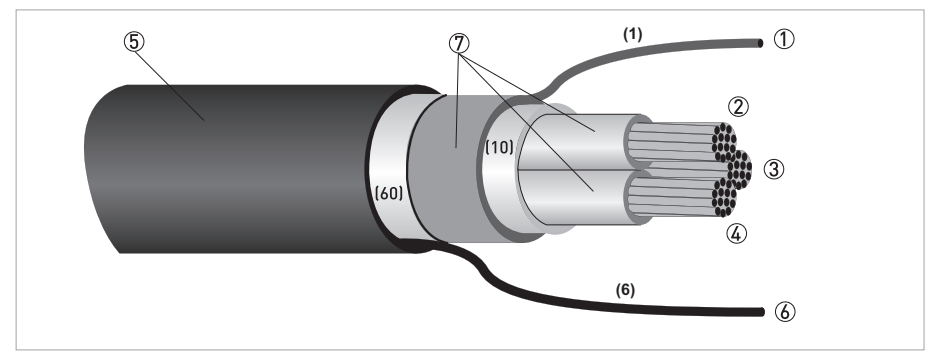

Figure 4-1: Construction of signal cable A

- ① Stranded drain wire (1) for the inner shield (10), 1.0 mm<sup>2</sup> Cu / AWG 17 (not insulated, bare)
- ② Insulated wire, 0.5 mm<sup>2</sup> Cu / AWG 20
- 3 Insulated wire, 0.5 mm<sup>2</sup> Cu / AWG 20
- ④ Insulated wire, 0.5 mm<sup>2</sup> Cu / AWG 20
- (5) Outer sheath
- (6) Stranded drain wire (6) for the outer shield (60)
- ⑦ Insulation layers

## 4.4.2 Preparing the signal cable A

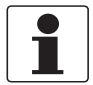

#### INFORMATION!

Assembly materials and tools are not part of the delivery. Use the assembly materials and tools in compliance with the applicable occupational health and safety directives.

• Bending radius:  $\geq$  50 mm / 2"

#### Required materials for flow sensor (1x) and signal converter (1x):

- 2x PVC insulating tube, Ø2.5 mm / 0.1"
- 2x heat-shrinkable tubing
- 2x wire end ferrule to DIN 46228: E 1.5-8 for the stranded drain wire (1)
- 2x 3 wire end ferrules to DIN 46228: E 0.5-8 for the insulated conductors (2, 3, 4)

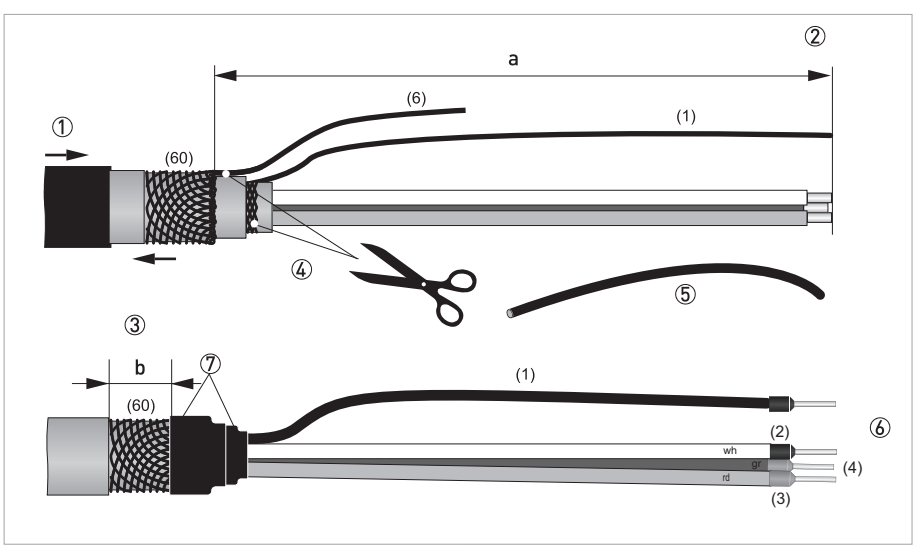

Figure 4-2: Preparing the signal cable A for the field housing of the signal converter and the connection box of the flow sensor

 $a_{Signal \ converter} = 80 \ mm / 3.15"; a_{Flow \ sensor} = 50 \ mm / 2"; b = 10 \ mm / 0.4"$ Wire coding: wh = white; rd = red; gr = green

- ① Pull the heat-shrinkable tubing over the signal cable.
- ② Strip the conductor to dimension a.
- ③ Trim the outer shield to dimension b and pull it over the outer sheath.
- ④ Remove the stranded drain wire (6) of the outer shield and the inner shield. Make sure not to damage the stranded drain wire (1).
- (5) Slide the insulating tube over the stranded drain wire (1).
- (6) Crimp the wire end ferrules onto the conductors (2), (3) and (4) and stranded drain wire (1).
- T Shrink the heat-shrinkable tubing.
- (8) The outer shield (60) is connected in the terminal compartment directly via the shield and a clip.

## 4.4.3 Length of signal cable A

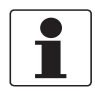

#### INFORMATION!

For temperatures of the medium above 150°C / 300°F, a special signal cable and a ZD intermediate socket are necessary. These are available including the changed electrical connection diagrams.

| Flow sensor     | Nominal size |        | Min. electrical | Curve for signal |
|-----------------|--------------|--------|-----------------|------------------|
|                 | DN [mm]      | [inch] | [µS/cm]         |                  |
| OPTIFLUX 4000 F | 2.5150       | 1/106  | 1               | A1               |
|                 | 2002000      | 880    | 1               | A2               |

Table 4-1: Length of signal cable A

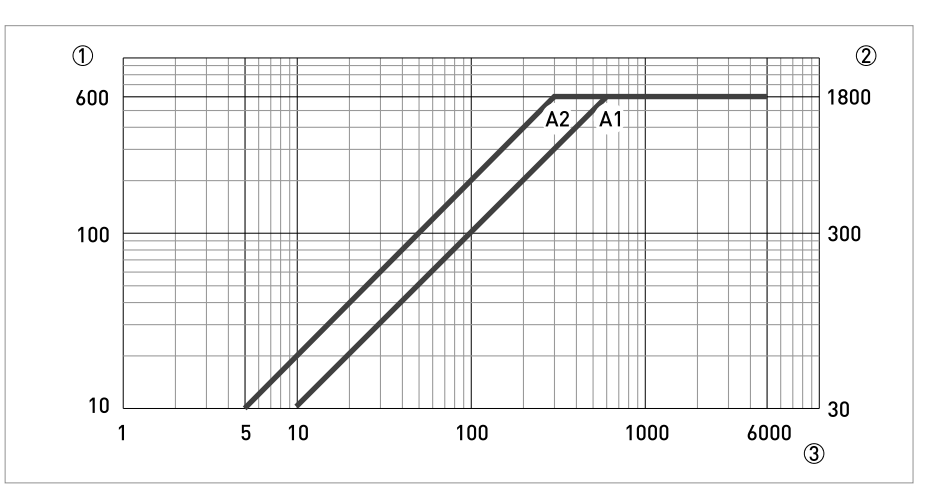

#### Figure 4-3: Maximum length of signal cable A

- ① Maximum length of signal cable A between the flow sensor and signal converter [m]
- 2 Maximum length of signal cable A between the flow sensor and signal converter [ft]
- (3) Electrical conductivity of the medium being measured [ $\mu$ S/cm]

## ELECTRICAL CONNECTIONS

## 4.4.4 Signal cable B (type BTS 300), construction

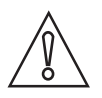

#### CAUTION! SIL devices:

*For cable lengths > 50 m / 164 ft used with SIL devices refer to the "OPTIFLUX x400 Safety manual".* 

- Signal cable B is a triple-shielded cable for signal transmission between the flow sensor and signal converter.
- Bending radius:  $\geq$  50 mm / 2"

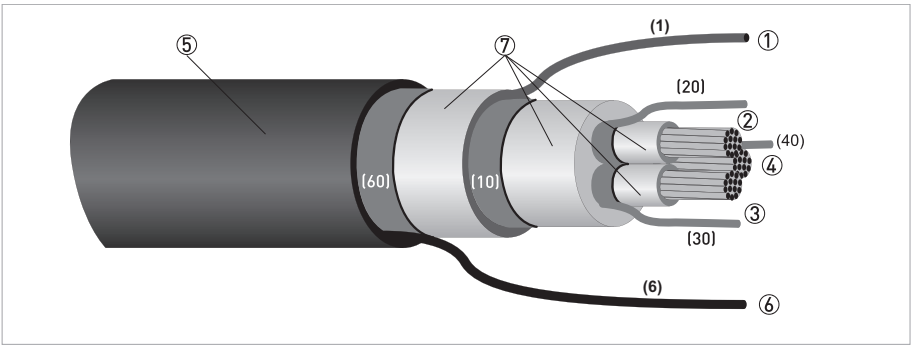

Figure 4-4: Construction of signal cable B

- Stranded drain wire (1) for the inner shield (10), 1.0 mm<sup>2</sup> Cu / AWG 17 (not insulated, bare)
- 2 Insulated wire (2), 0.5  $\rm mm^2\,Cu$  / AWG 20 with stranded drain wire (20) of shield
- 3 Insulated wire (3), 0.5  $\rm mm^2$  Cu / AWG 20 with stranded drain wire (30) of shield
- (a) Insulated wire (4), 0.5  $\rm mm^2\,Cu$  / AWG 20 with stranded drain wire (40) of shield
- (5) Outer sheath
- (6) Stranded drain wire (6) for the outer shield (60), 0.5 mm<sup>2</sup> Cu / AWG 20 (not insulated, bare)
- T Insulation layers

## 4.4.5 Preparing the signal cable B

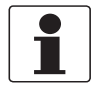

#### INFORMATION!

Assembly materials and tools are not part of the delivery. Use the assembly materials and tools in compliance with the applicable occupational health and safety directives.

• Bending radius:  $\geq$  50 mm / 2"

### Required materials for flow sensor (1x) and signal converter (1x):

- 2x PVC insulating tube, Ø2.0...2.5 mm / 0.08...0.1"
- 2x heat-shrinkable tubing
- 2x wire end ferrule to DIN 46228: E 1.5-8 for the stranded drain wire (1)
- 2x 6 wire end ferrules to DIN 46228: E 0.5-8 for the insulated conductors 2, 3 and 4 and the stranded drain wires (20, 30, 40)

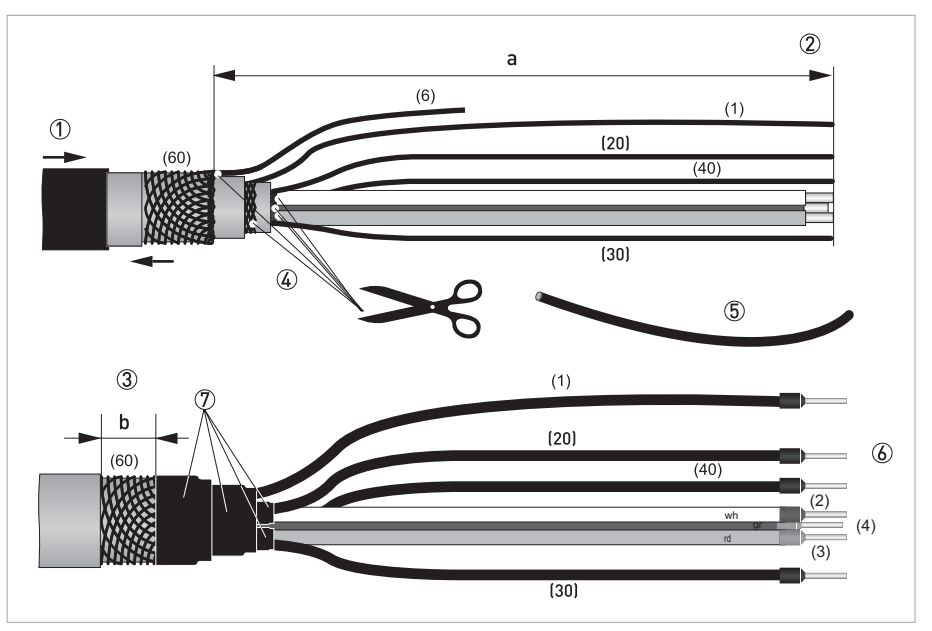

Figure 4-5: Preparing the signal cable B for the field housing of the signal converter and the connection box of the flow sensor

a<sub>Signal converter</sub> = 80 mm / 3.15"; a<sub>Flow sensor</sub> = 50 mm / 2"; b = 10 mm / 0.4" Wire coding: wh = white; rd = red; gr = green

- ① Pull the heat-shrinkable tubing over the signal cable.
- ② Strip the conductor to dimension a.
- ③ Trim the outer shield (60) to dimension b and pull it over the outer sheath.
- ④ Remove the inner shield, the stranded drain wire (6) and the shields of the insulated conductors. Make sure not to damage the stranded drain wires (1), (20), (30), (40).
- (5) Slide the insulating tube over the stranded drain wires (1), (20), (30), (40).
- ⑥ Crimp the wire end ferrules onto the conductors and stranded drain wires.
- T Shrink the heat-shrinkable tubing.
- (8) The outer shield (60) is connected in the terminal compartment directly via the shield and a clip.

### 4.4.6 Length of signal cable B

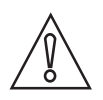

#### CAUTION! SIL devices:

*For cable lengths > 50 m / 164 ft used with SIL devices refer to the "OPTIFLUX x400 Safety manual".* 

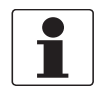

#### INFORMATION!

For temperatures of the medium above 150°C / 300°F, a special signal cable and a ZD intermediate socket are necessary. These are available including the changed electrical connection diagrams.

| Flow sensor     | Nominal size |         | Min. electrical | Curve for signal |
|-----------------|--------------|---------|-----------------|------------------|
|                 | DN [mm]      | [inch]  | [µS/cm]         |                  |
| OPTIFLUX 4000 F | 2.56         | 1/101/6 | 10              | B1               |
|                 | 10150        | 3/86    | 1               | B3               |
|                 | 2002000      | 880     | 1               | B4               |

Table 4-2: Length of signal cable B

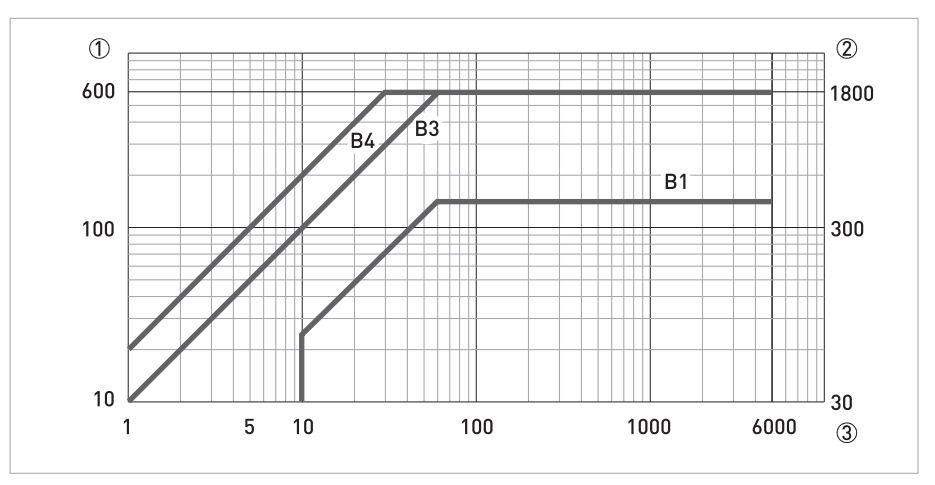

Figure 4-6: Maximum length of signal cable B

① Maximum length of signal cable B between the flow sensor and signal converter [m]

- 2 Maximum length of signal cable B between the flow sensor and signal converter [ft]
- (3) Electrical conductivity of the medium being measured [ $\mu$ S/cm]

## 4.4.7 Preparing the field current cable C

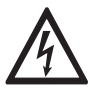

# DANGER!SIL devices:

A shielded 3-wire copper cable is required for the field current cable. The shield **MUST** be connected in the housing of the signal converter.

• Non-SIL devices: A shielded field current cable is not required.

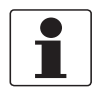

#### **INFORMATION!**

Assembly materials and tools are not part of the delivery. Use the assembly materials and tools in compliance with the applicable occupational health and safety directives.

- Field current cable C is not part of the scope of delivery.
- Bending radius: ≥ 50 mm / 2"

#### Required materials for flow sensor (1x) and signal converter (1x):

- For SIL devices: 1x shielded 3-wire copper cable with suitable heat-shrinkable tubing
- For **non-SIL devices**: 1x either non-shielded or shielded 3-wire copper cable with suitable heat-shrinkable tubing
- 2x 3 wire end ferrules to DIN 46228: size according to the cable being used

| Lei    | ngth    | Cross-sec          | tion A <sub>F</sub> (Cu) |
|--------|---------|--------------------|--------------------------|
| [m]    | [ft]    | [mm <sup>2</sup> ] | [AWG]                    |
| 0150   | 0492    | 3 x 0.75 Cu 🕦      | 3 x 18                   |
| 150300 | 492984  | 3 x 1.5 Cu 🕦       | 3 x 14                   |
| 300600 | 9841968 | 3 x 2.5 Cu ①       | 3 x 12                   |

Table 4-3: Length and cross-section of field current cable C

1 Cu = copper cross-section

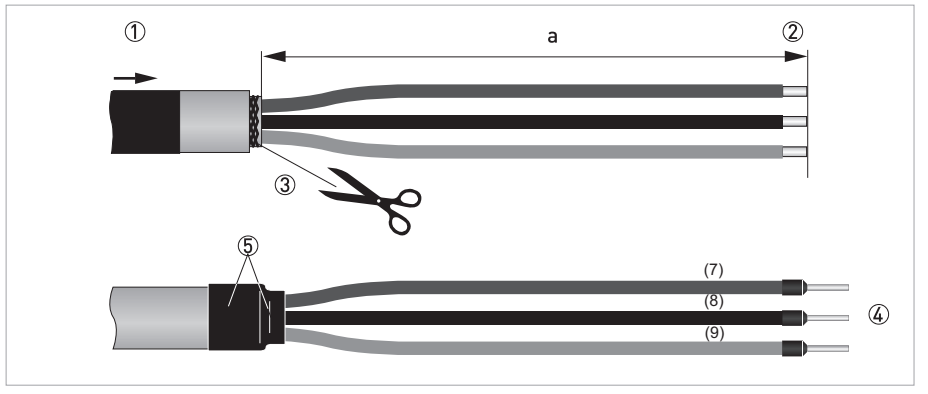

Figure 4-7: Preparing the field current cable C for the field housing of the signal converter and the connection box of the flow sensor

a<sub>Signal converter</sub> = 80 mm / 3.15"; a<sub>Flow sensor</sub> = 50 mm / 2"

① Pull the heat-shrinkable tubing over the field current cable.

- ② Strip the conductor to dimension a.
- ③ SIL devices: Strip the shield to the necessary length. Non-SIL devices: remove any shield that is present.
- ④ Crimp the wire end ferrules onto the conductors (7), (8) and (9).
- **(5)** Shrink the heat-shrinkable tubing.

## 4.5 Connecting the signal and field current cables

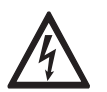

#### DANGER!

Cables may only be connected when the power is switched off.

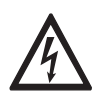

#### DANGER!

*The device must be grounded in accordance with regulations in order to protect personnel against electric shocks.* 

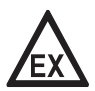

#### DANGER!

*For devices used in hazardous areas, additional safety notes apply; please refer to the Ex documentation.* 

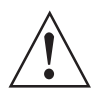

#### WARNING!

*Observe without fail the local occupational health and safety regulations. Any work done on the electrical components of the measuring device may only be carried out by properly trained specialists.* 

## 4.5.1 Connecting the signal and field current cables, field housing

- The outer shield of signal cable A and/or B is connected electrically with the housing via the clip of the strain relief.
- SIL devices: The shielded field current cable MUST be connected in the housing of the signal converter.

**Non-SIL devices:** if a shielded field current cable is used, the shield must **NOT** be connected in the housing of the signal converter.

• Bending radius:  $\geq$  50 mm / 2"

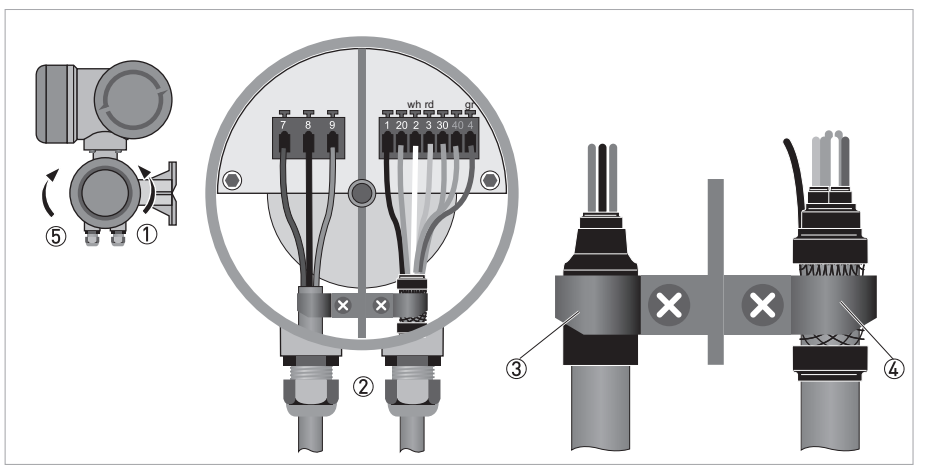

Figure 4-8: Electrical connection of the signal and field current cables, field housing Wire coding: wh = white; rd = red; gr = green

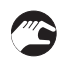

- ① Unscrew the terminal compartment cover.
- ② Pass the prepared signal and field current cables through the cable entries and connect the corresponding stranded drain wires and conductors.
- ③ Secure the field current cable using the clip.For SIL devices the shield MUST be connected.
- ④ Secure the signal cable using the clip. This also connects the outer shield to the housing.
- (5) Re-fit the cover and tighten it by hand.

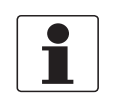

### INFORMATION!

Each time a housing cover is opened, the thread should be cleaned and greased. Use only resin-free and acid-free grease. Ensure that the housing gasket is properly fitted, clean and undamaged.

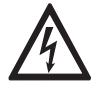

### DANGER!

*The device must be grounded in accordance with regulations in order to protect personnel against electric shocks.* 

• SIL devices:

A shielded 3-wire copper cable is required for the field current cable. The shield **MUST** be connected in the housing of the signal converter.

- Non-SIL devices: A shielded field current cable is **not** required.
- The outer shield of signal cable A or B in the signal converter housing is connected via the strain relief terminal.
- Bending radius of signal and field current cable:  $\geq$  50 mm / 2"
- The following illustration is schematic. The positions of the electrical connection terminals may vary depending on the device variant.

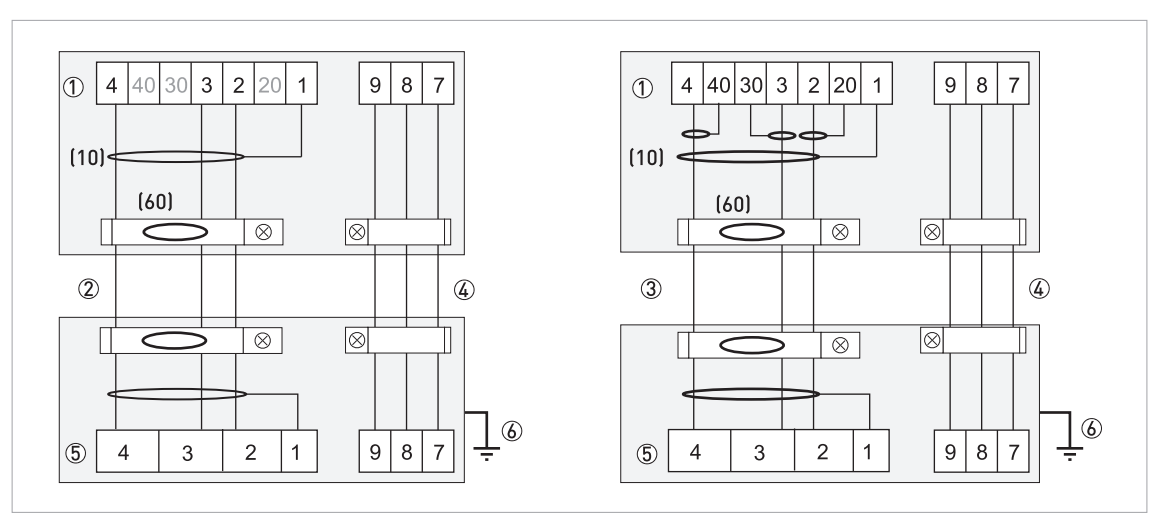

Figure 4-9: Connection diagram for flow sensor in combination with field housing

- ① Electrical terminal compartment in housing of the signal converter for signal and field current cable
- ② Signal cable A (type DS 300)
- ③ Signal cable B (type BTS 300)
- ④ Field current cable C
- (5) Connection box of flow sensor
- 6 Functional ground FE
- (10) inner cable shield

(60) outer cable shield

## 4.6 Grounding the flow sensor

## 4.6.1 Classical method

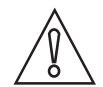

IFC 400

## CAUTION!

*There should be no difference in potential between the flow sensor and the housing or protective earth of the signal converter!* 

- The flow sensor must be properly grounded.
- The grounding cable should not transmit any interference voltages.
- Do not use the grounding cable to connect any other electrical devices to ground at the same time.
- In hazardous areas, grounding is used at the same time for equipotential bonding. Additional grounding instructions are provided in the supplementary "Ex documentation", which are only supplied together with hazardous area equipment.
- The flow sensors are connected to ground by means of a functional grounding conductor FE.
- Special grounding instructions for the various flow sensors are provided in the separate documentation for the flow sensor.
- The documentation for the flow sensors also contains descriptions on how to use grounding rings and how to install the flow sensor in metal or plastic pipes or in pipes which are coated on the inside.

### 4.6.2 Virtual reference

For pipelines which are electrically insulated on the inside (e.g. have an inner liner or are made completely out of plastic), it is also possible to measure without additional grounding rings or electrodes. This virtual reference feature is available as a buyable feature.

The signal converter's input amplifier records the potentials of both measuring electrodes and a patented method is used to create a voltage which corresponds to the potential of the ungrounded medium. This voltage is then the reference potential for signal processing. That means there are no interfering potential differences between the reference potential and the measuring electrodes during signal processing. Ungrounded use is also possible for systems with voltages and currents in the pipelines, e. g. electrolysis and galvanic systems.

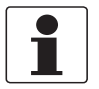

#### INFORMATION!

Virtual reference cannot be activated in SIL mode.

| Size                    | ≥ DN10/ ≥ 3/8"              |
|-------------------------|-----------------------------|
| Electrical conductivity | ≥200 µS/cm                  |
| Signal cable            | use only A (type DS 300)    |
| Signal cable length     | $\leq$ 50 m / $\leq$ 150 ft |

Table 4-4: Limits for measurement with the virtual reference

## 4.7 Power supply connection

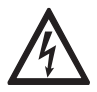

#### DANGER!

The device must be grounded in accordance with regulations in order to protect personnel against electric shocks.

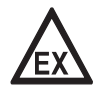

#### DANGER!

*For devices used in hazardous areas, additional safety notes apply; please refer to the Ex documentation.* 

- The ingress protection depends on the available housing versions.
- The housings of the devices, which are designed to protect the electronic equipment from dust and moisture, should be kept well closed at all times. Creepage distances and clearances are dimensioned to VDE 0110 and IEC 60664 for pollution severity 2. Supply circuits are designed for overvoltage category III and the output circuits for overvoltage category II.
- Fuse protection ( $I_N \le 16$  A) for the infeed power circuit, as well as a separator (switch, circuit breaker) to isolate the signal converter should be provided for the device in accordance with applicable regulations.

The separator must be marked as the separator for this device.

#### 100...230 VAC (tolerance range: -15% / +10%)

- Note the power supply voltage and frequency (50...60 Hz) on the nameplate.
- Colour of connector: green

#### 24 VAC/DC (tolerance range: AC: -15% / +10%; DC: -55% / +30%)

- AC: Note the power supply voltage and frequency (50...60 Hz) on the nameplate.
- DC: Note the power supply voltage on the nameplate.
- Colour of connector: red
- 24 VAC/DC OVCIII, test voltage 1400 VAC

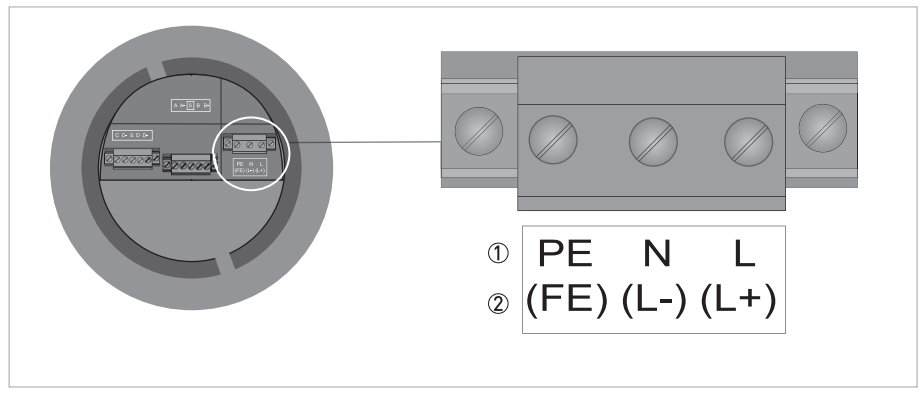

#### Figure 4-10: Power supply connection

- 100...230 VAC (-15% / +10%), 22 VA
- ② 24 VAC/DC (AC: -15% / +10%; DC: -55% / +30%), 22 VA or 12 W
## 4.8 Inputs and outputs, overview

## 4.8.1 Combinations of the inputs/outputs (I/Os)

This signal converter is available with various input/output combinations.

#### Ex i version

- Depending on the task, the device can be configured with various output modules.
- Current outputs can be active or passive.

#### Modular version

• Depending on the task, the device can be configured with various output modules.

#### Ex option

- For hazardous areas, all of the input/output variants for the housing designs C and F with terminal compartment in the Ex d (pressure-resistant casing) or Ex e (increased safety) versions can be delivered.
- Please refer to the separate instructions for connection and operation of the Ex devices.

## 4.8.2 Description of the CG number

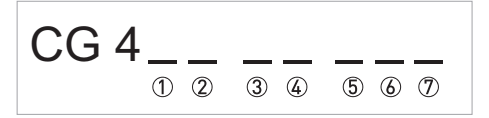

Figure 4-11: Marking (CG number) of the electronics module and input/output options

1 ID number: 0

- ② ID number: 0 = standard; 9 = special
- 3 Power supply option / flow sensor option
- ④ Display option
- (5) Input/output option (I/O)
- (6) 1st optional module for connection terminal A
- ⑦ 2nd optional module for connection terminal B

The last 3 digits of the CG number (5, 6) and 7 indicate the assignment of the terminal connections. Please refer to the following examples.

| CG 400 31 4AC | 100230 VAC & advanced HMI; modular I/O: I <sub>a</sub> & P <sub>a</sub> /S <sub>a</sub>             |
|---------------|----------------------------------------------------------------------------------------------------|
| CG 400 T1 320 | 24 VAC/DC & advanced HMI; I $_{\rm p}$ & $\rm P_N/S_N$ and Ex i option I $_{\rm p}$ & $\rm P_p/C_p$ |

Table 4-5: Examples for CG number

| Marking for ③ | Power supply options                                           |
|---------------|----------------------------------------------------------------|
| 16            | Standard: 100230 VAC (-15% / +10%), 50/60 Hz                   |
| RW            | Option: 24 VAC/DC (AC: -15% / +10%, 50/60 Hz; DC: -55% / +30%) |

Table 4-6: Power supply options

# 4 ELECTRICAL CONNECTIONS

| Marking for ④ | Display options                                                                                                    |
|---------------|----------------------------------------------------------------------------------------------------|
| GL            | Standard display                                                                                                    |
| 14            | Advanced display with additional mechanical keys, Bluetooth <sup>®</sup> interface (optional), colour status backlight and real time clock for logging |

Table 4-7: Display options

| Abbreviation                    | Identifier for CG no. | Description                                                                                                    |
|---------------------------------|-----------------------|----------------------------------------------------------------------------------------------------|
| la                              | А                     | Active current output                                                                                                    |
| I <sub>p</sub>                  | В                     | Passive current output                                                                                                    |
| P <sub>a</sub> / S <sub>a</sub> | C                     | Active pulse output, frequency output, status output or limit switch (changeable)                                         |
| P <sub>p</sub> / S <sub>p</sub> | E                     | Passive pulse output, frequency output, status output or limit switch (changeable)                                        |
| P <sub>N</sub> /S <sub>N</sub>  | F                     | Passive pulse output, frequency output, status output or limit switch according to NAMUR (changeable)                     |
| C <sub>a</sub>                  | G                     | Active control input                                                                                                    |
| C <sub>p</sub>                  | К                     | Passive control input                                                                                                    |
| C <sub>N</sub>                  | Н                     | Active control input to NAMUR<br>Signal converter monitors cable breaks and short<br>circuits according to IEC 60947-5-6. |
| -                               | 8                     | No additional module installed                                                                                            |
| -                               | 0                     | No further module possible                                                                                                |

Table 4-8: Description of abbreviations and CG identifier for possible optional modules on terminals A and B

## 4.8.3 Fixed, non-alterable input/output versions

This signal converter is available with various input/output combinations.

- The grey boxes in the tables denote unassigned or unused connection terminals.
- In the table, only the final digits of the CG number are depicted.

| CG no. | Connection terminals |    |   |    |   |    |   |    |
|--------|----------------------|----|---|----|---|----|---|----|
|        | Α                    | A- | В | В- | С | C- | D | D- |

## Ex i I/Os (option)

| 200 |                        |                                 | I <sub>a</sub> + HART <sup>®</sup> active           | $P_N / S_N NAMUR $ |
|-----|------------------------|---------------------------------|-----------------------------------------------------|--------------------|
| 300 |                        |                                 | I <sub>p</sub> + HART <sup>®</sup> passive          | $P_N / S_N NAMUR $ |
| 210 | l <sub>a</sub> active  | $P_N / S_N NAMUR C_p passive ①$ | $I_a + HART^{                                     $ | $P_N / S_N NAMUR $ |
| 310 | l <sub>a</sub> active  | $P_N / S_N NAMUR C_p passive ①$ | I <sub>p</sub> + HART <sup>®</sup> passive          | $P_N / S_N NAMUR $ |
| 220 | l <sub>p</sub> passive | $P_N / S_N NAMUR C_p passive ①$ | $I_a + HART^{                                     $ | $P_N / S_N NAMUR $ |
| 320 | l <sub>p</sub> passive | $P_N / S_N NAMUR C_p passive ①$ | I <sub>p</sub> + HART <sup>®</sup> passive          | $P_N / S_N NAMUR $ |

Table 4-9: Fixed, non-alterable input/output versions Menu configurable

## 4.8.4 Alterable input/output versions

This signal converter is available with various input/output combinations.

- In the table, only the final digits of the CG number are depicted.
- The signal converter is delivered preset with respect to active / passive / NAMUR according to the customer order.

| CG no. | Connection terminals |    |   |    |   |    |   |    |
|--------|----------------------|----|---|----|---|----|---|----|
|        | Α                    | A- | В | В- | С | C- | D | D- |

## Modular I/Os (option)

| 4 | max. 2 optional modules for terminal A + B | I + HART <sup>®</sup> active/passive $\textcircled{1}$ | P/S active/passive/<br>NAMUR ① |
|---|--------------------------------------------|--------------------------------------------------------|--------------------------------|
|---|--------------------------------------------|--------------------------------------------------------|--------------------------------|

Table 4-10: Alterable input/output versions ① Software configurable

# 4.9 Description of the inputs and outputs

## 4.9.1 Current output

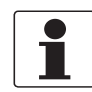

#### INFORMATION!

The current outputs must be connected depending on the version! The I/O version and inputs/outputs installed in the signal converter are indicated on the sticker in the cover of the terminal compartment.

For Modular I/Os, the current output at terminal C must be configured to active/passive before connecting it.

- All outputs are electrically isolated from each other and from all other circuits.
- All operating data and functions can be adjusted.
- Passive mode: External power V<sub>ext</sub>  $\leq$  30 VDC at I  $\leq$  22 mA
- Active mode: Load impedance  $R_L \le 1 \ k\Omega$  at  $I \le 22 \ mA$ ;  $R_I \le 400 \ \Omega$  at  $I \le 22 \ mA$  for Ex i outputs
- Current output at terminal C (active and passive): minimum load is 250 Ohm
- Self-monitoring: interruption or load impedance too high in the current output loop
- Error message possible via status output, error indication on LC display.
- Current value error detection can be adjusted.

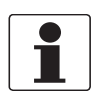

#### INFORMATION!

*For further information refer to Connection diagrams of inputs and outputs on page 46* and refer to *Technical data on page 123*.

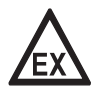

#### DANGER!

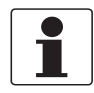

IFC 400

#### INFORMATION!

Depending on the version, the pulse and frequency outputs must be connected passively or actively or according to IEC 60947-5-6 (NAMUR)! The I/O version and inputs/outputs installed in the signal converter are indicated on the sticker in the cover of the terminal compartment.

For Modular I/Os, the pulse output or frequency output at terminal D must be configured to active/passive/NAMUR before connecting it.

- All outputs are electrically isolated from each other and from all other circuits.
- All operating data and functions can be adjusted.
- Passive mode: External power supply required:  $V_{ext} \le 32$  VDC;  $I \le 20$  mA at f  $\le 10$  kHz (over range up to f<sub>max</sub>  $\le 12$  kHz);  $I \le 100$  mA at f  $\le 100$  Hz
- Active mode: Use of the internal power supply: V<sub>nom</sub> = 24 VDC; I ≤ 20 mA at f ≤ 10 kHz (over range up to f<sub>max</sub> ≤ 12 kHz)
- NAMUR mode: Passive in accordance with IEC 60947-5-6;  $f \leq 5 \; \text{kHz}$
- Scaling: Frequency output: in pulses per time unit (e.g. 1000 pulses/s at Q<sub>100%</sub>); Pulse output: value per pulse.
- Pulse width:
  - symmetric (pulse duty factor 1:1, independent of output frequency)
  - automatic (with fixed pulse width, duty factor approx. 1:1 at  $\rm Q_{100\%}$ )
  - fixed (configurable pulse width which must be below 50% of configured inverse max. pulse rate)
- All pulse and frequency outputs can also be used as a status output / limit switch.

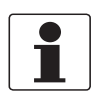

#### INFORMATION!

*For further information refer to Connection diagrams of inputs and outputs on page 46* and refer to *Technical data on page 123*.

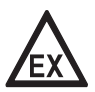

## DANGER!

## 4.9.3 Status output and limit switch

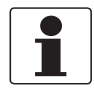

#### **INFORMATION!**

Depending on the version, the status outputs and limit switches must be connected passively or actively or according to IEC 60947-5-6 (NAMUR)! The I/O version and inputs/outputs installed in the signal converter are indicated on the sticker in the cover of the terminal compartment.

*For Modular I/Os, the status output at terminal D must be configured to active/passive/NAMUR before connecting it.* 

- The status outputs / limit switches are electrically isolated from each other and from all other circuits.
- The output stages of the status outputs / limit switches during simple active or passive operation behave like relay contacts and can be connected with any polarity.
- Passive mode: External power supply required: V<sub>ext</sub> ≤ 32 VDC at I ≤ 100 mA
- Active mode: Use of the internal power supply:  $V_{nom}$  = 24 VDC at I  $\leq$  20 mA
- NAMUR mode: Passive in accordance with IEC 60947-5-6

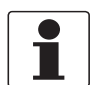

#### INFORMATION!

*For further information refer to Connection diagrams of inputs and outputs on page 46* and refer to *Technical data on page 123*.

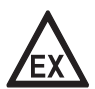

#### DANGER!

## 4.9.4 Control input

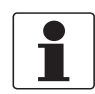

#### INFORMATION!

Depending on the version, the control inputs must be connected passively or actively or according to IEC 60947-5-6 (NAMUR)! The I/O version and inputs/outputs installed in the signal converter are indicated on the sticker in the cover of the terminal compartment.

- All control inputs are electrically isolated from each other and from all other circuits.
- All operating data and functions can be adjusted.
- Passive mode: External power supply required:  $V_{ext} \le 32$  VDC
- Active mode: Use of the internal power supply: V<sub>nom</sub> = 24 VDC
- NAMUR mode: Passive in accordance with IEC 60947-5-6; Active control input to IEC 60947-5-6 (NAMUR): signal converter monitors cable breaks and short circuits according to IEC 60947-5-6. Errors indicated on LC display. Error messages possible via status output.
- For information on the adjustable operating states refer to *Function tables* on page 71.

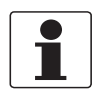

## INFORMATION!

*For further information refer to Connection diagrams of inputs and outputs on page 46* and refer to *Technical data on page 123*.

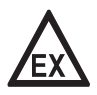

## DANGER!

# 4.10 Electrical connection of the inputs and outputs

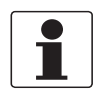

## INFORMATION!

DANGER!

Assembly materials and tools are not part of the delivery. Use the assembly materials and tools in compliance with the applicable occupational health and safety directives.

## 4.10.1 Field housing, electrical connection of the inputs and outputs

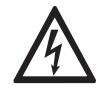

All work on the electrical connections may only be carried out with the power disconnected. Take note of the voltage data on the nameplate!

| Terminal       | Description                    |
|----------------|--------------------------------|
| A, B, C, D     | Positive pole for I/O terminal |
| A-, B-, C-, D- | Negative pole for I/O terminal |
| S              | Shield connection              |

Table 4-11: Terminal description

The I/Os depend on the ordered option.

For further information refer to *Fixed, non-alterable input/output versions* on page 39 and refer to *Alterable input/output versions* on page 39.

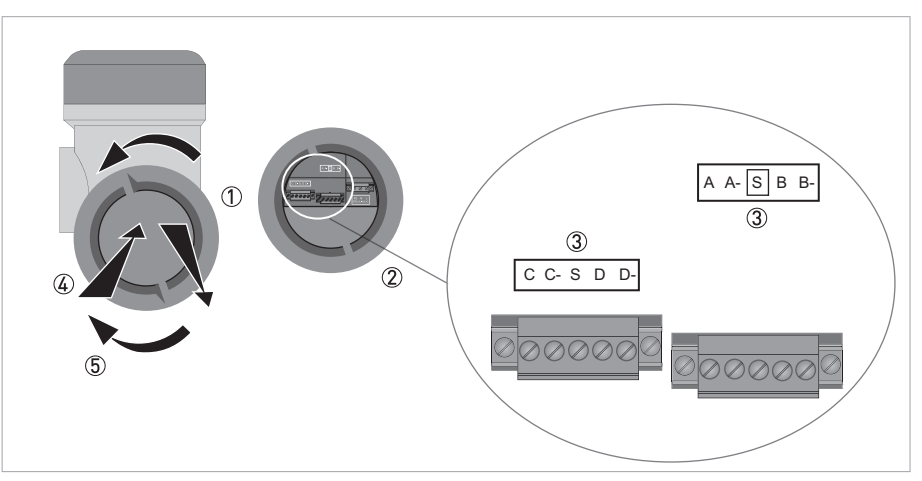

Figure 4-12: Terminal compartment for inputs and outputs in field housing

#### ① Open the housing cover

- ② Push the prepared cable through the cable entry and connect the necessary conductors.
- ③ Connect the shield if necessary. Tighten all screws of the clamps.
- ④ Close the cover of the terminal compartment.
- **(5)** Close the housing cover.

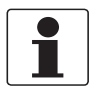

#### INFORMATION!

Each time a housing cover is opened, the thread should be cleaned and greased. Use only resin-free and acid-free grease. Ensure that the housing gasket is properly fitted, clean and undamaged.

## 4.10.2 Laying electrical cables correctly

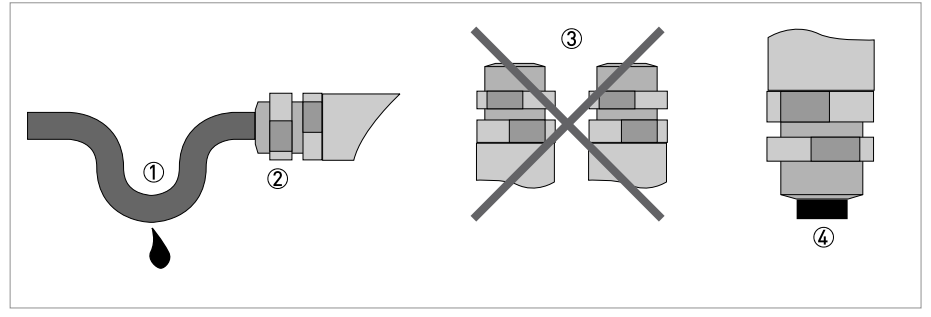

Figure 4-13: Protect housing from dust and water

- ① Lay the cable in a loop just before the housing.
- (2) Tighten the screw connection of the cable entry securely.
   (3) Never mount the housing with the cable entries facing upwards.
   (4) Seal cable entries that are not needed with a plug.

## 4.11.1 Important notes

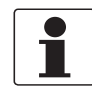

#### INFORMATION!

Depending on the version, the inputs/outputs must be connected passively or actively or according to IEC 60947-5-6 (NAMUR)! The I/O version and inputs/outputs installed in the signal converter are indicated on the sticker in the cover of the terminal compartment.

- All groups are electrically isolated from each other and from all other input and output circuits.
- Passive mode: An external power supply is necessary to operate (activation) the subsequent devices (V<sub>ext</sub>).
- Active mode: The signal converter supplies the power for operation (activation) of the subsequent devices, observe max. operating data.
- Terminals that are not used should not have any conductive connection to other electrically conductive parts.

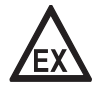

#### DANGER!

*For devices used in hazardous areas, additional safety notes apply; please refer to the Ex documentation.* 

| la             | I <sub>p</sub> | Current output active or passive                                                                                                    |
|----------------|----------------|----------------------------------------------------------------------------------------------------|
| Pa             | Pp             | Pulse/frequency output active or passive                                                                                                    |
| P <sub>N</sub> |                | Pulse/frequency output passive according to IEC 60947-5-6 (NAMUR)                                                                                                    |
| Sa             | Sp             | Status output/limit switch active or passive                                                                                                    |
| S <sub>N</sub> |                | Status output/limit switch passive according to IEC 60947-5-6 (NAMUR)                                                                                                    |
| Ca             | Cp             | Control input active or passive                                                                                                    |
| C <sub>N</sub> |                | Control input active according to IEC 60947-5-6 (NAMUR)<br>Signal converter monitors cable breaks and short circuits according to IEC 60947-5-6.<br>Errors indicated on LC display. Error messages possible via status output. |

Table 4-12: Description of the used abbreviations

## 4.11.2 Description of the electrical symbols

|          | mA meter $020\ \text{mA}$ or $420\ \text{mA}$ and other $R_{\text{L}}$ is the internal resistance of the measuring point including the cable resistance                             |
|----------|----------------------------------------------------------------------------------------------------|
|          | DC voltage source ( $V_{ext}$ ), external power supply, any connection polarity                                                                                                    |
|          | DC voltage source (V <sub>ext</sub> ), observe connection polarity according to connection diagrams                                                                                 |
|          | Internal DC voltage source                                                                                                    |
| <b>A</b> | Controlled internal current source in the device                                                                                                    |
| 000      | Electronic or electromagnetic counter<br>At frequencies above 100 Hz, shielded cables must be used to connect the<br>counters.<br>R <sub>i</sub> Internal resistance of the counter |
| JL_      | Button, N/O contact or similar                                                                                                    |

Table 4-13: Description of the electrical symbols

## 4.11.3 Modular inputs/outputs

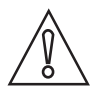

## CAUTION!

Observe connection polarity.

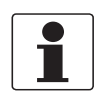

## INFORMATION!

*For further information on electrical connection refer to Description of the inputs and outputs on page 40.* 

Current output active (only current output terminals C/C- have  ${\rm HART}^{\circledast}$  capability), modular I/Os

- V<sub>int</sub> = 24 VDC
- I ≤ 22 mA
- Terminals A and B:  $R_L \leq 1 \; k\Omega$  Terminals C:  $R_L \leq 250 \; \Omega$
- X designates the connection terminals A, B or C, depending on the version of the signal converter.

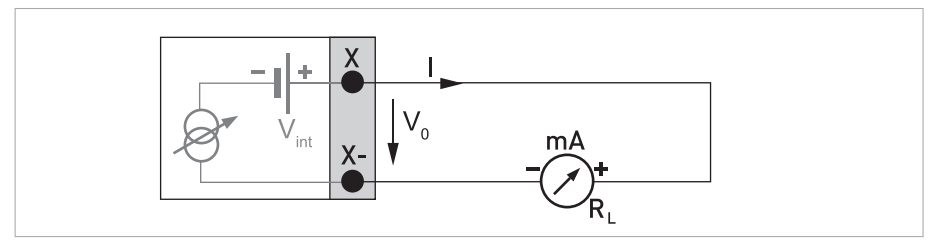

Figure 4-14: Current output active Ia

# Current output passive (only current output terminals C/C- have ${\rm HART}^{\rm (B)}$ capability), modular I/Os

- $V_{ext} \le 30 \text{ VDC}$
- I ≤ 22 mA
- $V_0 \ge 2.3 V$
- Terminals C:  $R_L \le 250 \Omega$
- $R_{L, max} = (V_{ext} V_0) / I_{max}$
- X designates the connection terminals A, B or C, depending on the version of the signal converter.

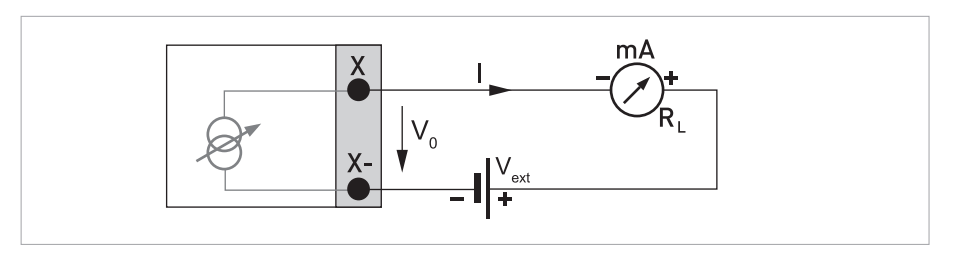

Figure 4-15: Current output passive Ip

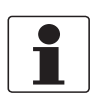

## INFORMATION!

- **Compact and field housing versions:** Shield connected via the cable terminals in the terminal compartment.
- Any connection polarity.

## Pulse/frequency output active, modular I/Os

- V<sub>nom</sub> = 24 VDC
- $f_{max}$  in the operating menu set to  $f_{max} \le 100$  Hz:  $I \le 20$  mA open:  $I \le 0.05$  mA closed:  $V_{0, nom} = 24$  V at I = 20 mA
- $f_{max}$  in operating menu set to 100 Hz <  $f_{max} \le 10$  kHz:  $I \le 20$  mA open:  $I \le 0.05$  mA closed:  $V_{0, nom} = 22.5$  V at I = 1 mA  $V_{0, nom} = 21.5$  V at I = 10 mA  $V_{0, nom} = 19$  V at I = 20 mA
- If the following maximum load impedance  $R_{L, max}$  is exceeded, the overall load impedance  $R_{L}$  must be reduced accordingly by parallel connection of R:  $f \le 100 \text{ Hz}$ :  $R_{L, max} = 47 \text{ k}\Omega$   $f \le 1 \text{ kHz}$ :  $R_{L, max} = 10 \text{ k}\Omega$ 
  - $f \le 10 \text{ kHz: } R_{L, \text{ max}} = 1 \text{ k}\Omega$
- The minimum load impedance  $R_{L, min}$  is calculated as follows:

 $R_{L, min} = V_0 / I_{max}$ 

• X designates the connection terminals A, B or D, depending on the version of the signal converter.

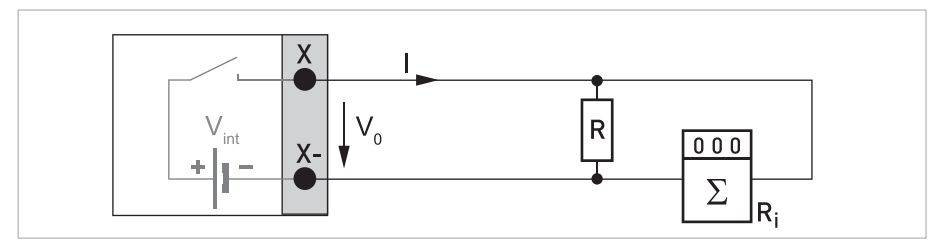

Figure 4-16: Pulse/frequency output active P<sub>a</sub>

## Pulse/frequency output passive, modular I/Os

- $V_{ext} \le 32 \text{ VDC}$
- $f_{max}$  in the operating menu set to  $f_{max} \le 100$  Hz:  $I \le 100$  mA open:  $I \le 0.05$  mA at  $V_{ext} = 32$  VDC closed:  $V_{0, max} = 0.2$  V at  $I \le 10$  mA  $V_{0, max} = 2$  V at  $I \le 100$  mA
- $f_{max}$  in operating menu set to 100 Hz <  $f_{max} \le 10$  kHz: open:  $I \le 0.05$  mA at  $V_{ext} = 32$  VDC closed:

 $\begin{array}{l} V_{0,\;max} = 1.5\;V\;at\;I \leq 1\;mA \\ V_{0,\;max} = 2.5\;V\;at\;I \leq 10\;mA \\ V_{0,\;max} = 5\;V\;at\;I \leq 20\;mA \end{array}$ 

• If the following maximum load impedance R<sub>L, max</sub> is exceeded, the overall load impedance R<sub>L</sub> must be reduced accordingly by parallel connection of R:

$$f \le 100 \text{ Hz: } R_{L, \text{ max}} = 47 \text{ k}\Omega$$
  
 $f \le 1 \text{ kHz: } R_{L, \text{ max}} = 10 \text{ k}\Omega$ 

$$f < 10 \text{ kHz}$$
,  $R_{L, \text{ max}} = 10 \text{ ksz}$ 

- $f \le 10 \text{ kHz}$ :  $R_{L, \max} = 1 \text{ k}\Omega$
- The minimum load impedance  $\mathsf{R}_{\mathsf{L},\,\mathsf{min}}$  is calculated as follows:

 $R_{L, min} = (V_{ext} - V_0) / I_{max}$ 

- Can also be set as status output; for the electrical connection refer to status output connection diagram.
- X designates the connection terminals A, B or D, depending on the version of the signal converter.

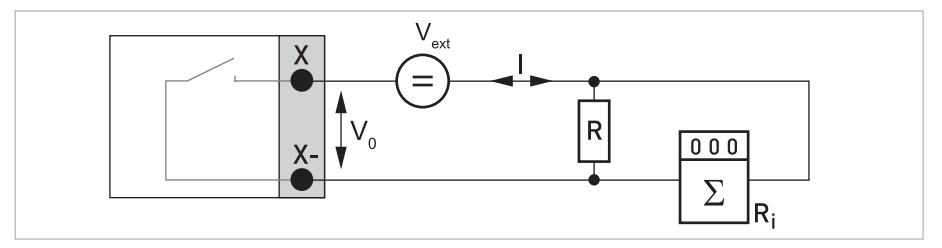

Figure 4-17: Pulse/frequency output passive Pp

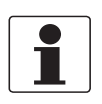

## INFORMATION!

- **Compact and field housing versions:** Shield connected via the cable terminals in the terminal compartment.
- Any connection polarity.

## Pulse/frequency output passive $P_N$ NAMUR, modular I/O

- Connection according to IEC 60947-5-6:  $V_{ext} = 8.2 V \pm 0.1 VDC$  $R = 1 k\Omega \pm 10 \Omega$
- Nominal current for open: I = 0.6 mA closed: I = 3.8 mA
- X designates the connection terminals A, B or D, depending on the version of the signal converter.

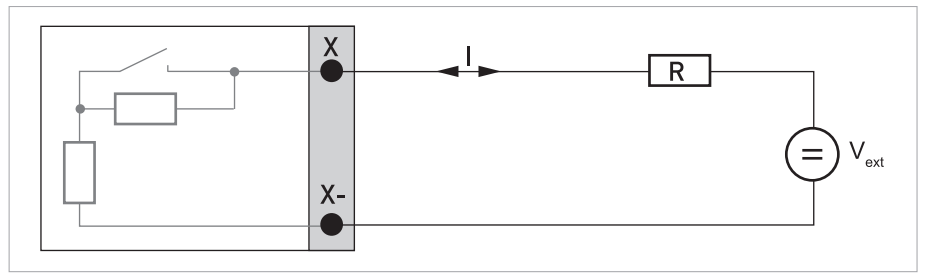

Figure 4-18: Pulse/frequency output passive P<sub>N</sub> according to IEC 60947-5-6 (NAMUR)

## Status output / limit switch active, modular I/Os

- Observe connection polarity.
- V<sub>int</sub> = 24 VDC
- $I \le 20 \text{ mA}$
- $R_L \le 47 \ k\Omega$
- open:
   I ≤ 0.05 mA
   closed:

 $V_{0, nom} = 24 \text{ V} \text{ at } I = 20 \text{ mA}$ 

• X designates the connection terminals A, B or D, depending on the version of the signal converter.

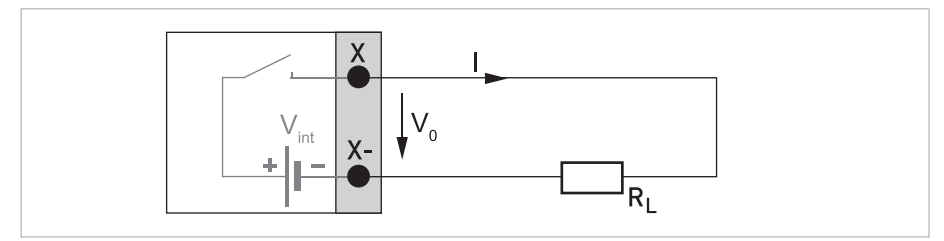

Figure 4-19: Status output / limit switch active S<sub>a</sub>

#### Status output / limit switch passive, modular I/Os

- Any connection polarity.
- V<sub>ext</sub> = 32 VDC
- I ≤ 100 mA
- R<sub>L, max</sub> = 47 kΩ
   R<sub>L, min</sub> = (V<sub>ext</sub> V<sub>0</sub>) / I<sub>max</sub>
- open:

 $I \le 0.05$  mA at V<sub>ext</sub> = 32 VDC

closed:

 $V_{0,\mbox{ max}}$  = 0.2 V at I  $\leq$  10 mA

 $V_{0,\;max}$  = 2 V at I  $\leq$  100 mA

- The output is open when the device is de-energised.
- X designates the connection terminals A, B or D, depending on the version of the signal converter.

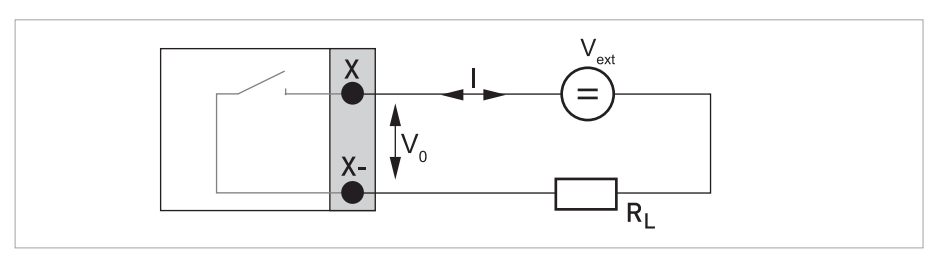

Figure 4-20: Status output / limit switch passive Sp

## Status output / limit switch S<sub>N</sub> NAMUR, modular I/Os

- Any connection polarity.
- Connection according to IEC 60947-5-6:  $V_{ext}$  = 8.2 V ± 0.1 VDC R = 1 k $\Omega$  ± 10  $\Omega$
- Nominal current for open: I = 0.6 mA closed: I = 3.8 mA
- The output is open when the device is de-energised.
- X designates the connection terminals A, B or D, depending on the version of the signal converter.

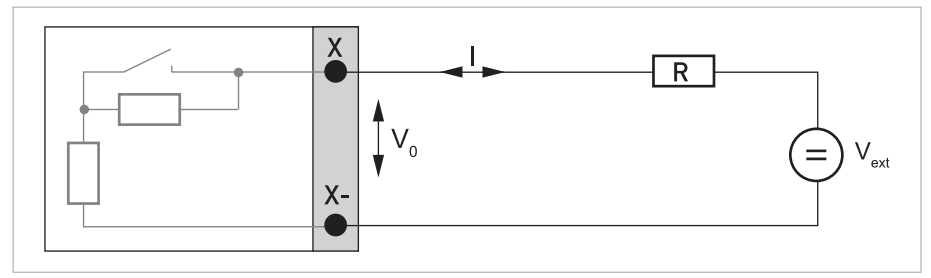

Figure 4-21: Status output / limit switch S<sub>N</sub> according to IEC 60947-5-6 (NAMUR)

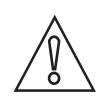

CAUTION!

Observe connection polarity.

### Control input active, modular I/Os

- V<sub>int</sub> = 24 VDC
- External contact open: V<sub>0, nom</sub> = 22 V External contact closed: I<sub>nom</sub> = 4 mA
- Switching point for identifying "contact open or closed": Contact closed (on):  $V_0 \le 10$  V at  $I_{nom} = 1.9$  mA Contact open (off):  $V_0 \ge 12$  V at  $I_{nom} = 1.9$  mA
- X designates the connection terminals A or B, depending on the version of the signal converter.

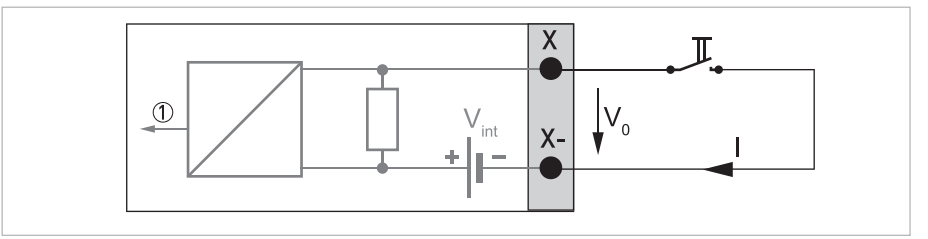

Figure 4-22: Control input active C<sub>a</sub>

Signal

#### Control input passive, modular I/Os

- 3 V  $\leq$  V<sub>ext</sub>  $\leq$  32 VDC
- $I_{max}$  = 9.5 mA at  $V_{ext} \le 24$  V  $I_{max}$  = 9.5 mA at  $V_{ext} \le 32$  V
- Switching point for identifying "contact open or closed": Contact open (off):  $V_0 \le 2.5$  V at  $I_{nom} = 1.9$  mA Contact closed (on):  $V_0 \ge 3$  V at  $I_{nom} = 1.9$  mA
- X designates the connection terminals A or B, depending on the version of the signal converter.

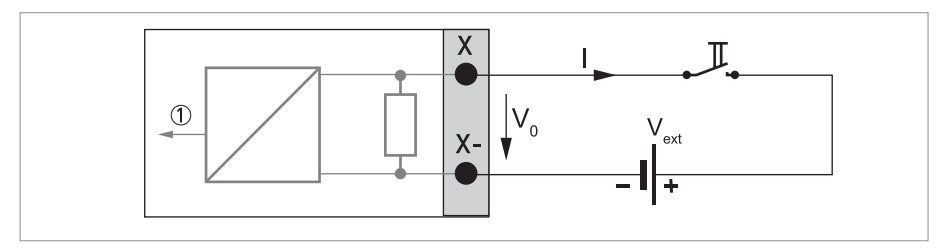

Figure 4-23: Control input passive C<sub>p</sub>
① Signal

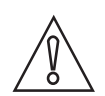

## CAUTION!

Observe connection polarity.

## Control input active C<sub>N</sub> NAMUR, modular I/Os

- Connection according to IEC 60947-5-6.
- Switching point for identifying "contact open or closed": Contact open (off): V<sub>0, nom</sub> = 6.3 V at I<sub>nom</sub> < 1.9 mA Contact closed (on): V<sub>0, nom</sub> = 6.3 V at I<sub>nom</sub> > 1.9 mA
- Detection of cable break:  $V_0 \ge 8.1 \text{ V}$  at I  $\le 0.1 \text{ mA}$
- Detection of cable short circuit:  $V_0 \le 1.2$  V at I  $\ge 6.7$  mA
- X designates the connection terminals A or B, depending on the version of the signal converter.

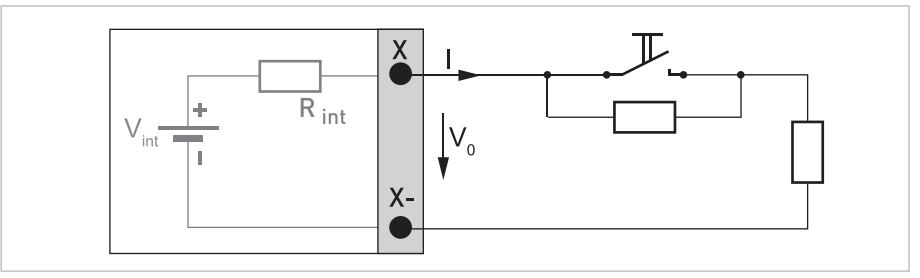

Figure 4-24: Control input active C<sub>N</sub> according to IEC 60947-5-6 (NAMUR)

## 4.11.4 Ex i inputs/outputs

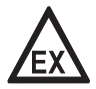

## DANGER!

*For devices used in hazardous areas, additional safety notes apply; please refer to the Ex documentation.* 

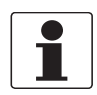

## INFORMATION!

*For further information on electrical connection refer to Description of the inputs and outputs on page 40.* 

# Current output active (only current output terminals C/C- have ${\rm HART}^{\rm (I)}$ capability), Ex i I/Os

- Observe connection polarity.
- V<sub>int</sub> = 21 VDC
- $I \le 22 \text{ mA}$
- $R_L \le 400 \Omega$
- X designates the connection terminals A or C, depending on the version of the signal converter.

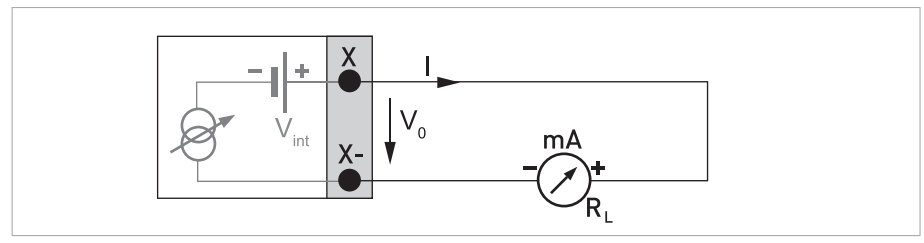

Figure 4-25: Current output active I<sub>a</sub> Ex i

# Current output passive (only current output terminals C/C- have ${\rm HART}^{\rm (B)}$ capability), Ex i I/Os

- Any connection polarity.
- $V_{ext} \le 30 \text{ VDC}$
- I ≤ 22 mA
- $V_0 \ge 4 V$
- $R_{L, max} = (V_{ext} V_0) / I_{max}$
- X designates the connection terminals A or C, depending on the version of the signal converter.

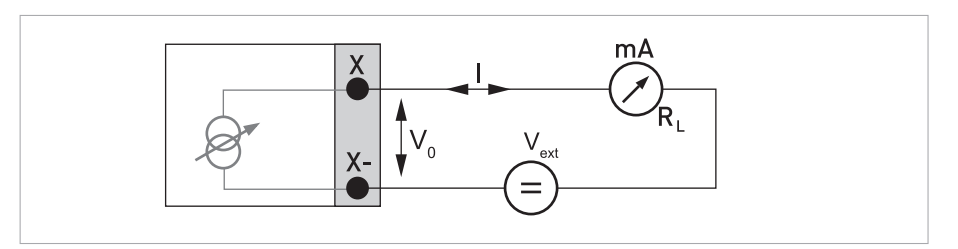

Figure 4-26: Current output passive I<sub>p</sub> Ex i

# ELECTRICAL CONNECTIONS

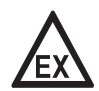

#### DANGER!

*For devices used in hazardous areas, additional safety notes apply; please refer to the Ex documentation.* 

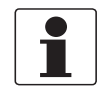

## INFORMATION!

- For frequencies above 100 Hz, shielded cables are to be used in order to reduce effects from electrical interferences (EMC).
- Compact and field housing versions: Shield connected via the cable terminals in the terminal compartment.
- Any connection polarity.

## Pulse/frequency output passive P<sub>N</sub> NAMUR, Ex i I/Os

- Connection according to IEC 60947-5-6:  $V_{ext} = 8.2 V \pm 0.1 VDC$  $R = 1 k\Omega \pm 10 \Omega$
- Nominal current for open: I = 0.43 mA closed: I = 4.5 mA
- X designates the connection terminals B or D, depending on the version of the signal converter.

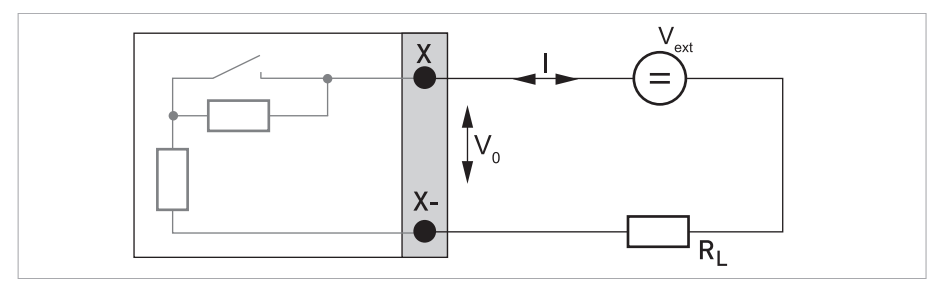

Figure 4-27: Pulse/frequency output passive  $\mathsf{P}_{\mathsf{N}}$  according to IEC 60947-5-6 (NAMUR) Ex i

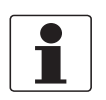

### **INFORMATION!**

• Any connection polarity.

## Status output / limit switch S<sub>N</sub> NAMUR, Ex i I/Os

- Connection according to IEC 60947-5-6:  $V_{ext}$  = 8.2 V ± 0.1 VDC R = 1 kΩ ± 10 Ω
- Nominal current for open: I = 0.43 mA closed: I = 4.5 mA
- The output is closed when the device is de-energised.
- X designates the connection terminals B or D, depending on the version of the signal converter.

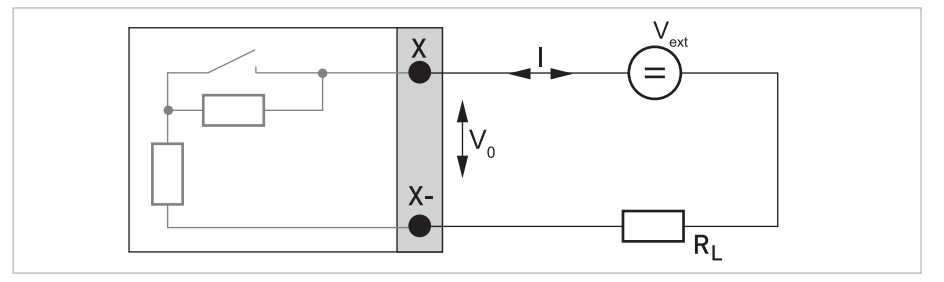

Figure 4-28: Status output / limit switch S<sub>N</sub> according to IEC 60947-5-6 (NAMUR) Ex i

# ELECTRICAL CONNECTIONS

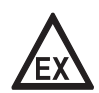

## DANGER!

*For devices used in hazardous areas, additional safety notes apply; please refer to the Ex documentation.* 

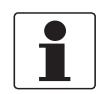

## INFORMATION!

• Any connection polarity.

## Control input passive, Ex i I/Os

- $5.5 \text{ V} \le \text{U}_{ext} \le 30 \text{ VDC}$
- $I_{max} = 6 \text{ mA at } V_{ext} \le 24 \text{ V}$  $I_{max} = 6.5 \text{ mA at } V_{ext} \le 30 \text{ V}$
- Switching point for identifying "contact open or closed": Contact open (off):  $V_0 \le 3.5$  V at  $I \le 0.5$  mA Contact closed (on):  $V_0 \ge 5.5$  V at  $I \ge 4$  mA
- X designates the connection terminals B, if available.

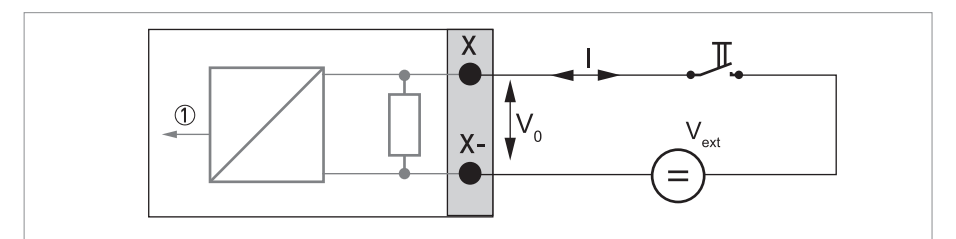

Figure 4-29: Control input passive C<sub>p</sub> Ex i

1 Signal

## 5.1 Switching on the power

Before connecting to power, please check that the system has been correctly installed. This includes:

- The device must be mounted in compliance with the regulations.
- The power connections must have been made in compliance with the regulations.
- The electrical terminal compartments must be secured and the covers have been screwed on.
- Check that the electrical operating data of the power supply are correct.

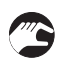

• Switching on the power.

## 5.2 Starting the signal converter

The measuring device, consisting of the flow sensor and the signal converter, is supplied ready for operation. All operating data have been set at the factory in accordance with the order specifications.

When the power is switched on a self-test is carried out. After that the device immediately begins measuring, and the current values are displayed.

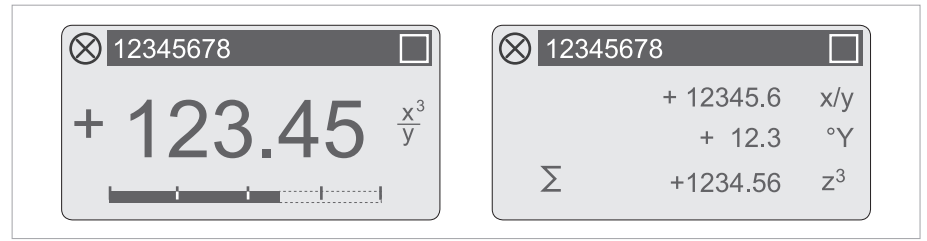

Figure 5-1: Displays in measuring mode (examples for 2 or 3 measured values) x, y and z denote the units of the measured values displayed

It is possible to change between two measured value pages, a trend page and a status page containing status messages from continuously running diagnostic functions by pressing the keys  $\uparrow$  and  $\downarrow$ .

# 6.1 Display and operating elements

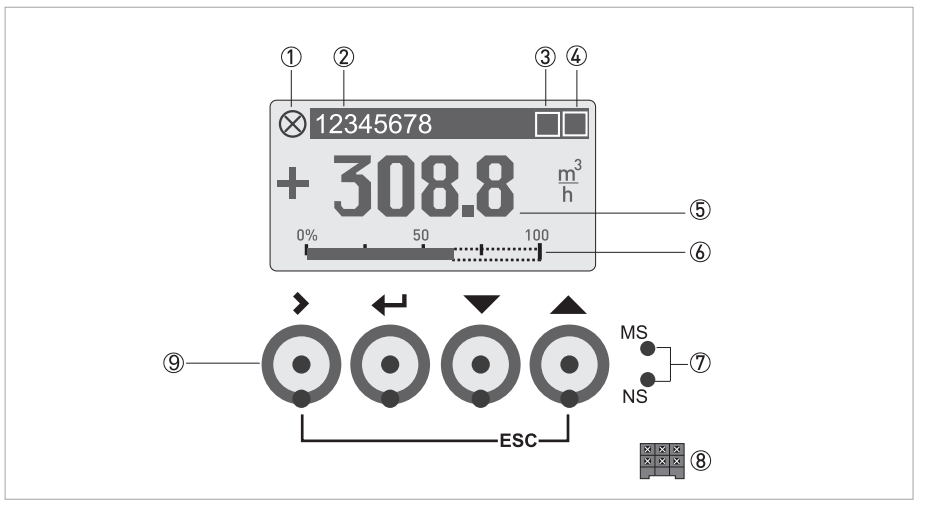

Figure 6-1: Display and operating elements (Example: flow indication with 2 measuring values)

- Indicates the device status
- ② Tag number (is only indicated if this number was entered previously by the operator)
- ③ Wireless interface indicator (e.g. Bluetooth<sup>®</sup>)
- ④ Indicates the key and lock status
- (5) 1st measured variable in large representation
- 6 Bargraph indication
- ⑦ Status LEDs MS (S1) and NS (S2) (interface status, functionality depends on signal converter version)
- (8) Interface to the service interface (GDC bus)
- ${old O}$  Operating keys, optical and mechanical (see table below for function and representation in text)

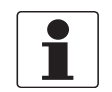

## INFORMATION!

- The switching point for the 4 optical keys is located directly in front of the glass. It is recommended to activate the keys at right angles to the front. Touching them from the side can cause incorrect operation.
- After 5 minutes of inactivity, there is an automatic return to measuring mode. Previously changed data is not saved.

The device user interface provides several display modes. In measuring mode the following display pages are available:

| Display page in measuring mode | Screen                  |
|--------------------------------|-------------------------|
| 1st measuring page             | ⊗ 12345678              |
|                                | +0.0000 kg h            |
|                                | Σ1: +50434.99 kg        |
| 2nd measuring page             | ⊗ 12345678              |
|                                | + 12345.6 x/y           |
|                                | + 12.3 °Y               |
|                                | $\Sigma$ +1234.56 $z^3$ |
| Graphic page                   |                         |
|                                | +100                    |
|                                |                         |
|                                | -100 - ' 2 min '        |
| Status page                    |                         |
|                                | C Configuration         |
|                                | I Electr: Power Failure |
|                                |                         |
|                                |                         |

Table 6-1: Indication of display pages

## The following display modes are available:

| Display modes and functionality                                                     | > key                                                                                                    | ← key                                                                                                    | ↓ or ↑ key                                                                                                    | Esc (> + ↑) key                                      |
|-------------------------------------------------------------------------------------|----------------------------------------------------------------------------------------------------|----------------------------------------------------------------------------------------------------|----------------------------------------------------------------------------------------------------|------------------------------------------------------|
| <b>Measuring mode</b><br>Display of measurement<br>values                           | Press key (optical<br>keys for 2.5 s)<br>At measuring pages<br>or graphic page<br>enters device menu<br>for configuration.<br>At status page<br>enters menu for<br>status messages<br>and details | Reset display;<br>"Quick Access"<br>function (depends on<br>C6.4.2)                                               | Switch between<br>display pages: 1st<br>and 2nd measuring<br>page, graphic page<br>and status page                      | -                                                    |
| <b>Menu mode</b><br>Navigation through device<br>menu or active status<br>messages  | Access to displayed<br>menu, then 1st<br>submenu is<br>displayed                                                                                                    | Either return to<br>menu level above or<br>to measuring mode<br>but prompt whether<br>the data should be<br>saved | Select menu item                                                                                                    | Move up to the top<br>menu item                      |
| <b>Parameter and data mode</b><br>Changing parameter<br>values or starting function | For numerical<br>values, move cursor<br>(highlighted in <b>black</b> )<br>one position to the<br>right                                                                                            | Return to menu<br>mode                                                                                            | Use cursor<br>(highlighted in <b>black</b> )<br>to change number,<br>unit, property and to<br>move the decimal<br>point | Return to menu<br>mode without<br>acceptance of data |

Table 6-2: Description of display modes and operating keys

| lcon         | Description                                                    |
|--------------|----------------------------------------------------------------|
|              | Optical or mechanical operating key pressed                    |
| $\mathbf{X}$ | Optical operating keys disabled (only displayed while pressed) |
|              | Lock jumper set                                                |
| SIL          | Device in SIL mode (unverified safe configuration)             |
| SIL          | Device in SIL mode (verified locked safe configuration)        |
| Σ            | Configuration checked and stored                               |

Table 6-3: Indication of key and lock status

| lcon            | Description                                                               |
|-----------------|---------------------------------------------------------------------------|
| <none></none>   | Wireless interface turned off                                             |
| ₿               | $Bluetooth^{	extsf{B}}$ interface ready for connection, read & write mode |
| \$»             | $Bluetooth^{	extsf{B}}$ interface connected, read & write mode            |
| ₿ R             | $Bluetooth^{	extsf{B}}$ interface ready for connection, read-only mode    |
| ₿» <sub>R</sub> | $Bluetooth^{	extsf{B}}$ interface connected, read-only mode               |

Table 6-4: Wireless interface indicator

## 6.1.1 Display in measuring mode with 2 or 3 measured values

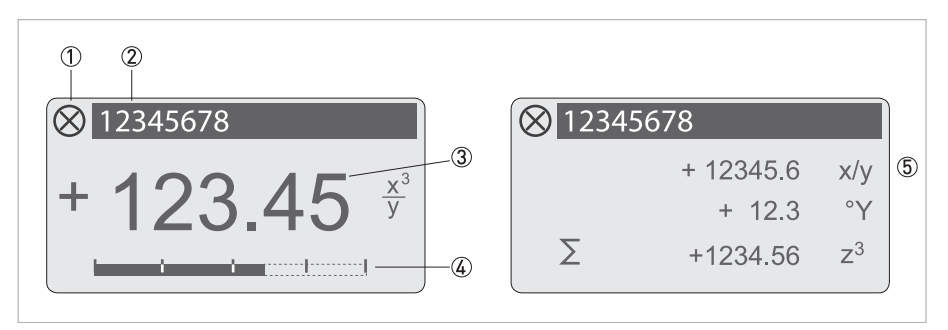

#### Figure 6-2: Example for display in measuring mode with 2 or 3 measured values

- ① Indicates a possible status message in the status page
- 2 Tag (is only indicated if this string was entered previously by the operator)
- ③ 1st measured variable in large representation
- (4) Bargraph indication
- (5) Depiction with 3 measured values

## 6.1.2 Display for selection of submenu and functions in menu mode

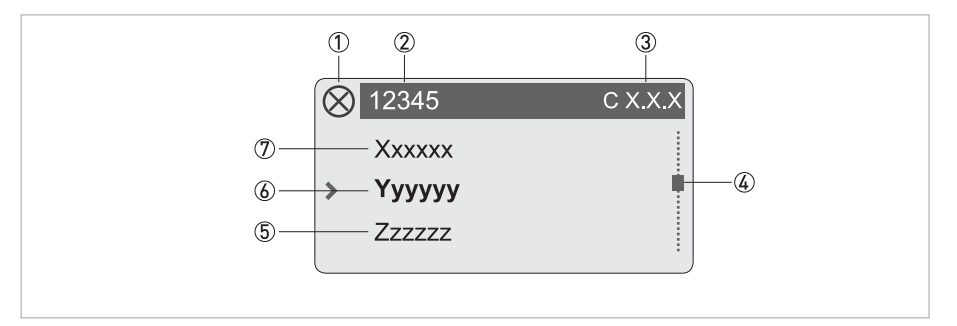

Figure 6-3: Display for selection of submenu and functions in menu mode

- 1 Indicates a possible status message in the status page
- Ø Menu, submenu or function name
- ③ Number relating to ⑥
- ④ Indicates position within menu, submenu or function list
- (5) Next menu(s), submenu or function
- (\_\_\_ signals in this line the end of the list)
- ⑥ Current menu(s), submenu or function
- ⑦ Previous menu(s), submenu or function
  - (\_ \_ \_ signals in this line the beginning of the list)

## 6.1.3 Display when setting a parameter in parameter and data mode

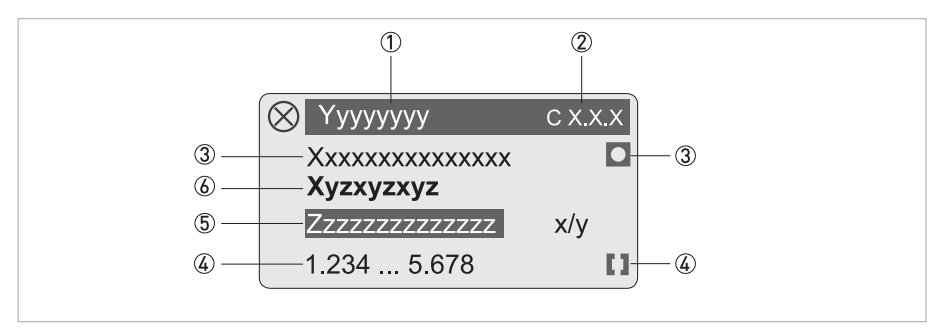

Figure 6-4: Display when setting a parameter in parameter and data mode

- ① Current menu(s), submenu or function
- 2 Number related to this parameter
- ③ Factory setting of this parameter
- ④ Permissible value range for this parameter
- ⑤ Currently set value, unit or function (when selected, appears with white text, black background); this is where the parameter value is changed
- (6) Name of this parameter

## 6.1.4 Display for selection of submenu and functions with preview

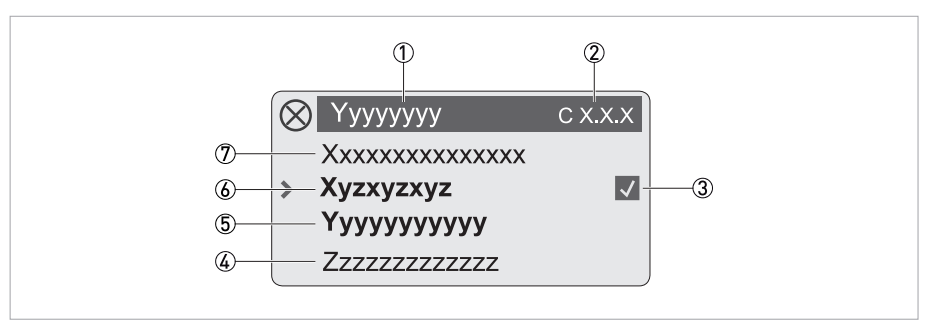

Figure 6-5: Display for selection of submenu and functions with preview

- ① Current menu(s), submenu or function
- Number related to 6
- ③ Denotes a changed parameter (simple check of changed data when browsing through lists)

(4) Next parameter

- 5 Current value of parameter from 6
- (6) Current parameter (for selection press key >; then see previous chapter)
- D Previous parameter

| lcon         | Description                                   |
|--------------|-----------------------------------------------|
| $\checkmark$ | Changed parameter                             |
|              | Not changeable parameter or measurement       |
| 0            | Lock parameter by write access authentication |
|              | Lock parameter by jumper or SIL Mode          |

Table 6-5: Description of parameter icons

# 6.2 Menu structure

| A Quick Setup |                           |  |  |
|---------------|---------------------------|--|--|
| A1            | A1 Language               |  |  |
| A2            | A2 Reset                  |  |  |
|               | A2.1 Reset Errors         |  |  |
|               | A2.2 Stop All Simulations |  |  |
|               | A2.3 All Totalisers       |  |  |
|               | A2.4 Totaliser 1          |  |  |
|               | A2.5 Totaliser 2          |  |  |
|               | A2.6 Totaliser 3*         |  |  |
| A3            | 3 Configuration           |  |  |
|               | A3.1 Tag                  |  |  |
|               | A3.2 Measurement          |  |  |
|               | A3.3 Range                |  |  |
|               | A3.4 Alarm Code           |  |  |
|               | A3.5 Low Flow Cutoff      |  |  |
|               | A3.6 Damping              |  |  |
|               | A3.7 Flow Direction       |  |  |
|               | A3.8 Line Frequency       |  |  |
|               | A3.9 Menu Display         |  |  |
| A             | 4 Safety Mode**           |  |  |
| AS            | 5 SIL Verification**      |  |  |
| Að            | 6 Unlock Device**         |  |  |

Table 6-6: Menu "Quick Setup"

\* optionally available
 \*\* only available in device variants certified according to IEC 61508

| B Test |           |                           |  |  |
|--------|-----------|---------------------------|--|--|
|        | B1 Status |                           |  |  |
|        |           | B1.1 Status Log           |  |  |
|        |           | B1.2 Change Log           |  |  |
|        |           | B1.3 Safety State*        |  |  |
|        |           | B1.4 Bluetooth*           |  |  |
|        | B2 Act    | tual Values               |  |  |
|        |           | B2.1 Operating Hours      |  |  |
|        |           | B2.2 Date and Time        |  |  |
|        |           | B2.3 Volume Flow          |  |  |
|        |           | B2.4 Mass Flow            |  |  |
|        |           | B2.5 Flow Velocity        |  |  |
|        |           | B2.6 Coil Temperature     |  |  |
|        |           | B2.7 Conductivity         |  |  |
|        |           | B2.12 Electronics Temp.   |  |  |
|        |           | B2.13 Terminal 2 DC Volt. |  |  |
|        |           | B2.14 Terminal 3 DC Volt. |  |  |
|        | B3 Sir    | nulation                  |  |  |
|        |           | B3.1 Stop All Simulations |  |  |
|        |           | B3.2 Volume Flow          |  |  |
|        |           | B3.3 Mass Flow            |  |  |
|        |           | B3.4 Flow Velocity        |  |  |
|        |           | B3.5 Coil Temperature     |  |  |
|        |           | B3.6 Conductivity         |  |  |
|        |           | B3.11 Current Output A*   |  |  |
|        |           | B3.11 Frequency Output A* |  |  |
|        |           | B3.11 Pulse Output A*     |  |  |
|        |           | B3.11 Status Output A*    |  |  |
|        |           | B3.11 Limit Switch A*     |  |  |
|        |           | B3.11 Control Input A*    |  |  |
|        |           | B3.12 Pulse Output B*     |  |  |
|        |           | B3.12 Frequency Output B* |  |  |
|        |           | B3.12 Status Output B*    |  |  |
|        |           | B3.12 Limit Switch B*     |  |  |
|        |           | B3.12 Control Input B*    |  |  |
|        |           | B3.13 Current Output C*   |  |  |
|        |           | B3.14 Pulse Output D*     |  |  |
|        |           | B3.14 Frequency Output D* |  |  |
|        |           | B3.14 Status Output D*    |  |  |
|        |           | B3.14 Limit Switch D*     |  |  |

| B4 Sensor Information |                             |  |
|-----------------------|-----------------------------|--|
|                       | B4.1 Sensor Type            |  |
|                       | B4.2 Device Serial No.      |  |
|                       | B4.3 V No. Sensor           |  |
|                       | B4.4 Liner                  |  |
|                       | B4.5 Electr. Material       |  |
|                       | B4.6 Calibration Date       |  |
| B5 Ele                | ectr. Information           |  |
|                       | B5.1 C Number               |  |
|                       | B5.2 Electronics Serial No. |  |
|                       | B5.3 Sensor Electr. Info    |  |
|                       | B5.4 V No. Converter        |  |
|                       | B5.5 Electronic Revision    |  |
|                       | B5.6 Current Output C       |  |
|                       | B5.7 Bluetooth              |  |
|                       | B5.8 Software Checks.       |  |
|                       | B5.9 Display Test           |  |

Table 6-7: Menu "Test"

\* optionally available

| C Setup | )                        |
|---------|--------------------------|
|         | C1 Process Input         |
|         | C1.1 Flow                |
|         | C1.2 Conductivity        |
|         | C1.3 Coil Temperature*** |
|         | C1.4 Diagnostics***      |
|         | C1.5 Calibration         |
|         | C2 I/O                   |
|         | C2.1 Hardware            |
|         | C2.2 Current Output A*   |
|         | C2.2 Frequency Output A* |
|         | C2.2 Pulse Output A*     |
|         | C2.2 Limit Switch A*     |
|         | C2.2 Status Output A*    |
|         | C2.2 Control Input A*    |
|         | C2.3 Current Out B*      |
|         | C2.3 Freq. Output B*     |
|         | C2.3 Pulse Output B*     |
|         | C2.3 Status Output B*    |
|         | C2.3 Limit Switch B*     |
|         | C2.3 Control Input B*    |
|         | C2.4 Current Out C*      |
|         | C2.5 Freq. Output D*     |
|         | C2.5 Pulse Output D*     |
|         | C2.5 Status Output D*    |
|         | C2.5 Limit Switch D*     |
|         | C3 Totalisers            |
|         | C3.1 Totaliser 1         |
|         | C3.2 Totaliser 2         |
|         | C3.3 Totaliser 3*        |
|         | C4 HART                  |
|         | C4.1 HART                |
|         | C4.2 Loop Current Mode   |
|         | C4.3 Identification      |
|         | C4.4 HART Dyn. Variables |
|         | C5 Display               |
|         | C5.1 Language            |
|         | C5.2 Contrast            |
|         | C5.3 Optical Keys***     |
|         | C5.4 Backlight***        |
|         | C5.5 Default Display***  |
|         | C5.6 1st Meas. Page***   |
|         | C5.7 2nd Meas. Page***   |
|         | C5.8 Graphic Page***     |

| C | C6 Device |                              |  |
|---|-----------|------------------------------|--|
|   |           | C6.1 Tag                     |  |
|   |           | C6.2 Reset Errors            |  |
|   |           | C6.3 Config. Management      |  |
|   |           | C6.4 Special Functions       |  |
|   |           | C6.5 Units                   |  |
|   |           | C6.6 Status Groups           |  |
|   |           | C6.7 OPTICHECK Verification* |  |
| C | C7 SIL    | **                           |  |
|   |           | C7.1 Configuration           |  |
|   |           | C7.2 Safety Mode             |  |
|   |           | C7.3 SIL Verification        |  |
|   |           | C7.4 Unlock Device           |  |
|   |           | C7.5 Unlock Password         |  |

Table 6-8: Menu "Setup"

\* optionally available
 \*\* only available in device variants certified according to IEC 61508
 \*\*\* only available if "C6.4.5 Menu Display" is set to "Advanced"

## 6.3 Function tables

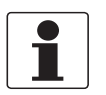

## INFORMATION!

- The following tables describe the functions of the device variants with HART<sup>®</sup> interface.
- Depending on the device version, not all functions are available.
- Some menu entries suited for advanced users are by default hidden in the menu. They can be shown if "C6.4.5 Menu Display" is set to "Advanced".

## 6.3.1 Menu "A Quick Setup"

| Function                  | Description or requested action                                        | Settings and/or range                                                                                                    |  |  |
|---------------------------|------------------------------------------------------------------------|----------------------------------------------------------------------------------------------------|--|--|
| A Quick Setup             |                                                                        |                                                                                                    |  |  |
| A1 Language               | Set language of the menu.                                              | -                                                                                                    |  |  |
| A2 Reset                  |                                                                        |                                                                                                    |  |  |
| A2.1 Reset Errors         | Reset errors.                                                          | Selection: Reset? / No / Yes                                                                                                    |  |  |
|                           |                                                                        | (further information on page 110)                                                                                                    |  |  |
| A2.2 Stop All Simulations | Stop all running simulation functions.                                 | Selection: Stop All Simulations / No / Yes                                                                                                    |  |  |
| A2.3 All Totalisers       | Reset all totalisers.                                                  | Selection: Reset Totaliser? / No / Yes                                                                                                    |  |  |
| A2.4 Totaliser 1          | Reset totaliser.                                                       | Selection: Reset Totaliser? / No / Yes                                                                                                    |  |  |
| A2.5 Totaliser 2          | Reset totaliser.                                                       | Selection: Reset Totaliser? / No / Yes                                                                                                    |  |  |
| A2.6 Totaliser 3          | Reset totaliser.                                                       | Selection: Reset Totaliser? / No / Yes                                                                                                    |  |  |
| A3 Configuration          |                                                                        |                                                                                                    |  |  |
| A3.1 Tag                  | Set measuring point identifier.                                        | Measuring point identifier (= Tag number) (also<br>for HART <sup>®</sup> operation) will be displayed in the<br>LCD header (max. 8 digits).         |  |  |
| A3.2 Measurement          | Selection of measurement for output C.                                 | Selection: Volume Flow / Mass Flow / Flow<br>Velocity / Coil Temperature / Conductivity /<br>Level / Pressure / Temperature / Comp.<br>Conductivity |  |  |
| A3.3 Range                | Set range of measurement for output.                                   | Selection depends on the measurement value.                                                                                                    |  |  |
| A3.4 Alarm Code           | Set error current for current output.                                  | Selection: High / Low<br>Range: 322 mA                                                                                                    |  |  |
| A3.5 Low Flow Cutoff      | Set low flow cutoff for output in percent of 100%-value.               | Range: 020%                                                                                                    |  |  |
| A3.6 Damping              | Set damping for output.                                                | Range: 0100 s                                                                                                    |  |  |
| A3.7 Flow Direction       | Set the direction of flow in relation to the arrow on the flow sensor. | Selection: Normal Direction / Reverse Direction                                                                                                    |  |  |
| A3.8 Line Frequency       | Set the line frequency of device or in environment.                    | requency of device Selection: 50Hz / 60Hz<br>ment.                                                                                                  |  |  |
| A3.9 Menu Display         |                                                                        | Selection: Basic / Advanced                                                                                                    |  |  |
| A4 Safety Mode            | Select safety mode of the device.                                      | Selection: non-SIL Mode / SIL Mode                                                                                                    |  |  |
|                           |                                                                        | Note: Only available in device variants certified according to IEC 61508.                                                                           |  |  |

| Function            | Description or requested action                                          | Settings and/or range                                                                                             |
|---------------------|--------------------------------------------------------------------------|----------------------------------------------------------------------------------------------------|
| A Quick Setup       |                                                                          |                                                                                                    |
| A5 SIL Verification | Verification of safety relevant<br>parameters and lock of the<br>device. | Note: Only available if "Safety Mode" is<br>changed!<br>For detailed information refer to the "Safety<br>manual". |
| A6 Unlock Device    | Unlock device.                                                           | For detailed information refer to the "Safety manual".                                                            |

Table 6-9: Description of menu "A Quick Setup"

## 6.3.2 Menu "B Test"

| Function                          | Description or requested action                                                        | Settings and/or range             |  |  |
|-----------------------------------|----------------------------------------------------------------------------------------|-----------------------------------|--|--|
| B Test                            |                                                                                        |                                   |  |  |
| B1 Status                         |                                                                                        |                                   |  |  |
| B1.1 Status Log                   | Log with date and time of status messages that occurred.                               | (further information on page 110) |  |  |
| B1.2 Change Log                   | Display log containing the checksum over the entire configuration.                     | (further information on page 104) |  |  |
| B1.3 Safety State                 | Display of the current state of functional safety configuration (only for SIL device). | -                                 |  |  |
| B1.4 Bluetooth                    | Display of the information of the Bluetooth <sup>®</sup> interface.                    | -                                 |  |  |
| B2 Actual Values                  |                                                                                        | 1                                 |  |  |
| B2.1 Operating Hours              | Display of the operating hours of the device.                                          | -                                 |  |  |
| B2.2 Date and Time                | Display of the date and time.                                                          | -                                 |  |  |
| B2.3 Volume Flow                  | Display of the current volume flow.                                                    | -                                 |  |  |
| B2.4 Mass Flow                    | Display of the current mass flow.                                                      | -                                 |  |  |
| B2.5 Flow Velocity                | Display of the current flow velocity.                                                  | -                                 |  |  |
| B2.6 Coil Temperature             | Display of the current coil temperature.                                               | -                                 |  |  |
| B2.7 Conductivity                 | Display of the current not temperature corrected conductivity.                         | -                                 |  |  |
| B2.12 Electronics Temp.           | Display of electronics temperature.                                                    | -                                 |  |  |
| B2.13 Terminal 2 DC Volt.         | Display the current electrode voltage at terminal 2.                                   | -                                 |  |  |
| B2.14 Terminal 3 DC Volt.         | Display the current electrode voltage at terminal 3.                                   | -                                 |  |  |
| B3 Simulation (further informatio | n on page 107)                                                                         |                                   |  |  |
| B3.1 Stop All Simulations         | Stop all running simulation functions.                                                 | Selection: No / Yes               |  |  |
| B3.2 Volume Flow                  |                                                                                        | -                                 |  |  |
| B3.3 Mass Flow                    |                                                                                        | -                                 |  |  |
| B3.4 Flow Velocity                |                                                                                        | -                                 |  |  |
| B3.5 Coil Temperature             |                                                                                        | -                                 |  |  |
| B3.6 Conductivity                 |                                                                                        | -                                 |  |  |
| B3.11 IO A                        | Sets simulated value of output on terminals A.                                         | -                                 |  |  |
| B3.12 IO B                        | Sets simulated value of output on terminals B.                                         | -                                 |  |  |
| B3.13 IO C                        | Sets simulated value of output on terminals C.                                         | -                                 |  |  |
| B3.14 IO D                        | Sets simulated value of output on terminals D.                                         | -                                 |  |  |
| Function                    | Description or requested action                                     | Settings and/or range |
|-----------------------------|---------------------------------------------------------------------|-----------------------|
| B Test                      |                                                                     |                       |
| B4 Sensor Information       |                                                                     |                       |
| B4.1 Sensor Type            | Display of the flow sensor type.                                    | -                     |
| B4.2 Device Serial No.      | Display of the serial number of the flow sensor.                    | -                     |
| B4.3 V No. Sensor           | Display of the V-number of the flow sensor.                         | -                     |
| B4.4 Liner                  | Display of the liner material.                                      | -                     |
| B4.5 Electr. Material       | Display of the electrode material.                                  | -                     |
| B4.6 Calibration Date       | Display of the date of calibration of the flow sensor.              | -                     |
| B5 Electr. Information      | ·                                                                   | ·                     |
| B5.1 C Number               | Display of the C-number of the signal converter.                    | -                     |
| B5.2 Electronics Serial No. | Display of the serial number of the signal converter.               | -                     |
| B5.3 Sensor Electr. Info    | Display information of the sensor electronics.                      | -                     |
| B5.4 V No. Converter        | Display of V-number of the signal converter.                        | -                     |
| B5.5 Electronic Revision    | Display of the electronic revision of the signal converter.         | -                     |
| B5.6 Current Output C       | Display information of the current output C.                        | -                     |
| B5.7 Bluetooth              | Display of the information of the Bluetooth <sup>®</sup> interface. | -                     |
| B5.8 Software Checks.       | Displays the checksums of the device firmware.                      | -                     |
| B5.9 Display Test           | The display test shows a timed sequence with all pixels on and off. | -                     |

Table 6-10: Description of menu "B Test"

# 6.3.3 Menu "Setup"

| Function                                 | Description or requested action                                        | Settings and/or range                              |
|------------------------------------------|------------------------------------------------------------------------|----------------------------------------------------|
| C Setup - C1 Process Input               |                                                                        |                                                    |
| <b>C1.1 Flow</b> (further information on | page 90)                                                               |                                                    |
| C1.1.1 Flow Direction                    | Set the direction of flow in relation to the arrow on the flow sensor. | Selection: Normal Direction / Reverse<br>Direction |
| C1.1.2 Damping                           | Set damping for all flow measurements.                                 | Range: 0100 s                                      |
|                                          |                                                                        | Note: Only access with authorisation.              |
| C1.1.3 Process Noise Suppr.              | Set level of process noise suppression.                                | Selection: Off / Low / High                        |
|                                          |                                                                        | Note: Only access with authorisation.              |
| C1.1.4 Low Flow Cutoff                   | Sets the flow measurement to "0" for                                   | Range: 010 m/s                                     |
|                                          | low values.                                                            | Note: Only access with authorisation.              |
| C1.1.5 LFC Hold Time                     | Set minimum time that the low flow                                     | Range: 010 s                                       |
| Cutoff will be active.                   |                                                                        | Note: Only access with authorisation.              |
| C1.1.6 Density                           | Set density value for calculation of mass flow.                        | Range: 0.15 kg/l                                   |
| C1.1.7 Line Frequency                    | Set the line frequency of device or in environment.                    | Selection: 50Hz / 60Hz                             |
| C1.1.8 Line Frequency Sync.              | Enable or disable line frequency synchronisation.                      | Selection: Off / On                                |
| C1.1.9 Zero Calibration                  | Perform zero calibration / display current zero calib. value.          | Range: -1111 m/s                                   |
|                                          |                                                                        | Note: Only access with authorisation.              |
| C1.1.10 Limitation                       | Set limitation for flow velocity                                       | Range: -100+100 m/s                                |
|                                          | measurement.                                                           | Note: Only access with authorisation.              |

| Function                                               | Description or requested action                                                                                                    | Settings and/or range                                  |
|--------------------------------------------------------|----------------------------------------------------------------------------------------------------|--------------------------------------------------------|
| C Setup - C1 Process Input                             |                                                                                                    |                                                        |
| C1.2 Conductivity (further information                 | tion on page 92)                                                                                                    |                                                        |
| C1.2.1 Electrode Impedance                             | Enable or disable electrode impedance measurement.                                                                                                    | Selection: Off / On                                    |
|                                                        | This enables or disables the interaction with the measurement electrodes to measure the electrode impedance.                                                        | Note: Unly access with authorisation.                  |
| C1.2.2 Conductivity                                    | Enable or disable conductivity measurement.                                                                                                    | Selection: Off / On: With Status / On: No<br>Status    |
|                                                        | This does not change the interaction<br>with the measurement electrodes. This<br>enables or disables the calculation of<br>the conductivity and the related status. |                                                        |
| C1.2.3 Limitation                                      | Set limitation for conductivity measurement.                                                                                                    | Range: 010000 mS/cm                                    |
| C1.2.4 Damping                                         | Set damping for conductivity measurement.                                                                                                    | Range: 0100 s                                          |
| C1.2.5 Cond. Correction                                | Set correction scheme for conductivity measurement.                                                                                                    | Selection: Automatic / Low Conduct. /<br>High Conduct. |
| C1.2.6 Cable Resistance                                | Display or set manually or calibrate cable resistance.                                                                                                    | Available for remote devices only.                     |
| C1.2.7 EF Electr. Factor                               | Calibrate or set manually or display electrode factor.                                                                                                    | Range: 0.130 mm                                        |
| C1.3 Coil Temperature (further information on page 93) |                                                                                                    |                                                        |
| C1.3.1 Limitation                                      | Set limitation for coil temp.                                                                                                    | Range: -50190°C                                        |
|                                                        |                                                                                                    | Note: Only access with authorisation.                  |
| C1.3.2 Calib. Coil Temp.                               | Display or calibrate coil resistance at 20°C / 68°F.                                                                                                    | -                                                      |
| C1.4 Diagnostics (further informat                     | ion on page 93)                                                                                                    |                                                        |
| C1.4.1 Virtual Reference                               | Enable or disable virtual reference of flow sensor.                                                                                                    | Note: Only access with authorisation.                  |
| C1.4.2 Limit Empty Pipe                                | Set limit for impedance-based empty-<br>pipe detection.                                                                                                    | Range: 050 S/cm                                        |
| C1.4.3 DC Empty Pipe Detection                         | Configure DC-current based empty-pipe detection.                                                                                                    | Selection: Off / Low Current / High<br>Current         |
|                                                        |                                                                                                    | Note: Only access with authorisation.                  |
| C1.4.4 Full Pipe Detect                                | Enable or disable full pipe detection.                                                                                                    | Selection: Off / On                                    |
| C1.4.5 Linearity                                       | Enable or disable flow sensor transfer function linearity check.                                                                                                    | Selection: Off / On                                    |
| C1.4.6 Linearity Limit %                               | Set relative limit for linearity check.                                                                                                    | Range: 0100%                                           |
| C1.4.7 Linearity Limit                                 | Set limit for linearity check.                                                                                                    | Range: 01 m/s                                          |
| C1.4.8 Electr. Noise Limit %                           | Set relative limit for electrode noise detection.                                                                                                    | Range: 0200%                                           |
| C1.4.9 Electrode Noise Limit                           | Set relative limit for electrode noise detection.                                                                                                    | Range: 01 m/s                                          |
| C1.4.10 Flow Noise Limit %                             | Set relative limit for electrode noise detection.                                                                                                    | Range: 0200%                                           |
| C1.4.11 Flow Noise Limit                               | Set limit for flow noise detection.                                                                                                    | Range: 01 m/s                                          |
| C1.4.12 Field Coil Ratio                               | Display or set manually or calibrate field coil ratio.                                                                                                    | -                                                      |

| Function                            | Description or requested action                                      | Settings and/or range                                                                                                    |
|-------------------------------------|----------------------------------------------------------------------|----------------------------------------------------------------------------------------------------|
| C Setup - C1 Process Input          | 1                                                                    |                                                                                                    |
| C1.4.13 Field Coil Ratio Limit      | Set limit for field coil ratio.                                      | Range: 0100%                                                                                                    |
|                                     |                                                                      | Note: Only access with authorisation.                                                                                                    |
| C1.4.14 Electr. Sym. Limit %        | Set rel. limit for electrode asym.                                   | Range: 0100%                                                                                                    |
|                                     |                                                                      | Note: Only access with authorisation.                                                                                                    |
| C1.5 Calibration (further informati | on on page 96)                                                       |                                                                                                    |
| C1.5.1 Zero Calibration             | Perform zero calibration / display current zero calib. value.        | -                                                                                                    |
| C1.5.2 Size Type                    | Select size type for flow sensor size                                | Selection: Custom / Table                                                                                                    |
|                                     | comg.                                                                | Note: Only access with authorisation.                                                                                                    |
| C1.5.3 Size                         | Set flow sensor size.                                                | Selection: 2.5mm / 1/10inch3000mm /<br>120inch                                                                                                    |
|                                     |                                                                      | Note: Only access with authorisation.                                                                                                    |
| С1.5.4 GK Туре                      | Select field current and active GKx                                  | Selection: GK And GKL / GK / GKL                                                                                                    |
|                                     |                                                                      | Note: Only access with authorisation.                                                                                                    |
| C1.5.5 GK                           | Set GK factor of flow sensor.                                        | Range: 0.512                                                                                                    |
|                                     |                                                                      | Note: Only access with authorisation.                                                                                                    |
| C1.5.6 GKL                          | Set GKL factor of flow sensor.                                       | Range: 0.520                                                                                                    |
|                                     |                                                                      | Note: Only access with authorisation.                                                                                                    |
| C1.5.7 GKL Shift                    | Set offset for GKL when linearity check is enabled.                  | Range: -11%                                                                                                    |
|                                     |                                                                      | Note: Only access with authorisation.                                                                                                    |
| C1.5.8 Field Frequency              | Set field frequency relative to line frequency.                      | Selection: 1/2*Line Frequency / 1/4*Line<br>Frequency / 1/6*Line Frequency /<br>1/8*Line Frequency / 1/12*Line<br>Frequency / 1/18*Line Frequency /<br>1/36*Line Frequency / 1/50*Line<br>Frequency |
|                                     |                                                                      | Note: Only access with authentication level "Expert".                                                                                                    |
| C1.5.9 Settling Mode                | Set mode for defining the settling time.                             | Selection: Standard / Manual /<br>Maximum                                                                                                    |
|                                     | after switching the field polarity.                                  | Note: Only access with authorisation.                                                                                                    |
| C1.5.10 Settling Time               | Set manual settling time for field                                   | Range: 1250 ms                                                                                                    |
|                                     | current.                                                             | Note: Only access with authorisation.                                                                                                    |
| C1.5.11 Calib. Coil Temp.           | Display or set manually or calibrate coil resistance at 20°C / 68°F. | -                                                                                                    |
| C1.5.12 EF Electr. Factor           | Calibrate or set manually or display electrode factor.               | -                                                                                                    |
| C1.5.13 Electrode Config.           | Set configuration of electrodes of the flow sensor.                  | Selection: 2 Electrodes / 3 Electrodes / 4<br>Electrodes / 2 Electr. + 2x Ground                                                                                                    |
|                                     |                                                                      | Note: Only access with authorisation.                                                                                                    |
| C1.5.14 Field Coil Config.          | Set configuration of field coils of the flow sensor.                 | Selection: Without Mid Point / With Mid<br>Point                                                                                                    |
|                                     |                                                                      | Note: Only access with authorisation.                                                                                                    |

Table 6-11: Description of menu "Setup - C1 Process Input"

| Function                                                                 | Description or requested action                        | Settings and/or range                                                                                                    |
|--------------------------------------------------------------------------|--------------------------------------------------------|----------------------------------------------------------------------------------------------------|
| C Setup - C2 I/O                                                         |                                                        |                                                                                                    |
| C2.1 Hardware                                                            |                                                        |                                                                                                    |
| C2.1.1 Terminals A                                                       | Set the output mode of terminal A.                     | Available selections depend on the selected I/O option.                                                                                             |
| C2.1.2 Terminals A Type                                                  | Set or show the output type of terminal A.             | Available selections depend on the selected I/O option.                                                                                             |
| C2.1.3 Terminals B                                                       | Set the output mode of terminal B.                     | Available selections depend on the selected I/O option.                                                                                             |
| C2.1.4 Terminals B Type                                                  | Set or show the output type of terminal B.             | Available selections depend on the selected I/O option.                                                                                             |
| C2.1.5 Terminals C                                                       | Set the output mode of terminal C.                     | Available selections depend on the selected I/O option.                                                                                             |
| C2.1.6 Terminals C Type                                                  | Set or show the output type of terminal C.             | Available selections depend on the selected I/O option.                                                                                             |
| C2.1.7 Terminals D                                                       | Set the output mode of terminal D.                     | Available selections depend on the selected I/O option.                                                                                             |
| C2.1.8 Terminals D Type                                                  | Set or show the output type of terminal D.             | Available selections depend on the selected I/O option.                                                                                             |
| C2 Current Out X (further inform                                         | ation on page 101)                                     |                                                                                                    |
| X represents one of the connectior<br>_ represents: 1 = Terminals A, 2 = | n terminals A, B or C.<br>Terminals B, 3 = Terminals C |                                                                                                    |
| C21 Measurement                                                          | Selection of measurement for output.                   | Selection: Volume Flow / Mass Flow /<br>Flow Velocity / Coil Temperature /<br>Conductivity / Level / Pressure /<br>Temperature / Comp. Conductivity |
| C22 Range                                                                | Set range of measurement for output.                   | -                                                                                                    |
| C23 Low Flow Cutoff                                                      | Set low flow cutoff for output in percent              | Range: 020%                                                                                                    |
|                                                                          | of IUU%-value.                                         | 1st value = switching point /<br>2nd value = hysteresis;<br>Condition: 2nd value ≤ 1st value                                                        |
|                                                                          |                                                        | (further information on page 100)                                                                                                    |
| C24 Damping                                                              | Set damping for output.                                | Range: 0100 s                                                                                                    |
|                                                                          |                                                        | (further information on page 99)                                                                                                    |
| C25 Polarity                                                             | Set response of output to measurement polarity.        | Selection: Both Polarities / Positive<br>Polarity / Negative Polarity / Absolute<br>Value                                                           |
|                                                                          |                                                        | Note: Only access with authorisation.                                                                                                    |
|                                                                          |                                                        | (further information on page 100)                                                                                                    |
| C26 Current Span                                                         | Selection of current output span.                      | Selection: 4-20 mA / 0-20 mA / Custom                                                                                                    |
| C27 Range 0%100%                                                         | Set current for 0% and 100% of                         | Range: 015 mA                                                                                                    |
|                                                                          | measurement value.                                     | Note: Only available if "Custom" is selected for "Current Span" in C26!                                                                             |
|                                                                          |                                                        | Note: Only access with authorisation.                                                                                                    |
| C28 Extended Range                                                       | Set current limits for current output.                 | Range: 3.515 mA                                                                                                    |
|                                                                          |                                                        | Condition: 0 mA $\leq$ 1st value $\leq$ 2nd value $\leq$ 21.5 mA and out of current range                                                           |
|                                                                          |                                                        | Note: Only access with authorisation.                                                                                                    |

| Function              | Description or requested action                                  | Settings and/or range                                                                                                    |
|-----------------------|------------------------------------------------------------------|----------------------------------------------------------------------------------------------------|
| C Setup - C2 I/O      | ·                                                                |                                                                                                    |
| C29 Alarm Code        | Set error current for current output.                            | Selection: High / Low (if "4-20 mA" is selected for "Current Span")                                                                                                    |
|                       |                                                                  | or                                                                                                    |
|                       |                                                                  | Range: 022 mA (if "Custom" is selected for "Current Span")                                                                                                    |
| C210 Alarm Condition  | Set condition for error current.                                 | Selection: Safety Rel. Failures / Failure /<br>Out of Specification                                                                                                    |
|                       |                                                                  | (further information on page 102)                                                                                                    |
| C211 4mA Trimming     | Trimming of current output at 4 mA.                              | Range: 3.65.5 mA                                                                                                    |
|                       |                                                                  | Note: Only access with authorisation.                                                                                                    |
| C212 20mA Trimming    | Trimming of current output at 20mA.                              | Range: 18.521.5 mA                                                                                                    |
|                       |                                                                  | Note: Only access with authorisation.                                                                                                    |
| C213 Special Function | Set range change for current output.                             | Selection: Off / Automatic Range /<br>External Range                                                                                                    |
|                       |                                                                  | Note: Only access with authorisation.                                                                                                    |
| C214 Threshold        | Set threshold value for range change setting for current output. | Available only when C211 is activated.<br>Defines the threshold between extended<br>and normal range. The automatic range<br>function always changes from the<br>extended to the normal range when the<br>100% current is reached. |
|                       |                                                                  | The upper 100% value of the hysteresis<br>is then = 0. The threshold is then the<br>hysteresis value, instead of<br>"Threshold ± Hysteresis" as shown in<br>the display.                                                           |
|                       |                                                                  | Range: 580%                                                                                                    |
|                       |                                                                  | 1st value = switching point /<br>2nd value = hysteresis;<br>Condition: 2nd value ≤ 1st value                                                                                                    |
|                       |                                                                  | Note: Only access with authorisation.                                                                                                    |

| Function                                                                 | Description or requested action                             | Settings and/or range                                                                                                    |
|--------------------------------------------------------------------------|-------------------------------------------------------------|----------------------------------------------------------------------------------------------------|
| C Setup - C2 I/O                                                         |                                                             |                                                                                                    |
| C2 Pulse Output X (further inform                                        | nation on page 102)                                         |                                                                                                    |
| X represents one of the connectior<br>_ represents: 1 = Terminals A, 2 = | n terminals A, B or D.<br>Terminals B, 4 = Terminals D      |                                                                                                    |
| C21 Measurement                                                          | Selection of measurement for output.                        | Selection: Volume Flow / Mass Flow                                                                                                    |
| C22 Pulse Value Unit                                                     | Set unit for pulse value.                                   | -                                                                                                    |
| C23 Value Per Pulse                                                      | Set pulse value for pulse output.                           | -                                                                                                    |
| C24 Low Flow Cutoff                                                      | Set low flow cutoff for output in percent of 100%-value.    | (further information on page 100)                                                                                                    |
| C25 Damping                                                              | Set damping for output.                                     | Range: 0100 s                                                                                                    |
|                                                                          |                                                             | (further information on page 99)                                                                                                    |
| C26 Polarity                                                             | Set response of output to measurement polarity.             | Selection: Both Polarities / Positive<br>Polarity / Negative Polarity / Absolute<br>Value                                                                                                    |
|                                                                          |                                                             | (further information on page 100)                                                                                                    |
| C27 Pulse Shape                                                          | Set pulse shape of frequency/pulse output.                  | Selection: Symmetric / Automatic /<br>Fixed                                                                                                    |
| C28 Pulse Width                                                          | Set pulse width (<50% inv. max. pulse                       | Only available if set to "Fixed" in C27.                                                                                                    |
|                                                                          | rate) of freq./ pulse output.                               | Range: 0.052000 ms                                                                                                    |
| C29 Max. Pulse Rate                                                      | Set pulse rate for 100% of measuring range of pulse output. | Range: 0.0110000 Hz (15000 Hz for phase-shifted outputs)                                                                                                    |
| C210 Invert Signal                                                       | Inverts signal at output.                                   | Selection: Off / On                                                                                                    |
| C211 Phase Shift w.r.t. B                                                | Set phase shift relative to output B.                       | Only available when configuring the<br>terminal A or D and only if output B is a<br>pulse or frequency output. If setting in<br>C26 is "Both Polarities", the phase<br>shift is prefixed by a symbol, e.g90°<br>and +90°. |
|                                                                          |                                                             | Note: Maximum frequency is 5000 Hz when used in phase-shifted mode.                                                                                                    |
|                                                                          |                                                             | Selection: Off / 0° Phase Shift / 90°<br>Phase Shift / 180° Phase Shift                                                                                                    |
| C211 Special Function                                                    | Enable phase shift relative to output A or D.               | This function is only available at the pulse output of terminal B. At the same time, 2 pulse outputs must be available.                                                                                                   |
|                                                                          |                                                             | Setting: 1st output at terminal A or D /<br>2nd output at terminal B                                                                                                    |
|                                                                          |                                                             | The output B is operated as a slave output, controlled and set using master output A or D.                                                                                                    |
|                                                                          |                                                             | Selection: Off / Phase Shift w.r.t. D /<br>Phase Shift w.r.t. A                                                                                                    |

| Function                                                                 | Description or requested action                                     | Settings and/or range                                                                                                    |
|--------------------------------------------------------------------------|---------------------------------------------------------------------|----------------------------------------------------------------------------------------------------|
| C Setup - C2 I/O                                                         |                                                                     | I                                                                                                    |
| C2 Freq. Output X                                                        |                                                                     |                                                                                                    |
| X represents one of the connection<br>_ represents: 1 = Terminals A, 2 = | n terminals A, B or D.<br>Terminals B, 4 = Terminals D              |                                                                                                    |
| C21 Measurement                                                          | Selection of measurement for output.                                | Selection: Volume Flow / Mass Flow /<br>Flow Velocity / Coil Temperature /<br>Conductivity / Level / Pressure /<br>Temperature / Comp. Conductivity                                                                       |
| C22 Range                                                                | Set range of measurement for output.                                | -                                                                                                    |
| C23 Low Flow Cutoff                                                      | Set low flow cutoff for output in percent of 100%-value.            | Range: 020%<br>1st value = switching point /<br>2nd value = hysteresis;<br>Condition: 2nd value ≤ 1st value                                                                                                    |
|                                                                          |                                                                     | (further information on page 100)                                                                                                    |
| C24 Damping                                                              | Set damping for output.                                             | Range: 0100 s                                                                                                    |
| C25 Polarity                                                             | Set response of output to measurement polarity.                     | Selection: Both Polarities / Positive<br>Polarity / Negative Polarity / Absolute<br>Value                                                                                                    |
|                                                                          |                                                                     | (further information on page 100)                                                                                                    |
| C26 Pulse Shape                                                          | Set pulse shape of frequency/pulse output.                          | Selection: Symmetric / Automatic /<br>Fixed                                                                                                    |
| C27 Pulse Width                                                          | Set pulse width (<50% inv. max. pulse rate) of freq./ pulse output. | Only available if set to "Fixed" in C26.<br>Range: 0.052000 ms                                                                                                    |
| C28 100% Pulse Rate                                                      | Set pulse rate for 100% of measuring range for frequency output.    | Range: 0.0110000 Hz (15000 Hz for phase-shifted outputs)                                                                                                    |
| C29 Invert Signal                                                        | Inverts signal at output.                                           | Selection: Off / On                                                                                                    |
| C210 Phase Shift w.r.t. B                                                | Set phase shift relative to output B.                               | Only available when configuring the<br>terminal A or D and only if output B is a<br>pulse or frequency output. If setting in<br>C25 is "Both Polarities", the phase<br>shift is prefixed by a symbol, e.g90°<br>and +90°. |
|                                                                          |                                                                     | Note: Maximum frequency is 5000 Hz when used in phase-shifted mode.                                                                                                    |
|                                                                          |                                                                     | Selection: Off / 0° Phase Shift / 90°<br>Phase Shift / 180° Phase Shift                                                                                                    |
| C210 Special Function                                                    | Enable phase shift relative to output A or D.                       | This function is only available at the<br>frequency output of terminal B. At the<br>same time, 2 frequency outputs must be<br>available.<br>Setting: 1st output at terminal A or D /<br>2nd output at terminal B          |
|                                                                          |                                                                     | The output B is operated as a slave output, controlled and set using master output A or D                                                                                                    |
|                                                                          |                                                                     | Selection: Off / Phase Shift w.r.t. D /<br>Phase Shift w.r.t. A                                                                                                    |

| Function                                                                 | Description or requested action                        | Settings and/or range                                                                                                    |
|--------------------------------------------------------------------------|--------------------------------------------------------|----------------------------------------------------------------------------------------------------|
| C Setup - C2 I/O                                                         | ·                                                      |                                                                                                    |
| C2 Status Output X                                                       |                                                        |                                                                                                    |
| X represents one of the connectior<br>_ represents: 1 = Terminals A, 2 = | n terminals A, B or D.<br>Terminals B, 4 = Terminals D |                                                                                                    |
| C21 Mode                                                                 | Set mode for status output.                            | Selection: Off / Failure / Out Of<br>Specification / Maintenance Required /<br>Flow Polarity / Flow Over Range /<br>Conductivity Overrange/ Totaliser 1<br>Preset / Totaliser 2 Preset / Totaliser 3<br>Preset / Empty Pipe / High Noise /<br>Output A / Output B / Output C                                                                                                    |
| C23 Invert Signal                                                        | Inverts signal at output.                              | Selection: Off / On                                                                                                    |
| C2 Limit Switch X                                                        |                                                        | ·                                                                                                    |
| X represents one of the connectior<br>_ represents: 1 = Terminals A, 2 = | n terminals A, B or D.<br>Terminals B, 4 = Terminals D |                                                                                                    |
| C21 Measurement                                                          | Selection of measurement for output.                   | Selection: Volume Flow / Mass Flow /<br>Flow Velocity / Coil Temperature /<br>Conductivity / Level / Pressure /<br>Temperature / Comp. Conductivity                                                                                                    |
| C22 Threshold                                                            | Switching level, set threshold with hysteresis.        | 1st value = switching point /<br>2nd value = hysteresis;<br>Condition: 2nd value ≤ 1st value                                                                                                    |
| C23 Damping                                                              | Set damping for output.                                | Range: 0100 s                                                                                                    |
|                                                                          |                                                        | (further information on page 99)                                                                                                    |
| C24 Polarity                                                             | Set response of output to measurement polarity.        | Selection: Both Polarities / Positive<br>Polarity / Negative Polarity / Absolute<br>Value<br>(further information on page 100)                                                                                                    |
| C25 Invert Signal                                                        | Inverts signal at output.                              | Selection: Off / On                                                                                                    |
| C2. Control Input X                                                      |                                                        |                                                                                                    |
| X represents one of the connection terminals A or B.                     |                                                        |                                                                                                    |
| C21 Mode                                                                 | Set action for control input A.                        | Selection: Off / Hold All Outputs / Hold<br>Output A / Hold Output C / Hold Output<br>D / All Outputs To Zero / Output A To<br>Zero / Output C To Zero / Output D To<br>Zero / Reset All Totalisers / Reset<br>Totaliser 1 / Reset Totaliser 2 / Stop All<br>Totalisers / Stop Totaliser 1 / Stop<br>Totaliser 2 / Zero Outp.+Stop Tot. /<br>Range Change A / Range Change C /<br>Error Reset |
| C22 Invert Signal                                                        | Inverts signal at output.                              | Selection: Off / On                                                                                                    |

Table 6-12: Description of menu "Setup - C2 I/O"

| Function                  | Description or requested action            | Settings and/or range                                                        |
|---------------------------|--------------------------------------------|------------------------------------------------------------------------------|
| C Setup - C3 Totalisers   |                                            |                                                                              |
| C3.1 Totaliser 1          |                                            |                                                                              |
| C3.1.1 Totaliser Function | Set function for totaliser.                | Selection: Off / Absolute Total /<br>Incremental Total / Decremental Total   |
| C3.1.2 Measurement        | Set measurement for totaliser.             | Selection: Volume Flow / Mass Flow                                           |
| C3.1.3 Low Flow Cutoff    | Set low flow cutoff for totaliser.         | -                                                                            |
| C3.1.4 Damping            | Set damping for totaliser.                 | Range: 0100 s                                                                |
| C3.1.5 Preset Value       | Preset value for totaliser.                | -                                                                            |
| C3.1.6 Reset Totaliser    | Reset totaliser.                           | Selection: Reset Totaliser? /No / Yes                                        |
| C3.1.7 Set Totaliser      | Set totaliser to desired value.            | Selection: Set Totaliser / Set Value /<br>Cancel / Set Totaliser? / No / Yes |
| C3.1.8 Stop Totaliser     | Stop totaliser and holds current.          | Selection: Stop Totaliser? / No / Yes                                        |
| C3.1.9 Start Totaliser    | Start totaliser after it has bee.          | Selection: Start Totaliser? / No / Yes                                       |
| C3.2 Totaliser 2          |                                            |                                                                              |
| C3.2.1 Totaliser Function | Set function for totaliser.                | Selection: Off / Absolute Total /<br>Incremental Total / Decremental Total   |
| C3.2.2 Measurement        | Set measurement for totaliser.             | Selection: Volume Flow / Mass Flow                                           |
| C3.2.3 Low Flow Cutoff    | Set low flow cutoff for totaliser.         | -                                                                            |
| C3.2.4 Damping            | Set damping for totaliser.                 | Range: 0100 s                                                                |
| C3.2.5 Preset Value       | Preset value for totaliser.                | -                                                                            |
| C3.2.6 Reset Totaliser    | Reset totaliser.                           | Selection: Reset Totaliser? / No / Yes                                       |
| C3.2.7 Set Totaliser      | Set totaliser to desired value.            | Selection: Set Totaliser / Set Value /<br>Cancel / Set Totaliser? / No / Yes |
| C3.2.8 Stop Totaliser     | Stop totaliser and holds current.          | Selection: Stop Totaliser? / No / Yes                                        |
| C3.2.9 Start Totaliser    | Start totaliser after it has been stopped. | Selection: Start Totaliser? / No / Yes                                       |
| C3.3 Totaliser 3          |                                            |                                                                              |
| C3.3.1 Totaliser Function | Set function for totaliser.                | Selection: Off / Absolute Total /<br>Incremental Total / Decremental Total   |
| C3.3.2 Measurement        | Set measurement for totaliser.             | Selection: Volume Flow / Mass Flow                                           |
| C3.3.3 Low Flow Cutoff    | Set low flow cutoff for totaliser.         | -                                                                            |
| C3.3.4 Damping            | Set damping for totaliser.                 | Range: 0100 s                                                                |
| C3.3.5 Preset Value       | Preset value for totaliser.                | -                                                                            |
| C3.3.6 Reset Totaliser    | Reset totaliser.                           | Selection: Reset Totaliser? / No / Yes                                       |
| C3.3.7 Set Totaliser      | Set totaliser to desired value.            | Selection: Set Totaliser / Set Value /<br>Cancel / Set Totaliser? / No / Yes |
| C3.3.8 Stop Totaliser     | Stop totaliser and holds current.          | Selection: Stop Totaliser? / No / Yes                                        |
| C3.3.9 Start Totaliser    | Start totaliser after it has bee.          | Selection: Start Totaliser? / No / Yes                                       |

Table 6-13: Description of menu "Setup - C3 Totalisers"

| Function                      | Description or requested action                   | Settings and/or range                 |
|-------------------------------|---------------------------------------------------|---------------------------------------|
| C Setup - C4 HART             |                                                   |                                       |
| C4.1 HART                     | Enable/Disable HART communication.                | Selection: Disabled / Enabled         |
| C4.2 Loop Current Mode        | Disable loop current mode for Multi-              | Selection: Disabled / Enabled         |
|                               | Drop Mode.                                        | Note: Only access with authorisation. |
| C4.3 Identification           |                                                   |                                       |
| C4.3.1 Address                | Set HART address for multidrop operation.         | Range: 063                            |
| C4.3.2 Tag                    | Set measuring point identifier.                   | -                                     |
| C4.3.3 HART long tag          | Set HART long tag.                                | -                                     |
| C4.3.4 Manufacturer ID        | Display the HART manufacturer ID.                 | -                                     |
| C4.3.5 Device Type            | Display the HART device type.                     | -                                     |
| C4.3.6 Electronics Serial No. | Display of serial number of the signal converter. | -                                     |
| C4.3.7 Description            | Set HART description.                             | -                                     |
| C4.3.8 Message                | Set HART message.                                 | -                                     |
| C4.3.9 HART Version           | Display the HART version.                         | -                                     |
| C4.3.10 Device Revision       | Display the HART device revision.                 | -                                     |
| C4.4 HART Dyn. Variables      |                                                   |                                       |
| C4.4.1 PV                     | Display the primary variable.                     | -                                     |
| C4.4.2 SV                     | Display or set the secondary variable.            | -                                     |
| C4.4.3 TV                     | Display or set the tertiary variable.             | -                                     |
| C4.4.4 QV                     | Display or set the quaternary variable.           | -                                     |

Table 6-14: Description of menu "Setup - C4 HART"

| Function                  | Description or requested action                           | Settings and/or range                                                                                                    |
|---------------------------|-----------------------------------------------------------|----------------------------------------------------------------------------------------------------|
| C Setup - C5 Display      | ·                                                         |                                                                                                    |
| C5.1 Language             | Set language of the menu.                                 | Language selection depends on the device version.                                                                                                    |
| C5.2 Contrast             | Adjust display contrast.                                  | -                                                                                                    |
| C5.3 Optical Keys         | Turn optical keys on/off.                                 | Selection: Disabled / Enabled                                                                                                    |
|                           |                                                           | (further information on page 103)                                                                                                    |
| C5.4 Backlight            | Configure display backlight.                              | Selection: Off / White / Red - Failure /<br>NE107 Color                                                                                                    |
|                           |                                                           | (further information on page 103)                                                                                                    |
| C5.5 Default Display      | Set default page of display on reset.                     | Selection: None / 1st Meas. Page / 2nd<br>Meas. Page / Status Page / Graphic Page                                                                                                    |
| C5.6 1st Meas. Page       |                                                           |                                                                                                    |
| C5.6.1 Function           | Set number of lines of display on measuring page.         | Selection: One Line / Two Lines / Three<br>Lines                                                                                                    |
| C5.6.2 1st Line Variable  | Set measurement for 1st line of measuring page.           | Selection: Volume Flow / Mass Flow /<br>Flow Velocity / Coil Temperature /<br>Conductivity / Level / Pressure /<br>Temperature / Comp. Conductivity                                                                                                    |
| C5.6.3 Range              | Set range for 1st line of measuring page.                 | -                                                                                                    |
| C5.6.4 Limitation         | Set Min/Max for 1st line of measuring page.               | Range: -150150%                                                                                                    |
| C5.6.5 Low Flow Cutoff    | Low flow cutoff for 1st line of measuring page.           | Range: 020%                                                                                                    |
| C5.6.6 Damping            | Set damping for 1st line of measuring page.               | Range: 0.1100 s                                                                                                    |
| C5.6.7 1st Line Format    | Set no. of decimal places for 1st line of measuring page. | Selection: X. / X.X / X.XX / X.XXX /<br>X.XXXX / X.XXXXX / X.XXXXXX /<br>X.XXXXXXX / X.XXXXXXX / Automatic                                                                                                    |
| C5.6.8 2nd Line Variable  | Set measurement for 2nd line of measuring page.           | Selection: Volume Flow / Mass Flow /<br>Flow Velocity / Coil Temperature /<br>Conductivity / Level / Pressure /<br>Temperature / Comp. Conductivity /<br>Totaliser 1 Volume / Totaliser 1 Mass /<br>Totaliser 2 Volume / Totaliser 2 Mass /<br>Totaliser 3 Volume / Totaliser 3 Mass /<br>Operating Hours / Bargraph |
| C5.6.9 2nd Line Format    | Set no. of decimal places for 2nd line of measuring page. | Selection: X. / X.X / X.XX / X.XXX /<br>X.XXXX / X.XXXXX / X.XXXXXX /<br>X.XXXXXXX / X.XXXXXXX / Automatic                                                                                                    |
| C5.6.10 3rd Line Variable | Set measurement for 3rd line of measuring page.           | Selection: Volume Flow / Mass Flow /<br>Flow Velocity / Coil Temperature /<br>Conductivity / Level / Pressure /<br>Temperature / Comp. Conductivity /<br>Totaliser 1 Volume / Totaliser 1 Mass /<br>Totaliser 2 Volume / Totaliser 2 Mass /<br>Totaliser 3 Volume / Totaliser 3 Mass /<br>Operating Hours            |
| C5.6.11 3rd Line Format   | Set no. of decimal places for 3rd line of measuring page. | Selection: X. / X.X / X.XX / X.XXX /<br>X.XXXX / X.XXXXX / X.XXXXXX /<br>X.XXXXXXX / X.XXXXXXX / Automatic                                                                                                    |

| Function                  | Description or requested action                                         | Settings and/or range                                                                                                    |  |  |
|---------------------------|-------------------------------------------------------------------------|----------------------------------------------------------------------------------------------------|--|--|
| C Setup - C5 Display      |                                                                         |                                                                                                    |  |  |
| C5.7 2nd Meas. Page       |                                                                         |                                                                                                    |  |  |
| C5.7.1 Function           | Set number of lines of display on measuring page.                       | Selection: One Line / Two Lines / Three<br>Lines                                                                                                    |  |  |
| C5.7.2 1st Line Variable  | Set measurement for 1st line of measuring page.                         | Selection: Volume Flow / Mass Flow /<br>Flow Velocity / Coil Temperature /<br>Conductivity / Level / Pressure /<br>Temperature / Comp. Conductivity                                                                                                    |  |  |
| C5.7.3 Range              | Set range for 1st line of measuring page.                               | -                                                                                                    |  |  |
| C5.7.4 Limitation         | Set Min/Max for 1st line of measuring page.                             | Range: -150150%                                                                                                    |  |  |
| C5.7.5 Low Flow Cutoff    | Low flow cutoff for 1st line of measuring page.                         | Range: 020%                                                                                                    |  |  |
| C5.7.6 Damping            | Set damping for 1st line of measuring page.                             | Range: 0.1100 s                                                                                                    |  |  |
| C5.7.7 1st Line Format    | Set no. of decimal places for 1st line of measuring page.               | Selection: X. / X.X / X.XX / X.XXX /<br>X.XXXX / X.XXXXX / X.XXXXXX /<br>X.XXXXXXX / X.XXXXXXX / Automatic                                                                                                    |  |  |
| C5.7.8 2nd Line Variable  | Set measurement for 2nd line of measuring page.                         | Selection: Volume Flow / Mass Flow /<br>Flow Velocity / Coil Temperature /<br>Conductivity / Level / Pressure /<br>Temperature / Comp. Conductivity /<br>Totaliser 1 Volume / Totaliser 1 Mass /<br>Totaliser 2 Volume / Totaliser 2 Mass /<br>Totaliser 3 Volume / Totaliser 3 Mass /<br>Operating Hours / Bargraph |  |  |
| C5.7.9 2nd Line Format    | Set no. of decimal places for 2nd line of measuring page.               | Selection: X. / X.X / X.XX / X.XXX /<br>X.XXXX / X.XXXXX / X.XXXXXX /<br>X.XXXXXXX / X.XXXXXXX / Automatic                                                                                                    |  |  |
| C5.7.10 3rd Line Variable | .7.10 3rd Line Variable Set measurement for 3rd line of measuring page. |                                                                                                    |  |  |
| C5.7.11 3rd Line Format   | Set no. of decimal places for 3rd line of measuring page.               | Selection: X. / X.X / X.XX / X.XXX /<br>X.XXXX / X.XXXXX / X.XXXXXX /<br>X.XXXXXXX / X.XXXXXXX / Automatic                                                                                                    |  |  |
| C5.8 Graphic Page         |                                                                         |                                                                                                    |  |  |
| C5.8.1 Select Range       | Select range mode for graphic page.                                     | Selection: Manual / Automatic                                                                                                    |  |  |
| C5.8.2 Range              | Set scaling for graphic page Y-axis.                                    | Range: -100100%                                                                                                    |  |  |
| C5.8.3 Time Scale         | Time scale for graphic page X-axis.                                     | Range: 1100 min                                                                                                    |  |  |

Table 6-15: Description of menu "Setup - C5 Display"

| Function                                                 | Description or requested action Settings and/or range         |                                                                                                    |  |  |
|----------------------------------------------------------|---------------------------------------------------------------|----------------------------------------------------------------------------------------------------|--|--|
| C Setup - C6 Device                                      | ·                                                             |                                                                                                    |  |  |
| C6.1 Tag                                                 | Set measuring point identifier.                               | -                                                                                                    |  |  |
| C6.2 Reset Errors                                        | Reset errors.                                                 | Selection: Reset? / No / Yes                                                                                                    |  |  |
| C6.3 Config. Management                                  |                                                               |                                                                                                    |  |  |
| C6.3.1 Save Settings                                     | Save settings to backup storage.                              | Selection: Save Settings / Cancel /<br>Backup 1 / Backup 2 / Continue To<br>Copy? / No / Yes                                                                                                    |  |  |
|                                                          |                                                               | Note: Only access with authorisation.                                                                                                    |  |  |
|                                                          |                                                               | (further information on page 104)                                                                                                    |  |  |
| C6.3.2 Load Settings                                     | Load settings from backup storage.                            | Selection: Load Settings / Cancel /<br>Backup 1 / Backup 2 / Continue To<br>Copy? / No / Yes                                                                                                    |  |  |
|                                                          |                                                               | Note: Only access with authorisation.                                                                                                    |  |  |
|                                                          |                                                               | (further information on page 104)                                                                                                    |  |  |
| C6.3.3 Factory Reset                                     | Reset to factory settings.                                    | Selection: Reset? / Cancel / Factory<br>Settings / Yes                                                                                                    |  |  |
|                                                          |                                                               | Note: Only access with authorisation.                                                                                                    |  |  |
|                                                          |                                                               | (further information on page 104)                                                                                                    |  |  |
| C6.3.4 Set Operator Passw.                               | Enable Authentication for Operator role.                      | Range: 09999                                                                                                    |  |  |
| C6.3.5 Set Expert Password                               | Enable Authentication for Expert role.                        | Range: 09999                                                                                                    |  |  |
|                                                          |                                                               | Note: Only access with authorisation.                                                                                                    |  |  |
| C6.3.6 Password Reset                                    | Reset of all passwords. Contact Device Supplier for password. | Selection: Password? / Password Rese                                                                                                    |  |  |
| C6.3.7 Write Lock Selection                              | Selection of locked parameter groups<br>for lock jumper.      | Selection: None / Term. C+S / Term.<br>D+S / Term. BD+S / Term. CD+S / Term.<br>ABD+S / Term. BCD+S / Term. ABCD+S /<br>HMI+S+Tot.1 / Term. C+S+HMI+Tot.1 /<br>Term. D+S+HMI+Tot.1 / Term.<br>BD+S+HMI+Tot.1 / Term.<br>ABD+S+HMI+Tot.1 / Term.<br>BCD+S+HMI+Tot.1 / Term.<br>ABCD+S+HMI+Tot.1 |  |  |
|                                                          |                                                               | (further information on page 104)                                                                                                    |  |  |
| C6.4 Special Functions (further information on page 106) |                                                               |                                                                                                    |  |  |
| C6.4.1 Set Date and Time                                 | Set device date & time (yyyy-mm-dd - hh:mm).                  |                                                                                                    |  |  |
| C6.4.2 Quick Access                                      | Configure quick access function.                              | Selection: Off / Reset all Totalisers /<br>Reset Totaliser 1 / Reset Totaliser 2 /<br>Reset Totaliser 3                                                                                                    |  |  |
| C6.4.4 Cold Start                                        | Reboot device.                                                | Selection: Cold Start / No / Yes                                                                                                    |  |  |
| C6.4.5 Menu Display                                      |                                                               | Selection: Basic / Advanced                                                                                                    |  |  |

| Function                                                          | Description or requested action                                                                                                    | Settings and/or range                                                                                                    |  |
|-------------------------------------------------------------------|----------------------------------------------------------------------------------------------------|----------------------------------------------------------------------------------------------------|--|
| C Setup - C6 Device                                               |                                                                                                    |                                                                                                    |  |
| C6.5 Units                                                        |                                                                                                    |                                                                                                    |  |
| C6.5.1 Vol. Flow Timebase                                         | Set timebase for volume flow unit.                                                                                                 | Selection:/s //min //h //d                                                                                                    |  |
| C6.5.2 Volume Flow                                                | Set displayed units for volume flow.                                                                                               | Selection: L/s; L/min; L/h; m³/s; m³/min;<br>m³/h; cf/s; cf/min; cf/h; gal/s; gal/min;<br>gal/h; IG/s; IG/min; IG/h; barrel/h;<br>barrel/day; Free Unit (set factor and text<br>in the next two functions, sequence see<br>below) |  |
| C6.5.3 Text Free Unit                                             | Set free unit text for volume flow.                                                                                                | For text to be specified refer to <i>Set free units</i> on page 89:                                                                                                    |  |
| C6.5.4 [m³/s]*Factor                                              | Set free unit factor for volume flow.                                                                                              | Specification of the conversion factor,<br>based on m³/s:<br>For further information refer to <i>Set free</i><br><i>units</i> on page 89.                                                                                         |  |
| C6.5.5 Mass Flow                                                  | as Flow Set displayed units for mass flow. Selection kg/h; t/m<br>ST/min; S<br>and text i                                          |                                                                                                    |  |
| C6.5.6 Text Free Unit                                             | Set free unit text for mass flow.                                                                                                  | For text to be specified refer to <i>Set free units</i> on page 89:                                                                                                    |  |
| C6.5.7 [kg/s]*Factor Set free unit factor for mass flow.          |                                                                                                    | Specification of the conversion factor,<br>based on kg/s:<br>For further information refer to <i>Set free</i><br><i>units</i> on page 89.                                                                                         |  |
| C6.5.8 Flow Velocity                                              | Set displayed units for flow velocity.                                                                                             | Selection: m/s; ft/s                                                                                                    |  |
| C6.5.9 Conductivity                                               | Set displayed units for conductivity.                                                                                              | Selection: mS/cm; µS/cm                                                                                                    |  |
| C6.5.10 Temperature                                               | Set displayed units for temperature.                                                                                               | Selection: °C; °F; K; °R                                                                                                    |  |
| C6.5.11 Volume Set displayed units for volume.                    |                                                                                                    | Selection: ml; L; hl; m³; in³; cf; yd³; gal;<br>IG; barrel; Free Unit (set factor and text<br>in the next two functions, sequence see<br>below)                                                                                   |  |
| C6.5.12 Text Free Unit                                            | C6.5.12 Text Free Unit Set free unit text for volume.                                                                              |                                                                                                    |  |
| C6.5.13 [m <sup>3</sup> ]*Factor Set free unit factor for volume. |                                                                                                    | Specification of the conversion factor,<br>based on m <sup>3</sup> :<br>For further information refer to <i>Set free</i><br><i>units</i> on page 89.                                                                              |  |
| C6.5.14 Mass                                                      | Set displayed units for mass.                                                                                                    | Selection: mg; g; kg; t; oz; lb; ST; LT;<br>Free Unit (set factor and text in the next<br>two functions, sequence see below)                                                                                                    |  |
| C6.5.15 Text Free Unit                                            | Set free unit text for mass.                                                                                                    | For text to be specified refer to <i>Set free units</i> on page 89:                                                                                                    |  |
| C6.5.16 [kg]*Factor                                               | Set free unit factor for mass.                                                                                                    | Specification of the conversion factor,<br>based on kg:<br>For further information refer to <i>Set free</i><br><i>units</i> on page 89.                                                                                           |  |
| C6.5.17 Density                                                   | .5.17 Density Set displayed units for density. kg/m³; kg/L; lb/cf; lb/ga<br>(set factor and text in the<br>functions, sequence see |                                                                                                    |  |
| C6.5.18 Text Free Unit Set free unit text for density.            |                                                                                                    | For text to be specified refer to <i>Set free units</i> on page 89:                                                                                                    |  |

| Function                           | Description or requested action                                                                                                    | Settings and/or range                                                                                                    |  |  |
|------------------------------------|----------------------------------------------------------------------------------------------------|----------------------------------------------------------------------------------------------------|--|--|
| C Setup - C6 Device                |                                                                                                    |                                                                                                    |  |  |
| C6.5.19 [kg/m³]*Factor             | Set free unit factor for density.                                                                                                    | Specification of the conversion factor,<br>based on kg/m <sup>3</sup> :<br>For further information refer to <i>Set free</i><br><i>units</i> on page 89. |  |  |
| C6.5.20 Pressure                   | Set displayed units for pressure.                                                                                                    | Selection: mH20(4°C); psi; mbar; bar;<br>kPa; Pa; Free Unit (set factor and text in<br>the next two functions, sequence see<br>below)                   |  |  |
| C6.5.21 Text Free Unit             | Set free unit text for pressure.                                                                                                    | For text to be specified refer to <i>Set free units</i> on page 89:                                                                                     |  |  |
| C6.5.22 [Pa]*Factor                | Set free unit factor for pressure.                                                                                                    | Specification of the conversion factor,<br>based on Pa:<br>For further information refer to <i>Set free</i><br><i>units</i> on page 89.                 |  |  |
| C6.6 Status Groups (further inforn | nation on page 109)                                                                                                    |                                                                                                    |  |  |
| C6.6.1 Proc: Empty Pipe            | Change NE107 status signal for status group Process: Empty Pipe.                                                                                                    | Selection: Information / Maintenance<br>Required / Function Check / Out Of<br>Specification / Failure                                                   |  |  |
| C6.6.2 Sensor: Diagnostics         | Change NE107 status signal for status group Sensor: Diagnostics.                                                                                                    | Selection: Information / Maintenance<br>Required / Function Check / Out Of<br>Specification / Failure                                                   |  |  |
| C6.6.3 Electr: Power Failure       | Change NE107 status signal for status group Electr: Power Failure.                                                                                                    | Selection: Information / Maintenance<br>Required / Function Check / Out Of<br>Specification / Failure                                                   |  |  |
| C6.6.4 Config: Totaliser           | Change NE107 status signal for status group Config: Totaliser.                                                                                                    | Selection: Information / Maintenance<br>Required / Function Check / Out Of<br>Specification / Failure                                                   |  |  |
| C6.6.5 Proc: Pipe not Full         | ipe not Full Change NE107 status signal for status Selection: Inform group Proc: Pipe not full. Specification / Fa                                                      |                                                                                                    |  |  |
| C6.6.6 Sensor: Linearity Fail      | Change NE107 status signal for status group Sensor: Linearity Fail.                                                                                                    | Selection: Information / Maintenance<br>Required / Function Check / Out Of<br>Specification / Failure                                                   |  |  |
| C6.6.7 Proc: Flow Condition        | Change NE107 status signal for status group Proc: Flow Condition.                                                                                                    | Selection: Information / Maintenance<br>Required / Function Check / Out Of<br>Specification / Failure                                                   |  |  |
| C6.6.8 Electr: IO Connection       | Change NE107 status signal for status<br>group Electr: IO Connection. Selection: Information / Maintena<br>Required / Function Check / Out (<br>Specification / Failure |                                                                                                    |  |  |
| C6.7 OPTICHECK Verification        | Activation of OPTICHECK verification feat                                                                                                    | ure.                                                                                                    |  |  |
|                                    | Activation code can be obtained by local sales representative.                                                                                                    |                                                                                                    |  |  |

Table 6-16: Description of menu "Setup - C6 Device"

| Function                | Description or requested action                                        | Settings and/or range                                  |  |  |
|-------------------------|------------------------------------------------------------------------|--------------------------------------------------------|--|--|
| C Setup - C7 SIL        |                                                                        |                                                        |  |  |
| C7.1 Configuration      |                                                                        |                                                        |  |  |
| C7.1.1 Tag              | Set measuring point identifier.                                        | -                                                      |  |  |
| C7.1.2 Measurement      | Selection of measurement for output C.                                 | Selection: Volume Flow / Mass Flow                     |  |  |
| C7.1.3 Range            | Set range of measurement for output.                                   | -                                                      |  |  |
| C7.1.4 Alarm Code       | Set error current for current output.                                  | Selection: High / Low                                  |  |  |
| C7.1.5 Low Flow Cutoff  | Set low flow cutoff for output in percent of 100%-value.               | Range: 020%                                            |  |  |
| C7.1.6 Damping          | Set damping for output.                                                | Range: 0100 s                                          |  |  |
| C7.1.7 Terminals C Type | Set or show the output type of terminal C.                             | Selection: Passive / Active                            |  |  |
| C7.1.8 Flow Direction   | Set the direction of flow in relation to the arrow on the flow sensor. | Selection: Normal Direction / Reverse<br>Direction     |  |  |
| C7.1.9 Line Frequency   | Set the line frequency of device or in environment.                    | Selection: 50Hz / 60Hz                                 |  |  |
| C7.1.10 Density         | Set density value for calculation of mass flow.                        | Range: 0.15 kg/l                                       |  |  |
| C7.2 Safety Mode        | Select safety mode of the device.                                      | Selection: non-SIL Mode / SIL Mode                     |  |  |
| C7.3 SIL Verification   | Verification of safety relevant parameters and lock of the device.     | Note: Only available if "Safety Mode" is changed!      |  |  |
|                         |                                                                        | For detailed information refer to the "Safety manual". |  |  |
| C7.4 Unlock Device      | Unlock device. For detailed information ref<br>"Safety manual".        |                                                        |  |  |
| C7.5 Unlock Password    | Set unlock password for SIL operation.                                 | Range: 09999                                           |  |  |
|                         |                                                                        | Note: Only access with authorisation.                  |  |  |

Table 6-17: Description of menu "Setup - C7 SIL"

# 6.3.4 Set free units

| Free units                                                 | Sequences to set texts and factors                                            |  |
|------------------------------------------------------------|-------------------------------------------------------------------------------|--|
| Texts                                                      |                                                                               |  |
| Volume flow, mass flow, mass, volume, density and pressure | 3 digits before and after the slash<br>xxx/xxx (max. 6 characters plus a "/") |  |
| Permissible characters                                     | AZ; az; 09; / - + , . *; @ \$ % ~ () [] _                                     |  |
| Conversion factors                                         |                                                                               |  |
| Desired unit                                               | = base unit * conversion factor                                               |  |
| Conversion factor                                          | Max. 9 digits                                                                 |  |
| Shift decimal point                                        | $\uparrow$ to the left and $\downarrow$ to the right                          |  |

Table 6-18: Sequences to set texts and factors

# 6.4 Measurement functions

# 6.4.1 Flow (C1.1 Flow)

In this menu all settings related to the flow measurement are summarised. These settings are meant to adapt the flow measurement to the application condition. Changes have effect to the flow velocity, the volume flow and the mass flow values.

#### Flow direction (C1.1.1 Flow Direction)

This function allows the operator to set the direction of flow in relation to the arrow on the flow sensor housing. If "Normal Direction" is selected, a flow in direction of the arrow results in a positive flow rate; if "Reverse Direction" is selected, a flow in direction of the arrow results in a negative flow rate.

## Damping (C1.1.2 Damping)

The flow measurements are filtered in order to reduce process noise. The time constant of this filter can be changed in C1.1.2.

If you require a faster response of the device, e.g. for short batches, you could reduce this time constant.

#### Process noise suppression (C1.1.3 Process Noise Suppr.)

The signal converter can filter out short pulses in the flow. The strength of this filter can be configured in C1.1.3 (off, low or high).

## Low flow cutoff (C1.1.4 Low Flow Cutoff)

The signal converter provides a low flow cutoff (C1.1.4) which is configured using a threshold and a hysteresis value in the unit of the flow velocity.

The low flow cutoff is enabled by default and sets all flow measurement variables to zero when the flow is below the low flow cutoff value entered.

A hysteresis value for the low flow cutoff can be set to avoid that the flow rate toggles between zero and the actual value when the flow rate is close to the low flow cutoff value.

## Low flow cutoff hold time (C1.1.5 LFC Hold Time)

The signal converter will hold the flow rate at zero using the low flow cutoff (C1.1.4) for at least the low flow cutoff hold time (C1.1.5), i.e. even if the flow rate falls below the low flow cutoff value only shortly, the flow rate will still be set to zero for the low flow cutoff hold time.

This is useful for applications where the flow rate oscillates rapidly after the flow has been cut off for example using a valve.

#### Density (C1.1.6 Density)

The signal converter can calculate the mass flow rate from the measured volume flow rate if the density of the process medium is known and constant. The density can be changed in C1.1.6.

# Line frequency (C1.1.7 Line Frequency)

The signal converter synchronises the flow measurement to the line frequency in order to suppress line frequency-induced noise (refer to C1.1.8). When the signal converter cannot determine the line frequency automatically (e.g. because a DC power supply is used), the fallback line frequency set in C1.1.7 is used.

In order to optimise signal quality, make sure to use a line frequency matching your environment even when the signal converter is supplied with DC voltage.

#### Line frequency synchronisation (C1.1.8 Line Frequency Sync.)

The signal converter measures the frequency of the line voltage supplied to the converter and can synchronise the flow measurement to that (refer to C1.1.7). The synchronisation to the measured line frequency can be turned on or off in C1.1.8. If it is turned off, the fallback line frequency (C1.1.7) is used for the synchronisation.

This can also be used to suppress the "No Line Frequency Signal" message when using a DC power supply.

#### Zero flow calibration (C1.1.9 Zero Calibration)

Refer to calibration section, menu item C1.5.1.

## Flow limitation (C1.1.10 Limitation)

The flow measurements are limited to minimum and maximum values: When the flow velocity is higher than the maximum flow velocity configured here, the flow velocity will be set to the maximum flow velocity and the "flow out of range" event is generated. Similarly, when the flow velocity is lower than the minimum flow velocity, the flow velocity is set to the minimum flow velocity and the event is generated.

# 6.4.2 Conductivity (C1.2 Conductivity)

This menu summarises all settings related to the conductivity measurement. These settings are meant to adapt to the application condition.

#### Electrode impedance measurement (C1.2.1 Electrode Impedance)

The signal converter can measure the impedance between the electrodes. This is used for several diagnostic functions and the conductivity measurement. The impedance measurement can be turned off in C1.2.2. This activates or deactivates the interaction with the measurement electrodes in order to measure the electrode impedance.

#### Conductivity measurement (C1.2.2 Conductivity)

The signal converter calculates the conductivity based on the electrode impedance measurement (refer to C1.2.1). This calculation can be turned off completely or any status messages related to the conductivity measurement can be suppressed in C.1.2.2. The interaction with the measurement electrodes is not affected by this setting.

#### Conductivity limitation (C1.2.3 Limitation)

The conductivity measurements are limited to minimum and maximum values. When the conductivity is higher than the maximum conductivity configured here, the conductivity will be set to the maximum conductivity and the "conductivity out of range" event is generated. Similarly, when the conductivity is lower than the minimum conductivity, the conductivity is set to the minimum conductivity and the event is generated.

In addition to these fixed settings for the limits, there is an automatic detection for a "conductivity out of range" based on the impedance measurement results. For example long cables may increase the lower limit for the conductivity measurement.

## Damping (C1.2.4 Damping)

The conductivity measurements are filtered in order to reduce process noise. The time constant of this filter can be changed in C1.2.4.

If you require a faster response of the device, e.g. for short batches, you could reduce this time constant.

#### Conductivity correction scheme (C1.2.5 Cond. Correction)

The signal converter provides two different correction schemes for calculating the conductivity from the electrode impedance.

The correction scheme can be changed in C1.2.5 (automatic, low conductivity or high conductivity).

This manual selection may be used in the rare cases, where the default automatic selection is not working correctly.

## Signal cable resistance (C1.2.6 Cable Resistance)

To improve the accuracy of the conductivity measurement at high conductivities, the resistance of the signal cable can be set in C1.2.6.

For installations that have the ground loop connection between terminal 1 and 4 at the flow sensor, an automatic calibration of the cable resistance can be performed in C1.2.6.

Note: The cable resistance entered and shown here is twice the resistance of a single wire in the signal cable.

#### Electrode factor / conductivity calibration (C1.2.7 EF Electr. Factor)

Refer to calibration section, menu item C1.5.12.

## 6.4.3 Coil temperature (C1.3 Coil Temperature)

This menu summarises all settings related to the coil temperature.

#### Coil temperature limitation (C1.3.1 Limitation)

The coil temperature measurements are limited to minimum and maximum values. When the coil temperature is higher than the maximum coil temperature configured here, the coil temperature will be set to the maximum coil temperature and the "coil temperature out of range" event is generated. Similarly, when the coil temperature is lower than the minimum coil temperature, the coil temperature is set to the minimum coil temperature and the event is generated.

#### Coil temperature calibration (C1.3.2 Calib. Coil Temp.)

Refer to calibration section, menu item C1.5.11.

## 6.4.4 Diagnostics (C1.4 Diagnostics)

This menu summarises all parameters related to the diagnostic functions of the signal converter. These values are preset in the factory and there is normally no need to change them.

#### Virtual reference (C1.4.1 Virtual Reference)

The signal converter can measure the flow rate even without proper grounding by deriving a virtual reference potential from the measured electrode potentials (for details refer to *Virtual reference* on page 35).

The virtual reference functionality is available as a buyable feature. If you have purchased this feature, you can enable the virtual reference in C1.4.1.

#### Limit for conductivity-based empty-pipe detection (C1.4.2 Limit Empty Pipe)

The signal converter can detect that the pipe is empty based on the conductivity measurement: When the measured conductivity is below the limit configured in C1.4.2, the signal converter will generate the "empty pipe" event.

To disable this kind of empty-pipe detection, set the value to zero.

Note: To disable empty-pipe detection completely, the DC-current-based empty-pipe detection has to be disabled as well (refer to C1.4.3).

# DC-current-based empty-pipe detection (C1.4.3 DC Empty Pipe Detection)

The signal converter can detect that the pipe is empty using a small DC current at the electrodes. The signal converter will generate the "empty pipe" event when empty pipe is detected. The level of the current can be configured in C1.4.3 or it can be disabled completely here.

Note: To disable empty-pipe detection completely, the conductivity-based empty-pipe detection has to be disabled as well (refer to C1.4.2).

## Full pipe detection (C1.4.4 Full Pipe Detection)

For flow sensors with a full-pipe electrode, the signal converter can detect that the pipe is not completely filled which will generate the "pipe not full" event. The full-pipe detection can be disabled in C1.4.4.

## Flow sensor transfer function linearity check (C1.4.5 Linearity)

The signal converter can periodically switch between using the high field current and using the low field current to determine any changes in the linearity of the flow sensor transfer function. The flow sensor transfer function describes how the field current is translated into an electrode voltage by the sensor.

Any change in the linearity of this function indicates a failure in the flow sensor or sensor electronics.

The check is only available for flow sensors that actually can be driven and have been calibrated using both the high and the low field current. The check can be disabled in C1.4.5.

If the difference between measurement using the high current and using the low current is higher than the limit, the event "linearity failure" is generated. The limit consists of a fixed part (refer to C1.4.7) and a part relative to the flow velocity (refer to C1.4.6).

## Relative limit for linearity check (C1.4.6 Linearity Limit %)

This is the part of the limit for the linearity check that is relative to the flow velocity (refer to C1.4.5), i.e. this value is irrelevant at zero flow and becomes more important at high flows.

#### Limit for linearity check (C1.4.7 Linearity Limit)

This is the fixed part of the limit for the linearity check (refer to C1.4.7), i.e. this is an offset to the limit relevant at all flow velocities.

## Relative limit for electrode noise (C1.4.8 Electr. Noise Limit %)

The signal converter can measure the noise of the electrode voltage measurement and generate an "electrode noise too high" event if the noise exceeds a limit. The limit consists of a fixed part (refer to C1.4.9) and a part relative to the flow velocity (C1.4.8). The relative part is irrelevant at zero flow and becomes more important at high flows.

Too high electrode noise can be an indication for soiled electrodes, electrode corrosion, too low conductivity of the medium or for gas bubbles, solids or chemical reactions in the medium.

#### Limit for electrode noise (C1.4.9 Electrode Noise Limit)

This is the fixed part of the limit for the electrode noise (refer to C1.4.8), i.e. this is an offset to the limit relevant at all flow velocities.

#### Relative limit for flow noise (C1.4.10 Flow Noise Limit %)

The signal converter can measure the noise of the flow measurement and generate a "flow noise too high" event if the noise exceeds a limit. The limit consists of a fixed part (refer to C1.4.11) and a part relative to the flow velocity (C1.4.10).

The relative part is irrelevant at zero flow and becomes more important at high flows.

Too high flow noise is related to the flow changes. These are defined by the process and the type of the used pump.

The relative limit for the flow noise is by default set high enough to practically deactivate these diagnostics.

#### Limit for flow noise (C1.4.11 Flow Noise Limit)

This is the fixed part of the limit for the flow noise (refer to C1.4.8), i.e. this is an offset to the limit relevant at all flow velocities.

#### Field coil resistance ratio (C1.4.12 Field Coil Ratio)

When a flow sensor with a field coil mid-point is used, the signal converter can detect failures in the field coils by measuring the resistances of both halves of the field coils. From these resistances, a ratio is calculated. The ratio is compared against a known good value usually determined during production of the flow sensor. The value can also be determined

automatically or changed manually in C1.4.12.

#### Limit for field coil resistance ratio check (C1.4.13 Field Coil Ratio Limit)

In C1.4.13, the maximum allowed deviation for the field coil ratio from the stored good value can be set (refer to C1.4.12). When the allowed deviation is exceeded, a "coil unsymmetrical" event is generated.

#### Relative limit for electrode asymmetry detection (C1.4.14 Electr. Sym. Limit %)

The signal converter can detect asymmetries in the flow measurement of each electrode measurement and generate an "electrodes unsymmetrical" event if the asymmetry exceeds a limit. The limit consists of a fixed part and a part relative to the flow velocity (C1.4.11). The relative part is irrelevant at zero flow and becomes more important at high flows.

# 6.4.5 Calibration (C1.5 Calibration)

This menu summarises all values, which are calibrated during the factory calibration. These values may be inspected here. Normally there is no need to change them.

## Zero flow calibration (C1.5.1 Zero Calibration)

To ensure that the signal converter shows zero flow rate when there is really no flow in the pipe, a zero flow offset is used. This offset is determined during production of the device but it can also be set or automatically determined in C1.5.1.

Three different calibration modes are available:

| Calibration mode | Description                                                                                                    |
|------------------|----------------------------------------------------------------------------------------------------|
| Manual           | Enter a zero flow offset (e.g. from a calibration certificate) manually.                                                                                                    |
| Automatic        | Let the signal converter determine the zero flow offset automatically.<br>Make sure that the actual flow rate in the pipe is zero and that all valves are<br>closed during the calibration. |
| Factory          | Reset the zero flow offset to the value determined during production of the device.                                                                                                    |

Table 6-19: Calibration modes for zero flow calibration

## Type of flow sensor size configuration (C1.5.2 Size Type)

The size of the flow sensor pipe (i.e. the diameter) can be configured in two different ways: Either the size is selected from a pre-defined list of sizes or entered directly. Which option is used to set the flow sensor size in C1.5.3 can be chosen in C1.5.2.

## Flow sensor size (C1.5.3 Size)

The signal converter calculates the volume flow rate from the flow velocity using the flow sensor size entered in C1.5.3. There are two different ways of configuring the flow sensor size (refer to C1.5.2).

## Field current level selection (C1.5.4 GK Type)

The signal converter can provide two different levels of field current to the sensor (high using GK current and low using GKL current). Which current levels to use can be set in C1.5.4. When using "GK and GKL", the signal converter can periodically switch between the high and the low field current (refer to C1.4.5).

## Device-specific constant for high current (C1.5.5 GK)

The device-specific constant GK describes how the flow sensor translates field current into flow velocity when using the high field current. It is determined during calibration of the flow sensor and printed on the nameplate of the flow sensor.

The value of GK can be inspected and edited in C1.5.5.

#### Device-specific constant for low current (C1.5.6 GKL)

The device-specific constant GKL describes how the flow sensor translates field current into flow velocity when using the low field current. It is determined during calibration of the flow sensor and printed on the nameplate of the flow sensor. The value of GKL can be inspected and edited in C1.5.5.

#### Offset for GKL with linearity check (C1.5.7 GKL Shift)

Some sensors show a slight shift in the value of the device-specific constant GKL (refer to C1.5.6) when the linearity check (refer to C1.4.5) is enabled. This effect can be compensated by setting an offset in C1.5.7.

#### Field frequency (C1.5.8 Field Frequency)

The frequency of the field current can be set in C1.5.8. The setting is relative to the line frequency (refer to C1.1.7 and C1.1.8). A higher field frequency implies a higher update rate of the flow measurement whereas a lower field frequency offers a flow measurement that is more stable due to increased averaging time.

Not all flow sensors can be driven using the highest field frequencies; the signal converter will generate a "field frequency too high" event to indicate that.

#### Settling mode (C1.5.9 Settling Mode)

In order to measure the flow rate, the signal converter uses a constant magnetic field whose polarity is switched periodically. After a polarity switch, it takes some time for the magnetic field to stabilise. Ideally, the flow rate is only measured when the magnetic field is stable. The settling mode (C1.5.9) determines how long the signal converter waits for the magnetic field to become stable.

| Settling mode | Description                                             |  |  |
|---------------|---------------------------------------------------------|--|--|
| Standard      | Allows for high number of samples (less noise).         |  |  |
| Maximum       | Uses the highest settling time possible (less samples). |  |  |
| Manual        | Uses a fixed settling time (refer to C1.5.10).          |  |  |

Table 6-20: Settling modes

## Settling time (C1.5.10 Settling Time)

The settling time that will be used when the settling mode is set to "Manual" (refer to C1.5.9) can be set in C1.5.10.

# Coil temperature calibration (C1.5.11 Calib. Coil Temp.)

To ensure a correct coil temperature measurement, the resistance of the field coils at +20°C / +68°F needs to be correctly set in the signal converter. This nominal resistance is determined during production of the device but it can also be set or automatically determined in C1.5.11.

Three different calibration modes are available:

| Calibration mode | Description                                                                                                    |  |  |
|------------------|----------------------------------------------------------------------------------------------------|--|--|
| Manual           | Enter a nominal field coil resistance manually.                                                                                                    |  |  |
| Automatic        | Let the signal converter determine the nominal field resistance<br>automatically. The current coil temperature needs to be entered as the<br>target value at the start of the calibration. |  |  |
| Factory          | Reset the nominal field coil resistance to the value determined during production of the device.                                                                                           |  |  |

Table 6-21: Calibration modes for coil temperature calibration

## Electrode factor / conductivity calibration (C1.5.12 EF Electr. Factor)

To ensure a correct conductivity measurement, the electrode factor of the flow sensor needs to be correctly set in the signal converter. The electrode factor is determined during production of the device but it can also be set or automatically determined in C1.5.12.

Three different calibration modes are available:

| Calibration mode | Description                                                                                                    |  |  |
|------------------|----------------------------------------------------------------------------------------------------|--|--|
| Manual           | Enter an electrode factor (e.g. from a calibration certificate) manually.                                                                                                    |  |  |
| Automatic        | Let the signal converter determine the electrode factor automatically.<br>The current conductivity of the process medium needs to be entered as the<br>target value at the start of the calibration. |  |  |
| Factory          | Reset the electrode factor to the value determined during production of the device.                                                                                                    |  |  |

Table 6-22: Calibration modes for conductivity calibration

## Electrode configuration (C1.5.13 Electrode Config.)

The configuration of the electrodes in the flow sensor can be set in C1.5.13. The possible values are:

- 2 Electrodes
- 3 Electrodes (2 measurement electrodes + reference electrode)
- 4 Electrodes (2 measurement electrodes + reference electrode + full-pipe electrode)
- 2 Electrodes + 2 Ground connections

# Field coil configuration (C1.5.14 Field Coil Config.)

The configuration of the field coils in the flow sensor can be set in C1.5.14. The possible values are:

- With Mid Point
- Without Mid Point

# 6.5 I/O configuration

# 6.5.1 Damp output signals

All digital and analogue outputs provide damping with a digital filter which allows to stabilise the output. The damping can be individually set for each output by a time constant. However, keep in mind that the degree of filtration affects the response time of the device in the event of rapid changes.

#### The general behaviour of the damping value is:

- Small damping:
  - Fast response times
  - Fluctuating reading
- Large damping:
  - Slow response time
  - Stable reading

The damping corresponds to the elapsed time until 63% of the end value has been reached according to a step function. The time until 90% of the end value is reached in case of a step response is T90 =  $\tau$  \* 1.8 ( $\tau$  = damping).

# 6.5.2 Suppress small flow rates

All digital and analogue outputs provide a low flow cutoff for flow measurements in order to suppress small flow rates.

If the low flow cutoff has been activated, the respective output is set to zero when the flow is below the low flow cutoff value entered. The value can be entered as a percentage of the upper range value or in the case of a pulse output as a discrete flow value.

Two values must be entered. The first is for the threshold for low flow rates of the flow sensor and the second is for hysteresis.

Condition: 2nd value  $\leq$  1st value

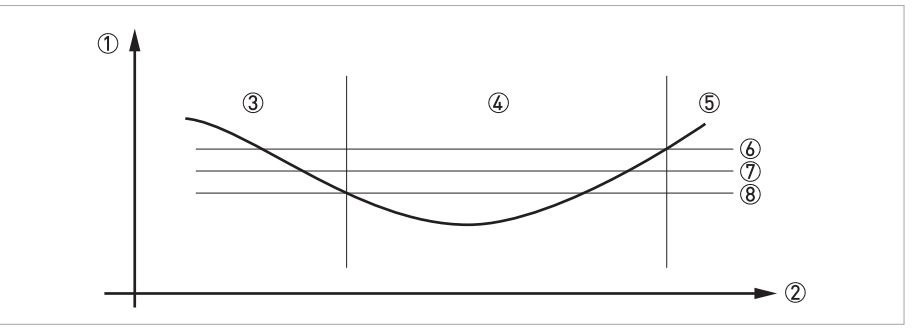

Figure 6-6: Indication of low flow cutoff

- 1 Flow
- Time
- ③ Currently indicated flow
- ④ Display set to zero
- (5) Currently indicated flow
- 6 Positive hysteresis
- 곗 Threshold
- 8 Negative hysteresis

## 6.5.3 Polarity of measurement

All digital and analogue outputs provide a polarity setting for flow measurements which allows:

| Polarity | Function                                                                      |
|----------|-------------------------------------------------------------------------------|
| Both     | Polarity function does not affect output values.                              |
| Positive | Positive values passed to output, negative values set to 0.                   |
| Negative | Absolute value of negative values passed to output, positive values set to 0. |
| Absolute | Absolute value of input values.                                               |
|          |                                                                               |

Table 6-23: Description of polarities

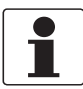

#### INFORMATION!

For reverse flow detection at a current output set polarity to "Both" and select the lower and upper flow range values for your application.

# 6.5.4 Current output

The current outputs of the signal converter have several operation modes which can be configured by the current span and the alarm signal. The lower and upper range value is mapped to the lower and upper endpoint as depicted in the following figure:

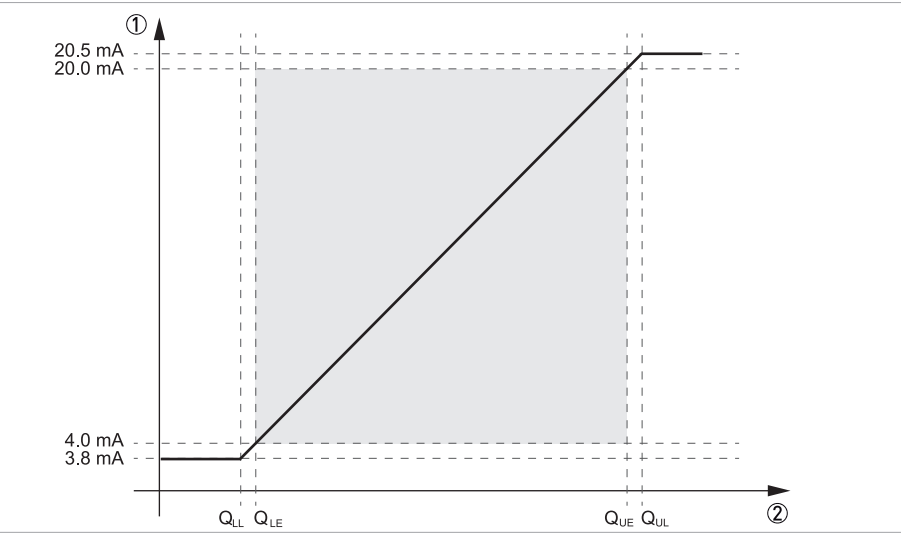

Figure 6-7: Operation modes of the current output

Output current

Measuring value

| Current<br>span | Lower limit<br>(Q <sub>LL</sub> ) | Lower end<br>point (Q <sub>LE</sub> ) | Upper end<br>point (Q <sub>UE</sub> ) | Upper limit<br>(Q <sub>UL</sub> ) | Low alarm          | High alarm |
|-----------------|-----------------------------------|---------------------------------------|---------------------------------------|-----------------------------------|--------------------|------------|
| 420             | 3.8 mA                            | 4.0 mA                                | 20.0 mA                               | 20.5 mA                           | 3.5 mA             | 21.5 mA    |
| 020 ①           | 0 mA                              | 0 mA                                  | 20.0 mA                               | 20.0 mA                           | 0 mA 2             | 21.5 mA    |
| Custom          | Custom value<br>(C28)             | Custom value<br>(C27)                 | Custom value<br>(C27)                 | Custom value<br>(C28)             | Custom value (C29) |            |

Table 6-24: Limit values

1 Only available if HART is disabled or not available for respective current output 2 Low alarm signalling is not recommended for current span 0...20 mA

Reaching the lower or upper limit is signalled by the status "Out of Specification" but does not set an alarm signal. All current outputs detect an open loop or output current errors due to exceeded load values.

# 6.5.5 Alarm signalling via current outputs

Current outputs provide an alarm signalling via upper or lower failure current. The alarm signal is set by default in case of device failure, i.e. if the status signal failure is set. If additional status signals should be considered, the error condition can be changed:

| Alarm condition     | Evaluated status signals                           |
|---------------------|----------------------------------------------------|
| Failure             | Failure                                            |
| Out of Spec         | Failure or Out of Spec                             |
| Safety Rel. Failure | Failures in sensor electronics or current output C |

Table 6-25: Alarm conditions

## 6.5.6 Pulse output and batching applications

Pulse outputs of the signal converter are designed for minimum latency and suited for use with pulse counters (mechanical, digital) or provers (e.g. small volume provers). Select the maximum output frequency according to your counter.

Some custody transfer applications require dual phase pulse outputs. For this purpose pulse outputs from two terminals can be paired. Terminal pairs A and B or D and B can be used. In this case, the frequency is limited to a maximum of 5000 Hz.

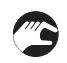

#### In this case, perform the following settings:

- Configure pulse output terminal A or D
- Set "Output B" to phase shifted mode in menu C2.3.10 by choosing the base pulse output (A or D). All functions for output B are set using output D or output A.
- Phase shift relative to output A: set phase shift (0°, 90° or 180°) in menu C2.2.10 Phase shift relative to output D: set phase shift (0°, 90° or 180°) in menu C2.4.10

# 6.6 Display configuration

# 6.6.1 Optical keys (C5.3 Optical Keys)

This function can deactivate the optical operating keys. In this case, the device may only be operated using the push buttons. In the display, the switched off state of the optical keys is represented the following symbol in the upper right corner:

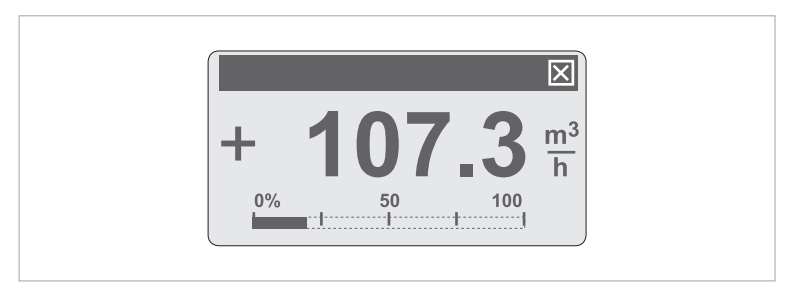

Figure 6-8: Indication of optical keys in switched off state

This functionality is only available if "C6.4.5 Menu Display = Advanced".

# 6.6.2 Backlight (C5.4 Backlight)

The signal converter local display has a colour backlight which can be used to show the NE 107 status. In menu C5.4 its behaviour can be configured as described in the following table:

| Backlight settings | Description                                                           |
|--------------------|-----------------------------------------------------------------------|
| Off                | Backlight always turned off.                                          |
| White              | Backlight colour is always white.                                     |
| Red - Failure      | Backlight colour is set to red in case of a device failure.           |
| NE107 Color        | Backlight colour is set according to the NE 107 status of the device. |

Table 6-26: Description of backlight settings

The following table lists the colours and the NE 107 status signal for the setting "NE107 Color":

| Status signal        | Backlight colour |
|----------------------|------------------|
| Failure              | Red              |
| Function check       | Orange           |
| Out of specification | Yellow           |
| Maintenance required | Blue             |
| Good                 | White            |

Table 6-27: Description of backlight colours and status signals for backlight setting "NE107 Color"

This functionality is only available if "C6.4.5 Menu Display = Advanced".

# 6.7 Configuration management

# 6.7.1 Load and save configuration (C6.3.1 Save Settings & C6.3.2 Load Settings)

The signal converter provides functions to store and restore sets of configurations (Backup 1 and Backup 2). Using the functions in C6.3.1 the present configuration can be stored for later restoration via C6.3.2.

For documentation purposes please note the checksum for the present configuration (B1.2 Change Log).

# 6.7.2 Factory reset (C6.3.3 Factory Reset)

The signal converter configuration can be reset to factory configuration.

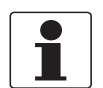

INFORMATION!

Be careful with this function because this process cannot be reverted.

# 6.7.3 Change log (B1.2 Change Log)

Any configuration change of the signal converter is logged within a change log (B1.2) with date and time and a checksum of the signal converter configuration. The change log covers all device parameters (including factory parameters) and provides 128 entries.

# 6.7.4 Locking of configuration

#### Access authentication

The signal converter has a multilevel access authentication concept which allows to protect the entire configuration against unauthorised write accesses. The access authentication is disabled by default, however can be enabled by setting an operator password that is not equal to 0000. In case of an enabled access authentication, write accesses via any interface (local display,

HART<sup>®</sup>, ...) can only be performed after authentication by entering the respective access level password (refer to next table). Entering this password only unlocks the currently used interface but no other interfaces.

| Level  | Description                  | Authentication                                                                                                    |
|--------|------------------------------|----------------------------------------------------------------------------------------------------|
| 0      | User / Free                  | No authentication necessary.                                                                                       |
| 1      | Operator                     | Operator password (C6.3.4 Set Operator Passw.) or no authentication necessary if operator password not set (0000). |
| 2      | Expert                       | Expert password (C6.3.5 Set Expert Passw.).<br>Default password is 9999.                                           |
| 2      | Service                      | Service password.                                                                                                  |
| Jumper | Application<br>Specific Lock | Remove jumper.                                                                                                    |

Table 6-28: Available access levels

A lock of parameters and functions via access authentication is indicated as depicted in the following figure:

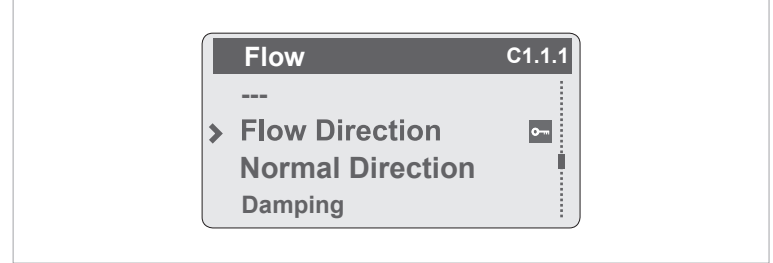

Figure 6-9: Indication of access authentication

#### Application specific lock (C6.3.7 Write Lock Selection)

Custody transfer (CT) applications require a lock for all parameters and functions which affect the relevant measurement and outputs. For this purpose the signal converter provides an application specific lock which can be enabled by a jumper. The lock mechanism can be configured before applying the jumper in order to lock only CT relevant functions and parameters. The following table shows the locking combinations which can be selected in C6.3.7 and the respective locked functionalities and parameters:

x = locked configuration

| Selection in C6.3.7 / Locked entries | Terminal A | Terminal B | Terminal C | Terminal D | Sensor | Totaliser 1 | IMH |
|--------------------------------------|------------|------------|------------|------------|--------|-------------|-----|
| None                                 | -          | -          | -          | -          | -      | -           | -   |
| Term. C+S                            | -          | -          | x          | -          | x      | -           | -   |
| Term. D+S                            | -          | -          | -          | x          | x      | -           | -   |
| Term. BD+S                           | -          | x          | -          | x          | x      | -           | -   |
| Term. CD+S                           | -          | -          | x          | x          | x      | -           | -   |
| Term. ABD+S                          | x          | x          | -          | x          | x      | -           | -   |
| Term. BCD+S                          | -          | x          | x          | x          | x      | -           | -   |
| Term. ABCD+S                         | x          | x          | x          | x          | x      | -           | -   |
| HMI+S+Tot.1                          | -          | -          | -          | -          | x      | x           | x   |
| Term. C+S+HMI+Tot.1                  | -          | -          | x          | -          | x      | x           | x   |
| Term. D+S+HMI+Tot.1                  | -          | -          | -          | x          | x      | x           | x   |
| Term. BD+S+HMI+Tot.1                 | -          | x          | -          | x          | x      | x           | x   |
| Term. CD+S+HMI+Tot.1                 | -          | -          | x          | x          | x      | x           | x   |
| Term. ABD+S+HMI+Tot.1                | x          | x          | -          | x          | x      | x           | x   |
| Term. BCD+S+HMI+Tot.1                | -          | x          | x          | x          | x      | x           | x   |
| Term. ABCD+S+HMI+Tot.1               | x          | x          | x          | x          | x      | x           | x   |

Table 6-29: Possible locking combinations

The lock is enabled directly after applying the jumper and is indicated by a lock icon in the upper right corner or at the locked parameter or function.

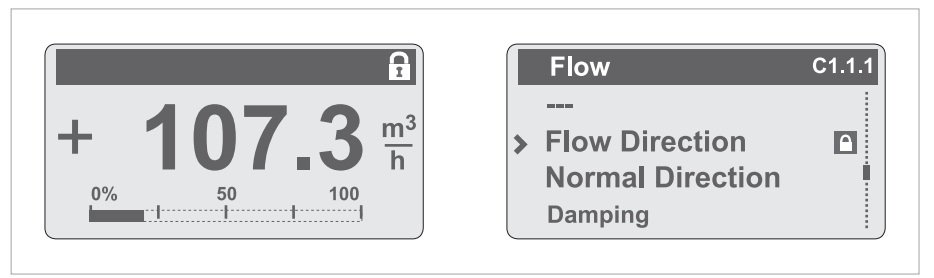

Figure 6-10: Indication of lock icon

Changes to these parameters only can be performed after removal of the lock jumper.

# 6.8 Special functions

#### Quick access (C6.4.2 Quick Access)

The local display provides a quick access function which can be used to reset totaliser 1, 2, 3 or all totalisers. Pressing the "←" key (press 2.5 seconds for the optical key) carries out the "Quick Access" function.

By default, if the menu C6.4.2 is set to "Off", the quick access function is connected to the "Display Test".

## Date and time (C6.4.1 Set Date and Time)

The signal converter has a real time clock which is used for all of the log functions in the device. This function can be used to set the date and time of the real time clock.

This functionality is only available if "C6.4.5 Menu Display = Advanced".

## Menu display (C6.4.5 Menu Display)

The signal converter local menu is designed to show by default only commonly used functions and parameters. For some applications additional functions (e.g. damping, ...) are required which are only available if C6.4.5 is set to "Advanced".

Some of these functions and parameters require the authentication for the Expert role. They will be reset to factory values when the device is set to SIL mode (only SIL capable device).

# 6.9 Safe configuration (only for SIL capable devices)

Refer to "OPTIFLUX x400 Safety manual" in case of functional safe device variant.

# 6.10 Testing of device installation (B3 Simulation)

During installation of the device, the configuration should be tested using simulation functions of the signal converter (B3). The following simulation functions are available:

| Function                  | Description                                      |
|---------------------------|--------------------------------------------------|
| B3.2 Volume Flow          | Simulation of process variable volume flow.      |
| B3.3 Mass Flow            | Simulation of process variable mass flow.        |
| B3.4 Flow Velocity        | Simulation of process variable flow velocity.    |
| B3.5 Coil Temperature     | Simulation of process variable coil temperature. |
| B3.6 Conductivity         | Simulation of process variable conductivity.     |
| B3.7 I/O A to B3.10 I/O D | Simulation of output signals for I/Os.           |

Table 6-30: Available simulation functions

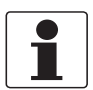

#### INFORMATION!

- Several simulation functions can run in parallel.
- Simulations affect all process variables calculated from the simulated process variable: "mass flow" is calculated from "volume flow" which is calculated from "flow velocity". Thus simulation of "flow velocity" has effect on "volume flow" and "mass flow" and all outputs connected to them.

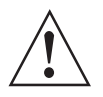

#### WARNING!

Once started simulation functions continue until they are stopped or the device performs a power cycle. The device status "Function Check" indicates running simulation functions. Use function "B3.1 Stop all Simulations" to stop all running simulation functions simultaneously.

# 6.11 Diagnostic information and status messages

The signal converter continuously carries out various diagnostic functions during operation. The diagnostic functions are e.g.:

- Redundant sensor signal monitoring
- Monitoring of internal voltages and validation against references
- CPU memory, instruction and register checks
- Logical and temporal monitoring
- Internal communication monitoring
- Electronics temperature monitoring
- Current loop monitoring
- Sensor integrity monitoring (noise detection, sensor linearity check, electrode asymmetry check)
- Process conditions monitoring (empty-pipe detection, full-pipe detection, noise detection, flow profile asymmetry check)
- Sensor cable monitoring (short or open circuits)

This diagnostic information is displayed in accordance with NAMUR standard NE 107.

To facilitate identification of the problem source, all messages are sorted into the status groups:

- Sensor
- Configuration
- Electronics
- Process

Each status group has one status signal. There are 16 status groups with fixed status signals and 8 groups with variable status signals.

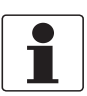

#### **INFORMATION!**

As status message always the name of the relevant status group and the status signal is displayed.

The variable status signal can be changed in menu C6.6. Changing the status signal to "Information" switches off the message.
## 6.11.1 Status groups (C6.6 Status Groups)

Each status group has a defined status signal and contains several status messages.

\*: Status signal cannot be changed.

F: Failure

C: Function Check

S: Out of Specification

M: Maintenance Required

|    | Status group           | Description                                                                                                    |  |  |
|----|------------------------|----------------------------------------------------------------------------------------------------|--|--|
| F* | Sensor                 | "Failure" in sensor.                                                                                                    |  |  |
| F* | Electronics            | "Failure" in electronics.                                                                                                    |  |  |
| F* | Configuration          | "Failure" in configuration.                                                                                                    |  |  |
| F* | Process                | "Failure" in process.                                                                                                    |  |  |
| C* | Sensor                 | "Function Check" in sensor.                                                                                                    |  |  |
| C* | Electronics            | "Function Check" in electronics.                                                                                                    |  |  |
| C* | Configuration          | "Function Check" in configuration.                                                                                                    |  |  |
| C* | Process                | "Function Check" in process.                                                                                                    |  |  |
| S* | Sensor                 | "Out of Specification" in sensor.                                                                                                    |  |  |
| S* | Electronics            | "Out of Specification" in electronics.                                                                                                    |  |  |
| S* | Configuration          | "Out of Specification" in configuration.                                                                                                    |  |  |
| S* | Process                | "Out of Specification" in process.                                                                                                    |  |  |
| M* | Sensor                 | "Maintenance Required" in sensor.                                                                                                    |  |  |
| M* | Electronics            | "Maintenance Required" in electronics.                                                                                                    |  |  |
| M* | Configuration          | "Maintenance Required" in configuration.                                                                                                    |  |  |
| M* | Process                | "Maintenance Required" in process.                                                                                                    |  |  |
| S  | Electr: IO Connection  | Open circuit or too big load at current output.                                                                                                    |  |  |
| S  | Proc: Flow Condition   | Flow or electrode noise exceeds limit.<br>Causes: soiled electrodes, too low conductivity of the medium<br>or by gas bubbles, solids or chemical reactions in the medium.                     |  |  |
| S  | Sensor: Linearity Fail | Sensor linearity check fails. Measured flow values for<br>different field current levels are not equal.<br>Causes: strong external magnetic fields, or a defect in the<br>sensor electronics. |  |  |
| S  | Proc: Pipe not full    | Pipe not completely filled (only available in 4 electrode flow sensors).                                                                                                    |  |  |
| S  | Config: Totaliser      | Overflow of any totaliser.                                                                                                    |  |  |
| 1  | Electr: Power Failure  | Power failure occurred.                                                                                                    |  |  |
| S  | Sensor: Diagnostics    | Sensor diagnostics for field coils or electrodes.                                                                                                    |  |  |
| 1  | Proc: Empty Pipe       | Empty pipe.                                                                                                    |  |  |
| *  | Sensor Operation       | Sensor operation information.                                                                                                    |  |  |
| *  | Config:No Meas.Val.    | No measurement value.                                                                                                    |  |  |
| *  | Electr: Operation      | Electronics operation information.                                                                                                    |  |  |

Table 6-31: Description of status groups

## 6.11.2 Status log (B1.1 Status Log)

The history of status messages is logged by the signal converter with date and time. Menu B1.1 shows the log of a status event.

| ₽ | Shows the beginning of a status event. |
|---|----------------------------------------|
| → | Shows the end of a status event.       |

Table 6-32: Symbols for the log of a status event

#### 6.11.3 Reset errors (A2.1 Reset Errors)

Some diagnostic functions generate latching status messages which need to be acknowledged by the operator. For this purpose use "Reset Errors" in A2.1.

## 7.1 Replacing the signal converter electronics

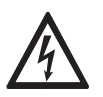

#### DANGER!

Work on the signal converter electronics may only be performed when disconnected from the power supply.

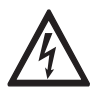

#### DANGER!

*Electrical connection is carried out in conformity with the VDE 0100 directive "Regulations for electrical power installations with line voltages up to 1000 V" or equivalent national regulations.* 

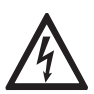

#### DANGER!

*The device must be grounded in accordance with regulations in order to protect personnel against electric shocks.* 

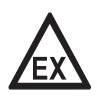

#### DANGER!

Observe the waiting period for Ex devices.

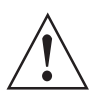

#### WARNING!

*Observe without fail the local occupational health and safety regulations. Any work done on the electrical components of the measuring device may only be carried out by properly trained specialists.* 

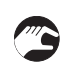

- Remove the front panel. Use a small screwdriver to open the plastic clips that hold the display.
- Remove the 2 locking screws.
- Carefully pull the electronics almost completely out of the housing.
- Remove the sensor cable from the electronics before removing the signal converter electronics to be replaced.

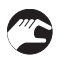

- To insert the new electronics, first connect sensor cable to the electronics.
- Carefully push the electronics back into the housing.
- Tighten the 2 locking screws again and secure the display.
- The signal converter recognises the hardware replacement when the power supply is switched on.

## 7.2 Spare parts availability

The manufacturer adheres to the basic principle that functionally adequate spare parts for each device or each important accessory part will be kept available for a period of 3 years after delivery of the last production run for the device.

This regulation only applies to spare parts which are subject to wear and tear under normal operating conditions.

## 7.3 Availability of services

The manufacturer offers a range of services to support the customer after expiration of the warranty. These include repair, maintenance, technical support and training.

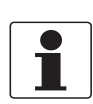

#### INFORMATION!

For more precise information, please contact your local sales office.

## 7.4 Repairs

Repairs must be carried out exclusively by the manufacturer or the manufacturer authorised specialist companies.

## 7.5 Returning the device to the manufacturer

#### 7.5.1 General information

This device has been carefully manufactured and tested. If installed and operated in accordance with these operating instructions, it will rarely present any problems.

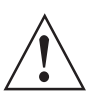

#### WARNING!

Should you nevertheless need to return a device for inspection or repair, please pay strict attention to the following points:

- Due to statutory regulations on environmental protection and safeguarding the health and safety of the personnel, the manufacturer may only handle, test and repair returned devices that have been in contact with products without risk to personnel and environment.
- This means that the manufacturer can only service this device if it is accompanied by the following certificate (see next section) confirming that the device is safe to handle.

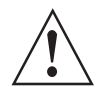

#### WARNING!

*If the device has been operated with toxic, caustic, radioactive, flammable or water-endangering products, you are kindly requested:* 

- to check and ensure, if necessary by rinsing or neutralising, that all cavities are free from such dangerous substances,
- to enclose a certificate with the device confirming that it is safe to handle and stating the product used.

## 7.5.2 Form (for copying) to accompany a returned device

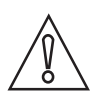

## CAUTION!

To avoid any risk for our service personnel, this form has to be accessible from outside of the packaging with the returned device.

| Company:                                                                                                    |                 | Address:                                                              |  |  |
|----------------------------------------------------------------------------------------------------|-----------------|-----------------------------------------------------------------------|--|--|
| Department:                                                                                                    |                 | Name:                                                                 |  |  |
| Telephone number:                                                                                                    | En              | mail address:                                                         |  |  |
| Fax number:                                                                                                    |                 |                                                                       |  |  |
| Manufacturer order number or serial numb                                                                                                    | er:             |                                                                       |  |  |
| The device has been operated with the follo                                                                                                    | wing med        | dium:                                                                 |  |  |
| This medium is: radio                                                                                                    |                 | pactive                                                               |  |  |
|                                                                                                    | water-hazardous |                                                                       |  |  |
|                                                                                                    | toxic           | c                                                                     |  |  |
|                                                                                                    | caustic         | stic                                                                  |  |  |
|                                                                                                    | flamma          | nmable                                                                |  |  |
|                                                                                                    | We chec         | hecked that all cavities in the device are free from such substances. |  |  |
|                                                                                                    | We have         | nave flushed out and neutralized all cavities in the device.          |  |  |
| We hereby confirm that there is no risk to persons or the environment caused by any residual media contained in this device when it is returned. |                 |                                                                       |  |  |
| Date:                                                                                                    |                 | ignature:                                                             |  |  |
| Stamp:                                                                                                    | I               |                                                                       |  |  |

## 7.6 Disposal

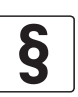

#### LEGAL NOTICE!

Disposal must be carried out in accordance with legislation applicable in your country.

#### Separate collection of WEEE (Waste Electrical and Electronic Equipment):

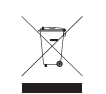

According to the directive 2012/19/EU or UK Regulation 2013 No. 3113, the monitoring and control instruments marked with the WEEE symbol and reaching their end-of-life **must not be disposed of with other waste**.

The user must dispose of the WEEE to a designated collection point for the recycling of WEEE or send them back to our local organisation or authorised representative.

## 7.7 Disassembling the signal converter

This section briefly describes the instructions of handling and disassembling the device when it has reached the end of its useful life (EOL) or is disposed of after usage. The information given is sufficient to gather the most important parts of the device (by the end-user) which can be used for recycling.

Detailed information needed by WEEE collection and/or dismantling centre and recycling operators (and companies) is available on request at the support centre.

The signal converter is available in different versions and variants. The housing of the device and its components inside are broadly used. Therefore this handbook describes the main, standard versions. Where available, additional data will be mentioned. For specific data concerning versions, please contact the support centre.

#### Product description and data/info:

Measuring device: Electromagnetic signal converter for flow measurement

| Depending on (values ± 5%) | version:             | Туре            |                       |                 |                       |  |  |
|----------------------------|----------------------|-----------------|-----------------------|-----------------|-----------------------|--|--|
| L x W x H:                 |                      | Field version   |                       | Compact version |                       |  |  |
|                            |                      | [mm]            | [inch]                | [mm]            | [inch]                |  |  |
|                            |                      | 215 x 300 x 277 | 8.5 x 11.8 x 10.9     | 215 x 260 x 155 | 8.5 x 10.2 x 6.1      |  |  |
| Volume:                    |                      | 0.006 m³        | 370 inch <sup>3</sup> | 0.0053 m³       | 325 inch <sup>3</sup> |  |  |
| Total<br>weight:           | Aluminium<br>version | 6.1 kg          | 13.5 lb               | 4.3 kg          | 9.5 lb                |  |  |
| Weight%; metal parts:      |                      | 87%             |                       | 89%             |                       |  |  |
| Weight%; plastic           | parts:               | 5%              |                       | 4%              |                       |  |  |
| Weight%; electro           | onics; PCB           | 8%              |                       | 7%              |                       |  |  |

Table 7-1: Field & compact version

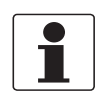

#### INFORMATION!

*The device has to be de-installed from the piping-circuit and cleaned properly before disassembling is possible. The device is RoHS compliant.* 

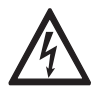

#### DANGER!

The device MUST be disconnected from mains power before disassembling.

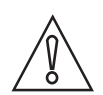

#### CAUTION!

- Wear personal protective equipment.
- Make sure that you use a stable workplace/bench to do the disassembly actions.

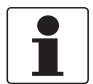

#### INFORMATION!

Before disassembling the device, make sure you have the proper tools needed:

- Torx screwdriver set Pozidriv screwdriver set
- Adjustable wrench or wrench set (e.g. 10-27 mm)

There are no special guidance or actions necessary to disassemble the device.

## 7.7.1 Aluminum or stainless steel C (compact) version

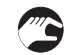

#### Disassembling the device

- Remove the covers (③ ⑥) of the housing ① by unscrewing them. Non-standard versions can have interlocking heads screws which then have to be unscrewed first with 4 mm Allen key.
- Disconnect all electric cables from connection terminals (if still attached).
- Remove all the cable glands, (stopping) plug and plastic insert(s) of the housing.
- Remove the PC board with connection terminals and connectors 2 (IFC 400 only).
- Remove the electronics insert and display (5).
- Unscrew the backplane PC board ⑦ inside the housing, together with the terminal block (T20) and disconnect all the wiring from the terminal block.
- Remove both the plastic cable covers and backplane and push the cabling (feed-through) inside the housing ① and remove it then completely.
- All main parts are now disassembled and can be shipped separately for reuse and/or recycling.

#### Exploded view

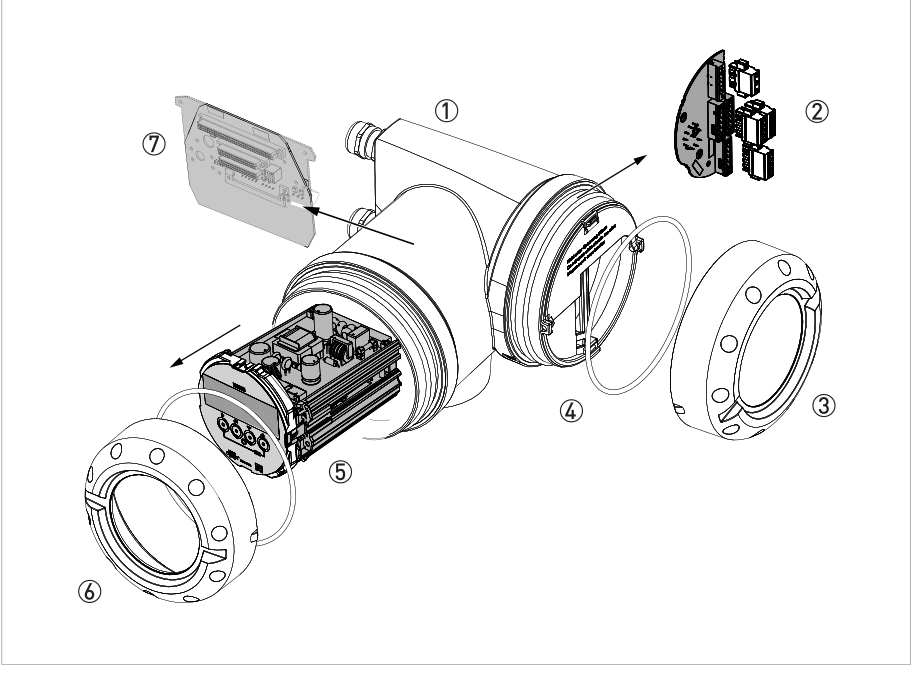

Figure 7-1: Disassembled compact device

- Signal converter housing
- ② PC board with terminals and connectors (only for IFC 400)
- ③ Cover of electric and I/O connections compartment
- ④ Plastic housing insert with rubber ring
- (5) Electronic insert with display unit
- ( Cover of electronic insert/display compartment and rubber ring (depending on version; glass window)
- O Backplane PC board for connection inside the housing (varies per version ordered)

## 7.7.2 Aluminium or stainless steel F (remote) version

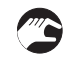

#### Disassembling the device

- Remove the covers (③ ⑥) of the housing ⑧ by unscrewing them. Non-standard versions can have interlocking heads screws which then have to be unscrewed first with 4 mm Allen key.
- Disconnect all electric cables from connection terminals (if still attached).
- Remove all the cable glands, (stopping) plug and plastic insert(s) of the housing.
- Remove the PC board with connection terminals and connectors ① (IFC 400 only).
- Remove the electronics insert and display (5).
- Unscrew the cable terminal in the console 4 and remove the terminal and cable.
- Unscrew the backplane PC board ⑦ inside the housing, together with the terminal block (T20) and disconnect all the wiring from the terminal block.
- Remove both the plastic cable covers and backplane and push the cabling (feed-through) inside the housing (8) and remove it then completely.
- By unscrewing of the four M10 bolts, the housing and console ④ can also be separated.
- All main parts are now disassembled and can be shipped separately for reuse and/or recycling.

#### Exploded view

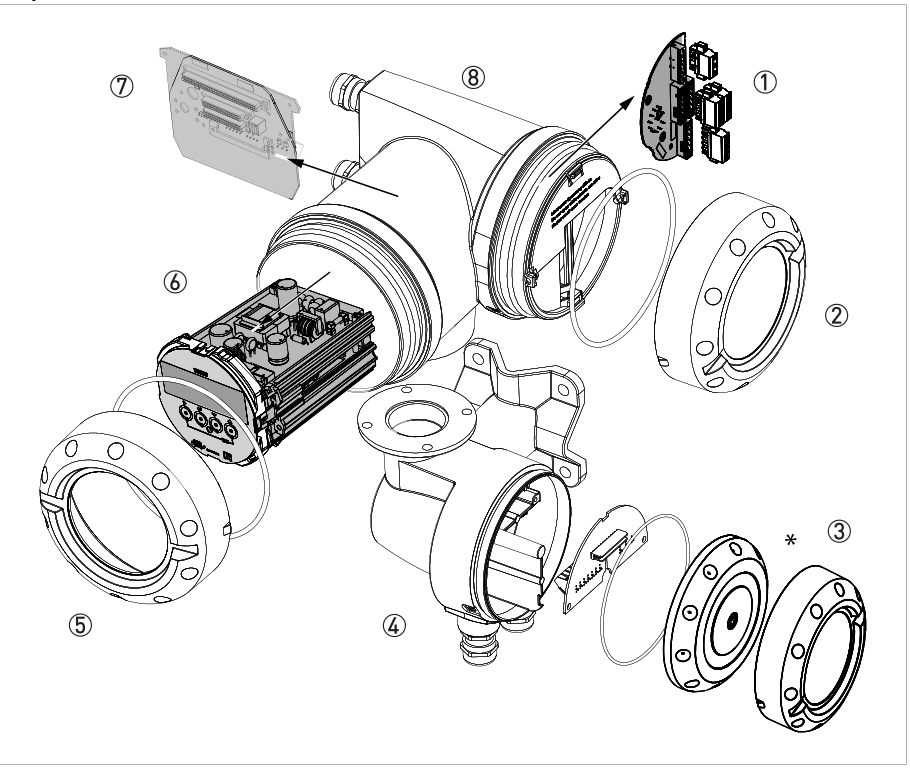

#### Figure 7-2: Disassembled field device

- ① PC board with terminals and connectors (only for IFC 400)
- ② Cover of electric and I/O connections compartment
- ③ Cover of sensor connections compartment (\* "old" version with Allen bolt mount)
- ④ Console sensor connection part
- (5) Cover of electronic insert/display compartment (depending on version; glass window)
- ⑥ Electronic insert with display unit
- I Backplane PC board for connection inside the housing (varies per version ordered)
- 8 Signal converter housing

## 7.7.3 Location of battery (only for advanced HMI)

The battery is located on the PCB as shown in the following figure.

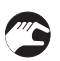

- Remove the battery (5) by taking out of the holder.
- Lead it to the re-usage and/or recycling process.

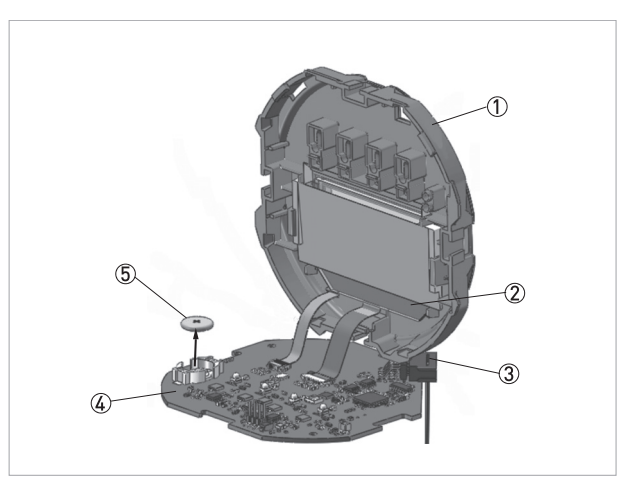

Figure 7-3: Location of battery on display unit

- Front panel
- ② LCD display
- ③ Pre-assembled cable
- PCB
   Dottool
- (5) Battery

## 7.7.4 Overview of the signal converter materials and components

The items mentioned in the listing below are the main parts of the device.

The signal converter can be ordered in different versions. The next tables show the data of the normal (standard) versions in compact and F (field) housing. Please contact our Support Service for details of special versions with additional features on I/O and/or Ex.

Material Weight Additional information (or material code) [lb] [kg] Printed circuit boards 0.64 1.4 Average size:  $600 \text{ cm}^2 / 9.8 \text{ inch}^2 (\pm 5\%)$ \* \* \* The PC boards of the electronic insert contains totally Electrolyte capacitor 20 cm<sup>3</sup> of electrolytic capacitors (depending on I/O configuration) 0.0009\*\* \*\* Only for advanced HMI (IFC 400) Battery 0.002\*\* LCD screen/glass 0.09 0.2 Screen size < 25 cm<sup>2</sup> The cover contains a glass screen 70 g / 0.16 lb Plastics with brominated flame \_ \_ \_ retardance Noble/precious metal \_ \_ \_

Materials/components, which must be removed and treated separately

Table 7-2: Signal converter in compact version

| Material                                  | Weight   |         | Additional information                                                                                                    |
|-------------------------------------------|----------|---------|----------------------------------------------------------------------------------------------------|
| (or material code)                        | [kg]     | [lb]    |                                                                                                    |
| Printed circuit boards                    | 0.64     | 1.4     | Average size:<br>600 cm <sup>2</sup> / 9.8 inch <sup>2</sup> (± 5%)                                                                      |
| Electrolyte capacitor                     | *        | *       | * The PC boards of the electronic insert contains totally 20 cm <sup>3</sup> of electrolytic capacitors (depending on I/O configuration) |
| Battery                                   | 0.0009** | 0.002** | ** Only for advanced HMI (IFC 400)                                                                                                    |
| LCD screen/glass                          | 0.09     | 0.2     | Screen size < 25 cm <sup>2</sup><br>The cover contains a glass screen 70 g / 0.16 lb<br>Note: for Ex versions ~300 g / 0.66 lb           |
| Plastics with brominated flame retardance | -        | -       | -                                                                                                    |
| Noble/precious metal                      | -        | -       | -                                                                                                    |

Table 7-3: Signal converter in field version

## Material/components, which can disturb recycling processes

| Material              | Weight |       | Additional information                   |
|-----------------------|--------|-------|------------------------------------------|
| (or material code)    | [kg]   | [lb]  |                                          |
| Mixture ABS / steel   | -      | -     | -                                        |
| Metal mixture         | 0.09   | 0.20  | e.g. bolts, washers, screws, cable clamp |
| Plastics mixture      | -      | -     | -                                        |
| Silicon / rubber      | 0.02   | 0.04  | 0-rings                                  |
| PVC & connector parts | 0.01   | 0.02  | e.g. cabling and foils (display)         |
| Copper, brass         | 0.024  | 0.053 | Gold-plated connector, copper wire       |

Table 7-4: Signal converter in compact version

| Material                | Weight |       | Additional information                                   |
|-------------------------|--------|-------|----------------------------------------------------------|
| (or material code)      | [kg]   | [lb]  |                                                          |
| Mixture ABS / steel     | -      | -     | -                                                        |
| Metal mixture           | 0.111  | 0.244 | e.g. bolts, washers, screws, cable clamp, terminal plate |
| Plastics mixture        | -      | -     | -                                                        |
| Silicon / rubber        | 0.030  | 0.07  | 0-rings                                                  |
| PVC & connector parts   | 0.013  | 0.03  | e.g. cabling and foils (display)                         |
| Copper, brass and other | 0.024  | 0.053 | Gold-plated connector, copper wire                       |

Table 7-5: Signal converter in field version

| Beneficial material/components, useful for recycling |
|------------------------------------------------------|
|------------------------------------------------------|

| Material                 | Weight     |         | Additional information                                            |
|--------------------------|------------|---------|-------------------------------------------------------------------|
| (or material code)       | [kg]       | [lb]    |                                                                   |
| Stainless steel          | 10.94 ①    | 24.12 ① | ① Data only applicable for stainless steel housing (incl. covers) |
| Aluminium                | 3.6 ②      | 7.9 ②   | ② Data only applicable for aluminum housing (incl. covers)        |
| Polyamide                | 0.36       | 0.79    | Plastic screens and sections inside housing                       |
| Printed circuit boards   | 0.64       | 1.4     | Separate electronic units                                         |
| Cabling                  | *          | *       | All cables are detachable from the device                         |
| Ferrite                  | negligible |         | -                                                                 |
| Copper, brass negligible |            | -       |                                                                   |

Table 7-6: Signal converter in compact version

| Material                 | Weight     |        | Additional information                                            |
|--------------------------|------------|--------|-------------------------------------------------------------------|
| (or material code)       | [kg]       | [lb]   |                                                                   |
| Stainless steel          | 12.24 ①    | 27.0 ① | ① Data only applicable for stainless steel housing (incl. covers) |
| Aluminium                | 4.8 ②      | 10.6 ② | O Data only applicable for aluminum housing (incl. covers)        |
| Polyamide                | 0.36       | 0.79   | Plastic screens and sections inside housing                       |
| Printed circuit boards   | 0.64       | 1.4    | Separate electronic units                                         |
| Cabling                  | *          | *      | All cables are detachable from the device                         |
| Ferrite                  | negligible |        | -                                                                 |
| Copper, brass negligible |            |        | -                                                                 |

Table 7-7: Signal converter in field version

| Total (average) *          | [kg] * | [lb] * | * depending on version (± 5%) |
|----------------------------|--------|--------|-------------------------------|
| Compact version (aluminum) | 4.85   | 10.7   | Aluminum content ± 80%        |
| Field version (aluminum)   | 6.1    | 13.5   | Aluminum content ± 80%        |

Table 7-8: Total weight

# 8.1 Measuring principle

An electrically conductive fluid flows inside an electrically insulated pipe through a magnetic field. This magnetic field is generated by a current, flowing through a pair of field coils. Inside of the fluid, a voltage U is generated: U = v \* k \* B \* D

in which: v = mean flow velocity k = factor correcting for geometry B = magnetic field strength

D = inner diameter of flowmeter

The signal voltage U is picked off by electrodes and is proportional to the mean flow velocity v and thus the flow rate Q. A signal converter is used to amplify the signal voltage, filter it and convert it into signals for totalizing, recording and output processing.

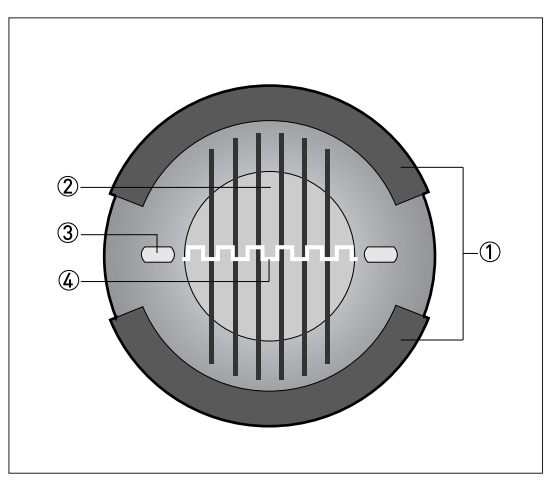

Figure 8-1: Measuring principle

- 1 Field coils
- Magnetic field
- ③ Electrodes
- ④ Induced voltage (proportional to flow velocity)

## 8.2 Technical data

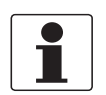

#### INFORMATION!

- The following data is provided for general applications. If you require data that is more relevant to your specific application, please contact us or your local sales office.
- Additional information (certificates, special tools, software,...) and complete product documentation can be downloaded free of charge from the website (Downloadcenter).

#### Measuring system

| Measuring principle | Faraday's law of induction                                                                                                    |
|---------------------|----------------------------------------------------------------------------------------------------|
| Application range   | Continuous measurement of current volume flow, flow velocity, conductivity, mass flow (at constant density), coil temperature of the flow sensor |

#### Design

| Design                                |                                                                                                    |  |
|---------------------------------------|----------------------------------------------------------------------------------------------------|--|
| Modular design                        | The measuring system consists of a flow sensor and a signal converter.                                                                                               |  |
| Flow sensor                           |                                                                                                    |  |
| OPTIFLUX 4000                         | DN2.53000 / 1/10120"                                                                                                    |  |
|                                       | The flow sensors are also available as Ex versions.                                                                                                    |  |
| Signal converter                      |                                                                                                    |  |
| Compact version (C)                   | OPTIFLUX 4400 C                                                                                                    |  |
| Field housing (F) -<br>remote version | IFC 400 F                                                                                                    |  |
|                                       | Compact and field housing versions are also available as Ex versions.                                                                                                |  |
| Options                               |                                                                                                    |  |
| Outputs / inputs                      | Current output (including HART <sup>®</sup> ), pulse output, frequency output and/or status output, limit switch and/or control input (depending on the I/O version) |  |
| Totaliser                             | 2 (optional 3) internal totalisers with a max. of 8 counter places (e.g. for counting volume and/or mass units)                                                      |  |
| Verification                          | Integrated verification, diagnostic functions: measuring device, process, measured value, empty pipe detection, stabilisation                                        |  |
| Communication interface               | HART <sup>®</sup> as standard                                                                                                    |  |
| Display and user interface            |                                                                                                    |  |
| Standard display                      | LC display, backlit white.                                                                                                    |  |
|                                       | Size: 128 x 64 pixels, corresponds to 59 x 31 mm = 2.32" x 1.22"                                                                                                    |  |
|                                       | Display module can be positioned/rotated in 90° increments.                                                                                                    |  |
|                                       | 4 optical keys for operator control of the signal converter without opening the housing.                                                                             |  |
|                                       | Ambient temperatures below -25°C / -13°F, may affect the readability of the display.                                                                                 |  |
| Advanced display                      | LC display, backlit white, red, orange, yellow or blue depending on the device status according to NE 107:2017                                                       |  |
|                                       | Size: 256 x 128 pixels, corresponds to 59 x 31 mm = 2.32" x 1.22"                                                                                                    |  |
|                                       | Display module can be positioned/rotated in 90° increments.                                                                                                    |  |
|                                       | 4 push buttons and 4 optical keys for operator control of the signal converter without opening the housing.                                                          |  |
|                                       | Ambient temperatures below -25°C / -13°F, may affect the readability of the display.                                                                                 |  |

| Remote operation       | PACTware <sup>TM</sup> (including Device Type Manager (DTM))                                                                                                    |  |
|------------------------|----------------------------------------------------------------------------------------------------|--|
|                        | HART <sup>®</sup> Handheld Communicator from Emerson Process                                                                                                    |  |
|                        | AMS <sup>®</sup> from Emerson Process                                                                                                    |  |
|                        | PDM <sup>®</sup> from Siemens                                                                                                    |  |
|                        | All DTMs and drivers are available free of charge from the manufacturer's website.                                                                                                    |  |
| Display functions      |                                                                                                    |  |
| Operating menu         | Setting the parameters using 2 measured value pages, status page, graphics page (measured values and graphics are freely adjustable)                                                                                                    |  |
| Language display texts | Available languages: English, German, French, Danish, Spanish, Italian, Dutch,<br>Polish, Portuguese, Swedish, Turkish, Norwegian, Russian, Chinese                                                                                                    |  |
| Measurement functions  | <b>Units:</b><br>Metric, British and US units selectable as desired from lists for volume/mass flow<br>and counting, velocity, temperature, pressure                                                                                                    |  |
|                        | Measured values:<br>Volume flow, flow velocity, conductivity, mass flow (at constant density), coil<br>temperature, flow direction (not a displayed unit – but available via outputs)                                                                                                    |  |
| Diagnostic functions   | Standards:<br>VDI / NAMUR / WIB 2650 and NE 107 / IEC 61508                                                                                                    |  |
|                        | Status messages:<br>Output of status messages optional via display, current and/or status output,<br>HART <sup>®</sup> or bus interface                                                                                                    |  |
|                        | Sensor and sensor electronics diagnosis:<br>Redundant sensor signal monitoring, sensor and process diagnostics (empty-pipe<br>detection, full-pipe detection, noise detection, sensor linearity check, asymmetry<br>detection), sensor cable monitoring, monitoring of internal signals, CPU<br>diagnostics, internal data integrity checks, internal communication monitoring |  |
|                        | Signal converter and inputs/outputs:<br>Data bus monitoring, current output connections, current readback with redundant<br>calibration, factory calibration integrity, electronics temperature monitoring, CPU<br>diagnostics, supply voltage monitoring                                                                                                    |  |

## Measuring accuracy

| Flow measurement                |                                                                                                    |  |
|---------------------------------|----------------------------------------------------------------------------------------------------|--|
| Reference conditions            | Medium: water                                                                                                    |  |
|                                 | Temperature: +5+35°C / +41+95°F                                                                                                    |  |
|                                 | Pressure: 0.15 bar / 1.572.5 psi                                                                                                    |  |
| Maximum measuring error         | ±0.2% of the measured value ±1 mm/s, depending on the flow sensor.<br>For further information refer to the technical data of the respective flow sensor. |  |
|                                 | Current output electronics: ±5 µA                                                                                                    |  |
| Repeatability                   | ±0.06%                                                                                                    |  |
| Conductivity measurement        |                                                                                                    |  |
| Conductivity range              | DN2.56 / 1/101/4": 202000 µS/cm                                                                                                    |  |
|                                 | DN10125 / 3/85": 2010000 µS/cm                                                                                                    |  |
|                                 | DN150600 / 624": 2050000 µS/cm                                                                                                    |  |
| Maximum measuring error         | ±10% of the measured value                                                                                                    |  |
| Repeatability                   | ±5%                                                                                                    |  |
| Cable length (in field housing) | ≤ 30 m / 98 ft                                                                                                    |  |

## **Operating conditions**

| Temperature             |                                                                                                    |  |
|-------------------------|----------------------------------------------------------------------------------------------------|--|
| Process temperature     | Refer to the technical data of the flow sensor.                                                                                                    |  |
| Humidity                | Annual average ≤ 90% RH (no condensation)                                                                                                    |  |
| Ambient temperature     | Depending on the version and combination of outputs.                                                                                                    |  |
|                         | It is advised to protect the signal converter from external heat sources such as direct sunlight as higher temperatures reduce the life cycle of electronic components. |  |
|                         | Standard version:<br>Without second I/O module:-40+60°C / -40+140°F<br>With second I/O module:-40+50°C / -40+122°F                                                      |  |
|                         | Version with extended temperature:<br>Without second I/O module: -40+65°C / -40+149°F<br>With second I/O module:-40+60°C / -40+140°F                                    |  |
|                         | Ambient temperatures below -25°C / -13°F, may affect the readability of the display.                                                                                    |  |
| Storage temperature     | -40+70°C / -40+158°F                                                                                                    |  |
| Pressure                |                                                                                                    |  |
| Medium                  | Refer to the technical data of the flow sensor.                                                                                                    |  |
| Ambient pressure        | Atmosphere: altitude up to 2000 m / 6561.7 ft above sea level                                                                                                    |  |
| Chemical properties     |                                                                                                    |  |
| Electrical conductivity | All media except for water: $\geq 1\ \mu S/cm$ (also refer to the technical data of the flow sensor)                                                                    |  |
|                         | Water: $\geq 20 \ \mu S/cm$                                                                                                    |  |
| Type of measurement     | Electrically conductive liquids                                                                                                    |  |
| Solid content (volume)  | Up to 70%                                                                                                    |  |
|                         | The greater the solid content, the less accurate the measurements!                                                                                                    |  |
| Gas content (volume)    | Up to 5%                                                                                                    |  |
|                         | The greater the gas content, the less accurate the measurements!                                                                                                    |  |
| Flow rate               | For detailed information, refer to chapter "Flow tables".                                                                                                    |  |
| Other conditions        |                                                                                                    |  |
| Ingress protection      | IP66/67, NEMA4/4X/6                                                                                                    |  |

#### Installation conditions

| Installation            | For detailed information, refer to chapter "Installation".         |  |
|-------------------------|--------------------------------------------------------------------|--|
| Inlet / outlet sections | Refer to the technical data of the flow sensor.                    |  |
| Dimensions and weight   | For detailed information refer to chapter "Dimensions and weight". |  |

## Materials

| Signal converter housing | Die-cast aluminium powder coated (Epoxy primer and Polyester topcoat)                                                                 |
|--------------------------|----------------------------------------------------------------------------------------------------|
| Flow sensor              | For housing materials, process connections, liners, grounding electrodes and gaskets, refer to the technical data of the flow sensor. |

## **Electrical connection**

| General             | Electrical connection is carried out in conformity with the VDE 0100 directive<br>"Regulations for electrical power installations with line voltages up to 1000 V" or<br>equivalent national specifications.                        |  |
|---------------------|----------------------------------------------------------------------------------------------------|--|
| Power supply        | 100230 VAC (-15% / +10%), 50/60 Hz                                                                                                    |  |
|                     | 24 VAC/DC (AC: -15% / +10%, 50/60 Hz; DC: -55% / +30%)                                                                                                    |  |
| Power consumption   | AC: 22 VA                                                                                                    |  |
|                     | DC: 12 W                                                                                                    |  |
| Signal cable        | Only for remote versions.                                                                                                    |  |
|                     | DS 300 (type A):<br>Max. length: 600 m / 1968 ft (depending on electrical conductivity and flow sensor<br>version)                                                                                                    |  |
|                     | Note: The DS 300 signal cable cannot be used for SIL devices.                                                                                                    |  |
|                     | BTS 300 (type B):<br>Max. length: 600 m / 1968 ft (depending on electrical conductivity and flow sensor<br>version)<br>Note: For cable lengths > 50 m / 164 ft used with SIL devices refer to the<br>"OPTIFLUX x400 Safety manual". |  |
| Field current cable | SIL devices:<br>A shielded 3-wire copper cable is required!<br>The shield MUST be connected in the housing of the signal converter.                                                                                                 |  |
|                     | Non-SIL devices:<br>A shielded cable is not required.                                                                                                    |  |
| Cable entries       | Standard: M20 x 1.5 (812 mm)                                                                                                    |  |
|                     | Option: 1/2 NPT, PF 1/2                                                                                                    |  |

## Inputs and outputs

| General                           | All outputs are electrically isolated from each other and from all other circuits.                                                                                                    |                                                                                                    |  |
|-----------------------------------|----------------------------------------------------------------------------------------------------|----------------------------------------------------------------------------------------------------|--|
|                                   | All operating data and output values can be adjusted.                                                                                                    |                                                                                                    |  |
| Description of used abbreviations | $V_{ext}$ = external voltage; $R_L$ = load + resistance;<br>$V_0$ = terminal voltage; $I_{nom}$ = nominal current                                                                                                    |                                                                                                    |  |
|                                   | Safety limit values (Ex i):<br>V <sub>i</sub> = max. input voltage; I <sub>i</sub> = max. input current; P <sub>i</sub> = max. input power rating;<br>C <sub>i</sub> = max. input capacity; L <sub>i</sub> = max. input inductivity |                                                                                                    |  |
| Current output                    |                                                                                                    |                                                                                                    |  |
| Output data                       | Volume flow, mass flow, diagnostic value, flow velocity, coil temperature, conductivity                                                                                                    |                                                                                                    |  |
| Settings                          | Without HART <sup>®</sup> :<br>Q = 0%: 020 mA; Q = 100%: 1020 mA<br>Alarm signal: selectable 022 mA                                                                                                    |                                                                                                    |  |
|                                   | With HART <sup>®</sup> :<br>Q = 0%: 420 mA; Q = 100%: 1020 mA<br>Alarm signal: selectable 322 mA                                                                                                    |                                                                                                    |  |
| Operating data                    | Modular I/Os                                                                                                    | Ex i I/Os                                                                                                    |  |
| Active                            | V <sub>int</sub> = 24 VDC                                                                                                    | V <sub>int</sub> = 21 VDC                                                                                                    |  |
|                                   | l ≤ 22 mA                                                                                                    | l ≤ 22 mA                                                                                                    |  |
|                                   | Terminals A and B: $R_L \le 1 k\Omega$                                                                                                    | $R_L \le 400 \ \Omega$                                                                                                    |  |
|                                   | Terminals C: $R_L \le 250 \Omega_2$                                                                                                    | $V_0 = 21 V$<br>$I_0 = 90 mA$<br>$P_0 = 0.5 W$<br>$C_0 = 90 nF / L_0 = 2 mH$<br>$C_0 = 110 nF / L_0 = 0.5 mH$<br>Linear characteristics |  |
|                                   | Observe connection polarity.                                                                                                    |                                                                                                    |  |
| Passive                           | $V_{ext} \le 30 \text{ VDC}$                                                                                                    | $V_{ext} \le 30 \text{ VDC}$                                                                                                    |  |
|                                   | $I \le 22 \text{ mA}$                                                                                                    | l ≤ 22 mA                                                                                                    |  |
|                                   | $V_0 \ge 2.3 \text{ V}$                                                                                                    | $V_0 \ge 4 V$                                                                                                    |  |
|                                   | Terminals C: $R_L \le 250 \Omega$<br>$R_{L, max} = (V_{ext} - V_0) / I_{max}$                                                                                                    | $R_{L, max} = (V_{ext} - V_0) / I_{max}$                                                                                                |  |
|                                   |                                                                                                    | $V_i = 30 V$<br>$I_i = 100 mA$<br>$P_i = 1 W$<br>$C_i = 10 nF$<br>$L_i \sim 0 mH$                                                       |  |
|                                   | Observe connection polarity.                                                                                                    | Any connection polarity.                                                                                                    |  |

| HART <sup>®</sup>           |                                                                                                    |                                                                                               |  |
|-----------------------------|----------------------------------------------------------------------------------------------------|-----------------------------------------------------------------------------------------------|--|
| Description                 | HART <sup>®</sup> protocol via active and pass                                                                                              | HART <sup>®</sup> protocol via active and passive current output                              |  |
|                             | HART <sup>®</sup> version: 7                                                                                                    | HART <sup>®</sup> version: 7                                                                  |  |
|                             | Universal HART <sup>®</sup> parameter: comp                                                                                                 | letely integrated                                                                             |  |
| Load                        | $\geq$ 230 $\Omega$ at HART <sup>®</sup> test point;<br>Note maximum load for current our                                                   | $\geq$ 230 $\Omega$ at HART <sup>®</sup> test point;<br>Note maximum load for current output! |  |
| Multi-Drop operation        | Disabled loop current mode, output                                                                                                    | t current = 0%, e.g. 4 mA                                                                     |  |
|                             | Multi-Drop address adjustable in o                                                                                                    | peration menu 063                                                                             |  |
| Device drivers              | Available for FC 375/475, AMS, PDN                                                                                                    | I, FDT/DTM                                                                                    |  |
| Registration                | At HART Communication Foundatio                                                                                                    | n                                                                                             |  |
|                             | Yes                                                                                                    |                                                                                               |  |
| Pulse output or frequency o | utput                                                                                                    |                                                                                               |  |
| Output data                 | Pulse output: volume flow, mass flo                                                                                                    | w                                                                                             |  |
|                             | Frequency output: volume flow, ma temperature, conductivity                                                                                 | ss flow, diagnostic value, flow velocity, coil                                                |  |
| Function                    | Can be set as a pulse output or free                                                                                                    | Can be set as a pulse output or frequency output                                              |  |
| Pulse rate/frequency        | Up to 10000 pulses/s or Hz (5000 pu<br>output)                                                                                              | Up to 10000 pulses/s or Hz (5000 pulses/s or Hz for the phase-shifted or NAMUR output)        |  |
| Settings                    | Either mass or volume per pulse or                                                                                                    | Either mass or volume per pulse or max. frequency for 100% flow                               |  |
|                             | Pulse width: adjustable as automat                                                                                                    | Pulse width: adjustable as automatic, symmetric or fixed (0.052000 ms)                        |  |
| Operating data              | Modular I/Os                                                                                                    | Ex i I/Os                                                                                     |  |
| Active                      | V <sub>nom</sub> = 24 VDC                                                                                                    | -                                                                                             |  |
|                             | $f_{max}$ in operating menu set to $f_{max} \le 100$ Hz: I $\le 20$ mA                                                                      |                                                                                               |  |
|                             | open:<br>I ≤ 0.05 mA                                                                                                    |                                                                                               |  |
|                             | closed:<br>V <sub>0, nom</sub> = 24 V at I = 20 mA                                                                                          |                                                                                               |  |
|                             | f <sub>max</sub> in operating menu set to<br>100 Hz < f <sub>max</sub> ≤ 10 kHz: I ≤ 20 mA                                                  |                                                                                               |  |
|                             | open:<br>I ≤ 0.05 mA                                                                                                    |                                                                                               |  |
|                             | closed:<br>V <sub>0, nom</sub> = 22.5 V at I = 1 mA<br>V <sub>0, nom</sub> = 21.5 V at I = 10 mA<br>V <sub>0, nom</sub> = 19 V at I = 20 mA |                                                                                               |  |
|                             | Any connection polarity.                                                                                                    |                                                                                               |  |

| Operating data   | Modular I/Os                                                                                                    | Ex i I/Os                                                                         |
|------------------|----------------------------------------------------------------------------------------------------|-----------------------------------------------------------------------------------|
| Passive          | $V_{ext} \le 32 \text{ VDC}$                                                                                                    | -                                                                                 |
|                  | $f_{max}$ in operating menu set to $f_{max} \le 100$ Hz: I $\le 100$ mA                                                              |                                                                                   |
|                  | $ \begin{array}{l} R_{L,\;max} = 47\;k\Omega \\ R_{L,\;min} = (V_{ext} - V_0) \;/\; I_{max} \end{array} $                            |                                                                                   |
|                  | open: I $\leq$ 0.05 mA at V $_{ext}$ = 32 VDC                                                                                        |                                                                                   |
|                  | closed:<br>$V_{0,\mbox{ max}}$ = 0.2 V at I $\leq$ 10 mA<br>$V_{0,\mbox{ max}}$ = 2 V at I $\leq$ 100 mA                             |                                                                                   |
|                  | f <sub>max</sub> in operating menu set to<br>100 Hz < f <sub>max</sub> ≤10 kHz: I ≤ 20 mA                                            |                                                                                   |
|                  | $ \begin{array}{l} R_{L,\;max} = 47 \;k\Omega \\ R_{L,\;min} = (V_{ext} - V_{0}) \;/\; I_{max} \end{array} $                         |                                                                                   |
|                  | open: I $\leq$ 0.05 mA at V <sub>ext</sub> = 32 VDC                                                                                  |                                                                                   |
|                  | closed:<br>$V_{0, max} = 1.5$ V at I $\leq$ 1 mA<br>$V_{0, max} = 2.5$ V at I $\leq$ 10 mA<br>$V_{0, max} = 5.0$ V at I $\leq$ 20 mA |                                                                                   |
|                  | Any connection polarity.                                                                                                    |                                                                                   |
| NAMUR            | Passive to IEC 60947-5-6                                                                                                    | Passive to IEC 60947-5-6                                                          |
|                  | $V_{ext} = 8.2 \text{ V} \pm 0.1 \text{ VDC}$<br>R = 1 k $\Omega \pm 10 \Omega$                                                      | $V_{ext} = 8.2 \text{ V} \pm 0.1 \text{ VDC}$<br>R = 1 k $\Omega \pm 10 \Omega$   |
|                  | Nominal current for<br>open: I = 0.6 mA<br>closed: I = 3.8 mA                                                                        | Nominal current for<br>open: I = 0.43 mA<br>closed: I = 4.5 mA                    |
|                  |                                                                                                    | $V_i = 30 V$<br>$I_i = 100 mA$<br>$P_i = 1 W$<br>$C_i = 10 nF$<br>$L_i \sim 0 mH$ |
|                  | Any connection polarity.                                                                                                    | -                                                                                 |
| Low flow cut-off | ·                                                                                                    |                                                                                   |
| Function         | Switching point and hysteresis separately adjustable for each output, counter and the display                                        |                                                                                   |
| Switching point  | Set in increments of 0.1%.                                                                                                    |                                                                                   |
|                  | 020% (current output, frequency output)                                                                                              | )                                                                                 |
| Hysteresis       | Set in increments of 0.1%.<br>020% (current output, frequency output)                                                                |                                                                                   |
|                  |                                                                                                    |                                                                                   |
| Time constant    |                                                                                                    |                                                                                   |
|                  | The time constant corresponds to the elapsed time until 63% of the end value has been reached according to a step function.          |                                                                                   |
| Settings         | Set in increments of 0.1 seconds.                                                                                                    |                                                                                   |
|                  | 0100 seconds                                                                                                    |                                                                                   |

| Status output / limit switch |                                                                                                    |                                                                                                    |  |
|------------------------------|----------------------------------------------------------------------------------------------------|----------------------------------------------------------------------------------------------------|--|
| Function and settings        | Adjustable as automatic measuring counter overflow, error, switching p                                    | Adjustable as automatic measuring range conversion, display of flow direction, counter overflow, error, switching point or empty pipe detection |  |
|                              | Valve control with activated dosing f                                                                     | Valve control with activated dosing function                                                                                                    |  |
|                              | Status and/or control: ON or OFF                                                                          |                                                                                                    |  |
| Operating data               | Modular I/Os                                                                                              | Ex i I/Os                                                                                                    |  |
| Active                       | $V_{int} = 24 \text{ VDC}$                                                                                | -                                                                                                    |  |
|                              | open:<br>I ≤ 0.05 mA                                                                                      |                                                                                                    |  |
|                              | closed:<br>V <sub>0, nom</sub> = 24 V at I = 20 mA                                                        |                                                                                                    |  |
|                              | Observe connection polarity.                                                                              |                                                                                                    |  |
| Passive                      | V <sub>ext</sub> = 32 VDC                                                                                 | -                                                                                                    |  |
|                              | I ≤ 100 mA                                                                                                |                                                                                                    |  |
|                              | $ \begin{array}{l} R_{L,max} = 47 \; k\Omega \\ R_{L,min} = (V_{ext} - V_0) \; / \; I_{max} \end{array} $ |                                                                                                    |  |
|                              | open: I $\leq$ 0.05 mA at V <sub>ext</sub> = 32 VDC                                                       |                                                                                                    |  |
|                              | closed: V <sub>0, max</sub> = 0.2 V at I $\leq$ 10 mA V <sub>0, max</sub> = 2 V at I $\leq$ 100 mA        |                                                                                                    |  |
|                              | Any connection polarity.                                                                                  |                                                                                                    |  |
| NAMUR                        | Passive to IEC 60947-5-6                                                                                  | Passive to IEC 60947-5-6                                                                                                    |  |
|                              | $V_{ext} = 8.2 \text{ V} \pm 0.1 \text{ VDC}$<br>R = 1 k $\Omega \pm 10 \Omega$                           | $V_{ext} = 8.2 \text{ V} \pm 0.1 \text{ VDC}$<br>R = 1 k $\Omega \pm 10 \Omega$                                                                 |  |
|                              | Nominal current for<br>open: I = 0.6 mA<br>closed: I = 3.8 mA                                             | Nominal current for<br>open: I = 0.43 mA<br>closed: I = 4.5 mA                                                                                  |  |
|                              |                                                                                                    |                                                                                                    |  |
|                              | Any connection polarity.                                                                                  | 1                                                                                                    |  |

| Control input                                                                                                    |                                                                                                    |  |  |
|----------------------------------------------------------------------------------------------------|----------------------------------------------------------------------------------------------------|--|--|
| Hold value of the outputs (e.g. for cleaning work), set value of the outputs to "zero", counter and error reset, range change.                                                                                                    |                                                                                                    |  |  |
| Start of dosing when dosing function is activated.                                                                                                    |                                                                                                    |  |  |
| Modular I/Os                                                                                                    | Ex i I/Os                                                                                                    |  |  |
| $\label{eq:Vint} \begin{array}{l} V_{int} = 24 \ VDC \\ \\ \mbox{Ext. contact open: $V_{0, nom} = 22 \ V$} \\ \\ \mbox{Ext. contact closed: $I_{nom} = 4 \ mA$} \\ \\ \mbox{Switching point for identifying "contact open or closed": $Contact closed (on]: $V_0 \leq 10 \ V \ at $I_{nom} = 1.9 \ mA$} \\ \\ \mbox{Contact open (off): $V_0 \geq 12 \ V \ at $I_{nom} = 1.9 \ mA$} \\ \\ \mbox{Observe connection polarity.} \end{array}$ | -                                                                                                    |  |  |
| $\begin{array}{l} 3 \ V \leq V_{ext} \leq 32 \ VDC \\ I_{max} = 9.5 \ mA \ at \ V_{ext} \leq 24 \ V \\ I_{max} = 9.5 \ mA \ at \ V_{ext} \leq 32 \ V \\ \end{array}$<br>Switching point for identifying "contact open or closed":<br>Contact open (off):<br>$V_0 \leq 2.5 \ V \ at \ I_{nom} = 1.9 \ mA \\ Contact \ closed \ (on): \\ V_0 \geq 3 \ V \ at \ I_{nom} = 1.9 \ mA \end{array}$                                               | $\begin{array}{l} 5.5 \ V \leq V_{ext} \leq 30 \ VDC \\ I_{max} = 6 \ mA \ at \ V_{ext} \leq 24 \ V \\ I_{max} = 6.5 \ mA \ at \ V_{ext} \leq 30 \ V \\ \end{array}$ Switching point for identifying "contact open or closed":<br>Contact open (off):<br>$V_0 \leq 3.5 \ V \ at \ I \leq 0.5 \ mA \\ Contact \ closed \ (on): \\ V_0 \geq 5.5 \ V \ at \ I \geq 4 \ mA \\ \hline V_i = 30 \ V \\ I_i = 100 \ mA \\ P_i = 1 \ W \\ C_i = 10 \ nF \\ L_i = 0 \ mH \\ \end{array}$                                                                                                    |  |  |
| Observe connection polarity.                                                                                                    | Any connection polarity.                                                                                                    |  |  |
| Active to IEC 60947-5-6<br>Switching point for identifying "contact<br>open or closed":<br>Contact open (off):<br>$V_{0, nom} = 6.3 V \text{ at } I_{nom} < 1.9 \text{ mA}$<br>Contact closed (on):<br>$V_{0, nom} = 6.3 V \text{ at } I_{nom} > 1.9 \text{ mA}$<br>Detection of cable break:<br>$V_0 \ge 8.1 V \text{ at } I \le 0.1 \text{ mA}$<br>Detection of cable short circuit:<br>$V_0 \le 1.2 V \text{ at } I \ge 6.7 \text{ mA}$ | -                                                                                                    |  |  |
|                                                                                                    | Hold value of the outputs (e.g. for cleaning<br>counter and error reset, range change.<br>Start of dosing when dosing function is ac<br><b>Modular I/Os</b><br>$V_{int} = 24 \text{ VDC}$<br>Ext. contact open: $V_{0, nom} = 22 \text{ V}$<br>Ext. contact closed: $I_{nom} = 4 \text{ mA}$<br>Switching point for identifying "contact<br>open or closed":<br>Contact closed (on):<br>$V_0 \le 10 \text{ V at } I_{nom} = 1.9 \text{ mA}$<br>Observe connection polarity.<br>$3 \text{ V} \le V_{ext} \le 32 \text{ VDC}$<br>$I_{max} = 9.5 \text{ mA at } V_{ext} \le 24 \text{ V}$<br>$I_{max} = 9.5 \text{ mA at } V_{ext} \le 32 \text{ V}$<br>Switching point for identifying "contact<br>open or closed":<br>Contact open (off):<br>$V_0 \ge 2.5 \text{ V at } I_{nom} = 1.9 \text{ mA}$<br>Observe connection polarity.<br>$3 \text{ V} \le V_{ext} \le 32 \text{ VDC}$<br>$I_{max} = 9.5 \text{ mA at } V_{ext} \le 32 \text{ V}$<br>Switching point for identifying "contact<br>open or closed":<br>Contact open (off):<br>$V_0 \ge 3 \text{ V at } I_{nom} = 1.9 \text{ mA}$<br>Observe connection polarity.<br>Active to IEC 60947-5-6<br>Switching point for identifying "contact<br>open or closed":<br>Contact open (off):<br>$V_{0, nom} = 6.3 \text{ V at } I_{nom} < 1.9 \text{ mA}$<br>Contact closed (on):<br>$V_{0, nom} = 6.3 \text{ V at } I_{nom} > 1.9 \text{ mA}$<br>Detection of cable break:<br>$V_0 \ge 8.1 \text{ V at } I \le 0.1 \text{ mA}$<br>Detection of cable short circuit:<br>$V_0 \le 1.2 \text{ V at } I \ge 6.7 \text{ mA}$<br>Observe connection polarity. |  |  |

## Approvals and certificates

| Declaration of conformity                | This device fulfils the statutory requirements of the relevant directives.<br>The manufacturer certifies successful testing of the product by applying the<br>conformity mark on the device.               |
|------------------------------------------|----------------------------------------------------------------------------------------------------|
|                                          | For more information on the directives, standards and the approved certifications, please refer to the declaration of conformity supplied with the device or downloadable from the manufacturer's website. |
| Standard version                         | Non-Ex                                                                                                    |
| Functional safety according to IEC 61508 | Depends on I/O variant and flow sensor.<br>For detailed information refer to the "OPTIFLUX x400 Safety manual".                                                                                            |
| Hazardous areas                          |                                                                                                    |
| Compact flowmeter version                |                                                                                                    |
| ATEX                                     | II 2(1)G Ex db eb [ia Ga] mb IIC T6T3 Gb (DN2.515)                                                                                                    |
|                                          | II 2(1)G Ex db eb [ia Ga] mb IIC T6T3 Gb (DN1020)                                                                                                    |
|                                          | II 2(1)G Ex db eb [ia Ga] IIC T6T3 Gb (DN25150)                                                                                                    |
|                                          | II 2(1)G Ex db eb [ia Ga] q IIC T5T3 Gb (DN25150 special)                                                                                                    |
|                                          | II 2(1)G Ex db eb [ia Ga] q IIC T6T3 Gb (DN200300)                                                                                                    |
|                                          | II 2(1)G Ex db eb [ia Ga] IIC T6T3 Gb (DN3503000)                                                                                                    |
|                                          | II 2D Ex tb IIIC T85T150°C Db (DN2.53000)                                                                                                    |
| IECEx                                    | Ex db eb [ia Ga] mb IIC T6T3 Gb (DN2.515)                                                                                                    |
|                                          | Ex db eb [ia Ga] mb IIC T6T3 Gb (DN1020)                                                                                                    |
|                                          | Ex db eb [ia Ga] IIC T6T3 Gb (DN25150)                                                                                                    |
|                                          | Ex db eb [ia Ga] q IIC T5T3 Gb (DN25150 special)                                                                                                    |
|                                          | Ex db eb [ia Ga] q IIC T6T3 Gb (DN200300)                                                                                                    |
|                                          | Ex db eb [ia Ga] IIC T6T3 Gb (DN3503000)                                                                                                    |
|                                          | Ex tb IIIC T85T150°C Db (DN2.53000)                                                                                                    |
| Field version of signal converter        | ·                                                                                                    |
| ATEX                                     | II 2G Ex db eb [ia Ga] IIC T6 Gb                                                                                                    |
|                                          | II 2D Ex tb IIIC T85°C Db                                                                                                    |
| IECEx                                    | Ex db eb [ia Ga] IIC T6 Gb                                                                                                    |
|                                          | Ex tb IIIC T85°C Db                                                                                                    |
| Other standards and approvals            |                                                                                                    |
| Vibration resistance                     | IEC 60068-2-64, Vibration (broadband random)<br>5200 Hz, ASD 0.01 g²/Hz, 3 directions, each 120 minutes                                                                                                    |
|                                          | IEC 60068-2-27, Shock (IEC 60721-3-4, Class 4M12)<br>Half sine wave, 2 g, pulse duration 6 ms, 3 directions, positive and negative sense,<br>each 100 times                                                |
| NAMUR                                    | NE 21, NE 43, NE 53, NE 107, NE 131                                                                                                    |

Table 8-1: Technical data

## 8.3 Dimensions and weight

## 8.3.1 Housing

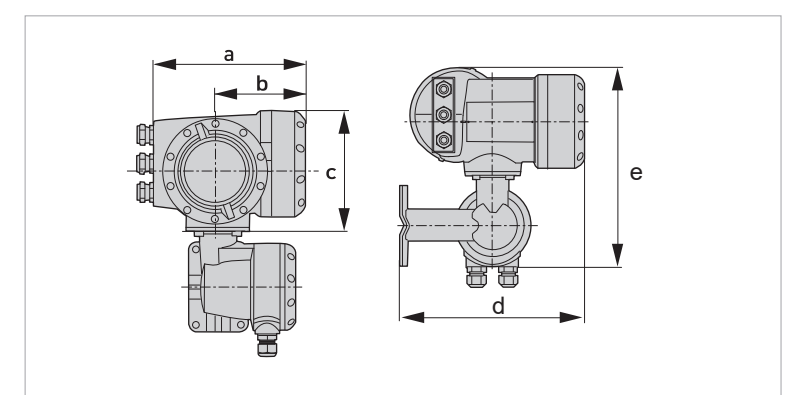

Figure 8-2: Dimensions of field housing (F) - remote version

| Dimensions | [mm / inch] |          |             |             | Weight [kg / lb] |
|------------|-------------|----------|-------------|-------------|------------------|
| а          | b           | с        | d           | е           |                  |
| 215 / 8.46 | 120 / 4.75  | 155/6.10 | 277 / 10.90 | 300 / 11.81 | 6.1 / 13.5       |

Table 8-2: Dimensions and weight

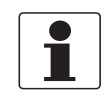

#### INFORMATION!

The total dimensions and weight of the compact device are depending on the nominal diameter and the material of the flow sensor.

For detailed information please refer to the relevant flow sensor documentation.

### 8.3.2 Mounting plate of field housing

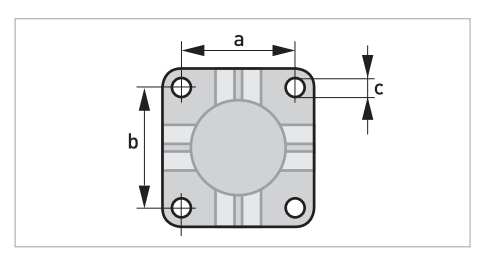

Figure 8-3: Dimensions for mounting plate of field housing

|   | [mm] | [inch] |
|---|------|--------|
| а | 72   | 2.8    |
| b | 72   | 2.8    |
| с | Ø9   | Ø0.4   |

Table 8-3: Dimensions in mm and inch

## 8.4 Flow tables

|         |              | Q <sub>100 %</sub> | in m <sup>3</sup> /h |              |
|---------|--------------|--------------------|----------------------|--------------|
| v [m/s] | 0.3          | 1                  | 3                    | 12           |
| DN [mm] | Minimum flow | Nomir              | al flow              | Maximum flow |
| 2.5     | 0.005        | 0.02               | 0.05                 | 0.21         |
| 4       | 0.01         | 0.05               | 0.14                 | 0.54         |
| 6       | 0.03         | 0.10               | 0.31                 | 1.22         |
| 10      | 0.08         | 0.28               | 0.85                 | 3.39         |
| 15      | 0.19         | 0.64               | 1.91                 | 7.63         |
| 20      | 0.34         | 1.13               | 3.39                 | 13.57        |
| 25      | 0.53         | 1.77               | 5.30                 | 21.21        |
| 32      | 0.87         | 2.90               | 8.69                 | 34.74        |
| 40      | 1.36         | 4.52               | 13.57                | 54.29        |
| 50      | 2.12         | 7.07               | 21.21                | 84.82        |
| 65      | 3.58         | 11.95              | 35.84                | 143.35       |
| 80      | 5.43         | 18.10              | 54.29                | 217.15       |
| 100     | 8.48         | 28.27              | 84.82                | 339.29       |
| 125     | 13.25        | 44.18              | 132.54               | 530.15       |
| 150     | 19.09        | 63.62              | 190.85               | 763.40       |
| 200     | 33.93        | 113.10             | 339.30               | 1357.20      |
| 250     | 53.01        | 176.71             | 530.13               | 2120.52      |
| 300     | 76.34        | 254.47             | 763.41               | 3053.64      |
| 350     | 103.91       | 346.36             | 1039.08              | 4156.32      |
| 400     | 135.72       | 452.39             | 1357.17              | 5428.68      |
| 450     | 171.77       | 572.51             | 1717.65              | 6870.60      |
| 500     | 212.06       | 706.86             | 2120.58              | 8482.32      |
| 600     | 305.37       | 1017.90            | 3053.70              | 12214.80     |
| 700     | 415.62       | 1385.40            | 4156.20              | 16624.80     |
| 800     | 542.88       | 1809.60            | 5428.80              | 21715.20     |
| 900     | 687.06       | 2290.20            | 6870.60              | 27482.40     |
| 1000    | 848.22       | 2827.40            | 8482.20              | 33928.80     |
| 1200    | 1221.45      | 3421.20            | 12214.50             | 48858.00     |
| 1400    | 1433.52      | 4778.40            | 14335.20             | 57340.80     |
| 1600    | 2171.46      | 7238.20            | 21714.60             | 86858.40     |
| 1800    | 2748.27      | 9160.9             | 27482.70             | 109930.80    |
| 2000    | 3393.00      | 11310.00           | 33930.00             | 135720.00    |
| 2200    | 4105.50      | 13685.00           | 41055.00             | 164220.00    |
| 2400    | 4885.80      | 16286.00           | 48858.00             | 195432.00    |
| 2600    | 5733.90      | 19113.00           | 57339.00             | 229356.00    |
| 2800    | 6650.10      | 22167.00           | 66501.00             | 266004.00    |
| 3000    | 7634.10      | 25447.00           | 76341.00             | 305364.00    |

Table 8-4: Flow rate in m/s and m<sup>3</sup>/h

|           |              | Q <sub>100 %</sub> in US | gallons/min |              |
|-----------|--------------|--------------------------|-------------|--------------|
| v [ft/s]  | 1            | 3.3                      | 10          | 40           |
| DN [inch] | Minimum flow | Nomir                    | al flow     | Maximum flow |
| 1/10      | 0.02         | 0.09                     | 0.23        | 0.93         |
| 1/6       | 0.06         | 0.22                     | 0.60        | 2.39         |
| 1/4       | 0.13         | 0.44                     | 1.34        | 5.38         |
| 3/8       | 0.37         | 1.23                     | 3.73        | 14.94        |
| 1/2       | 0.84         | 2.82                     | 8.40        | 33.61        |
| 3/4       | 1.49         | 4.98                     | 14.94       | 59.76        |
| 1         | 2.33         | 7.79                     | 23.34       | 93.36        |
| 1.25      | 3.82         | 12.77                    | 38.24       | 152.97       |
| 1.5       | 5.98         | 19.90                    | 59.75       | 239.02       |
| 2         | 9.34         | 31.13                    | 93.37       | 373.47       |
| 2.5       | 15.78        | 52.61                    | 159.79      | 631.16       |
| 3         | 23.90        | 79.69                    | 239.02      | 956.09       |
| 4         | 37.35        | 124.47                   | 373.46      | 1493.84      |
| 5         | 58.35        | 194.48                   | 583.24      | 2334.17      |
| 6         | 84.03        | 279.97                   | 840.29      | 3361.17      |
| 8         | 149.39       | 497.92                   | 1493.29     | 5975.57      |
| 10        | 233.41       | 777.96                   | 2334.09     | 9336.37      |
| 12        | 336.12       | 1120.29                  | 3361.19     | 13444.77     |
| 14        | 457.59       | 1525.15                  | 4574.93     | 18299.73     |
| 16        | 597.54       | 1991.60                  | 5975.44     | 23901.76     |
| 18        | 756.26       | 2520.61                  | 7562.58     | 30250.34     |
| 20        | 933.86       | 3112.56                  | 9336.63     | 37346.53     |
| 24        | 1344.50      | 4481.22                  | 13445.04    | 53780.15     |
| 28        | 1829.92      | 6099.12                  | 18299.20    | 73196.79     |
| 32        | 2390.23      | 7966.64                  | 23902.29    | 95609.15     |
| 36        | 3025.03      | 10082.42                 | 30250.34    | 121001.37    |
| 40        | 3734.50      | 12447.09                 | 37346.00    | 149384.01    |
| 48        | 5377.88      | 17924.47                 | 53778.83    | 215115.30    |
| 56        | 6311.60      | 21038.46                 | 63115.99    | 252463.94    |
| 64        | 9560.65      | 31868.51                 | 95606.51    | 382426.03    |
| 72        | 12100.27     | 40333.83                 | 121002.69   | 484010.75    |
| 80        | 14938.92     | 49795.90                 | 149389.29   | 597557.18    |
| 88        | 18075.97     | 60252.63                 | 180759.73   | 723038.90    |
| 96        | 21511.53     | 71704.38                 | 215115.30   | 860461.20    |
| 104       | 25245.60     | 84151.16                 | 252456.02   | 1009824.08   |
| 112       | 29279.51     | 97597.39                 | 292795.09   | 1171180.37   |
| 120       | 33611.93     | 112038.64                | 336119.31   | 1344477.23   |

Table 8-5: Flow rate in ft/s and US gallons/min

## 9.1 General description

The open HART<sup>®</sup> protocol, which can be used freely, is integrated into the signal converter for communication.

Devices which support the HART<sup>®</sup> protocol are classified as either operating devices or field devices. When it comes to operating devices (Master), both manual control units (Secondary Master) and PC-supported workstations (Primary Master) are used in, for example, a control centre.

HART<sup>®</sup> field devices include flow sensors, signal converters and actuators. The field devices range from 2-wire to 4-wire to intrinsically safe versions for use in hazardous areas.

The HART<sup>®</sup> data are superimposed over the analogue 4...20 mA signal via FSK modem. This way, all of the connected devices can communicate digitally with one another via the HART<sup>®</sup> protocol while simultaneously transmitting the analogue signals.

When it comes to the field devices and secondary masters, the FSK or HART<sup>®</sup> modem is integrated, whereas with a PC communication takes place via an external modem which must be connected to the serial interface. There are, however, other connection variants which can be seen in the following connection diagrams.

## 9.2 Software history

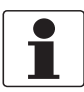

#### INFORMATION!

*In the table below, "x" is a placeholder for possible multi-digit alphanumeric combinations, depending on the available version.* 

| Release date | Electronic<br>revision (FR) | HART®           |             |
|--------------|-----------------------------|-----------------|-------------|
|              |                             | Device revision | DD revision |
| 01/2022      | ER 1.0.x                    | 1               | 1           |

Table 9-1: Software history for HART<sup>®</sup> interface

| Manufacturer ID:                      | 69 (0x45)      |
|---------------------------------------|----------------|
| Extended Device Type:                 | 17833 (0x45A9) |
| Device revision:                      | 1              |
| DD revision:                          | 1              |
| HART <sup>®</sup> Universal Revision: | 7              |
| FC 375/475 system SW.Rev.:            | ≥ 3.3          |
| AMS version:                          | ≥ 11.0         |
| PDM version:                          | ≥ 8.0          |
| FDT version:                          | ≥ 1.2          |

Table 9-2: HART<sup>®</sup> identification codes and revision numbers

## 9.3 Connection variants

The signal converter is a 4-wire device which is available in a variant with 4...20 mA current output and HART<sup>®</sup> interface.

Depending on the version, the settings and the wiring, the current output can operate as passive or active output.

#### Multi-drop mode is supported

In a multi-drop communication system, more than 2 devices are connected to a common transmission cable.

• Burst mode is not supported In the Burst mode a slave device transfers cyclic pre-defined response telegrams, to get a higher rate of data transfer.

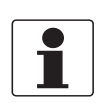

#### INFORMATION!

*For detailed information about the electrical connection of the signal converter for HART<sup>®</sup>, refer to the section "Electrical connection".* 

There are two ways of using the HART<sup>®</sup> communication:

- as Point-to-Point connection and
- as multi-drop connection, with 2-wire connection or as multi-drop connection, with 3-wire connection.

## 9.3.1 Point-to-Point connection - analogue / digital mode

Point-to-Point connection between the signal converter and the  ${\sf HART}^{\circledast}$  Master.

The current output of the device may be active or passive.

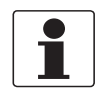

#### INFORMATION!

Only the output module for the connection terminals C/C- has HART<sup>®</sup> capability.

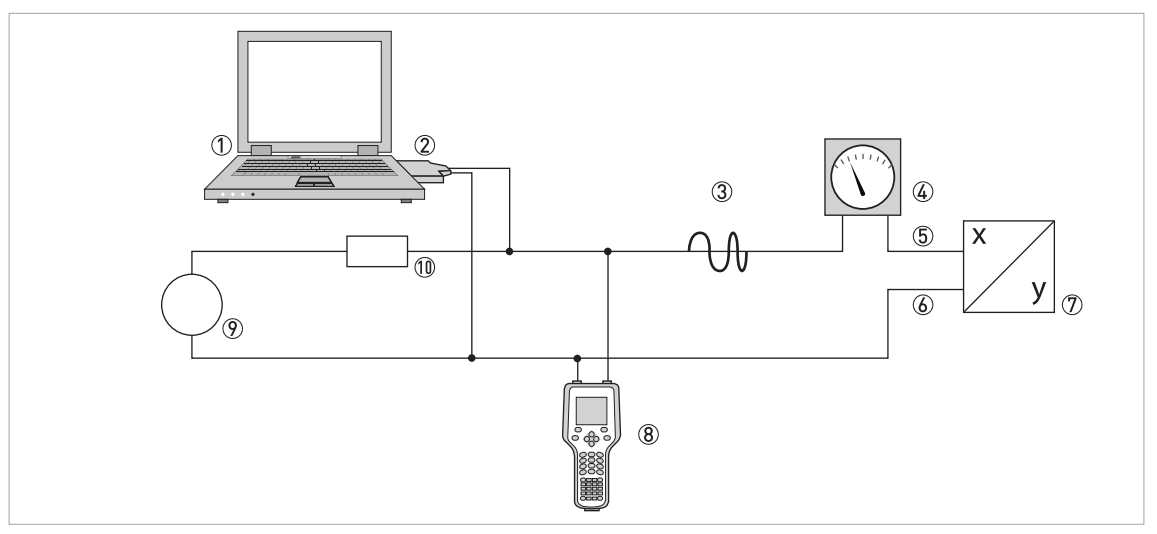

#### Figure 9-1: Point-to-Point connection

- ① Primary master
- 0 FSK modem or HART  $\ensuremath{^{\textcircled{0}}}$  modem
- ③ HART<sup>®</sup> signal
- Analogue indication
- 5 Signal converter terminals C
- 6 Signal converter terminals C-
- $\overline{O}$  Signal converter with address = 0 and passive or active current output
- (8) Secondary Master
- Power supply for devices (slaves) with passive current output
- $\textcircled{1}\textcircled{0} \quad \text{Load} \geq 230 \ \Omega$

### 9.3.2 Multi-drop connection (2-wire connection)

In the case of a multi-drop connection, up to 15 devices may be installed in parallel (this signal converter and other HART<sup>®</sup> devices).

#### The device must be configured to multi-drop mode by:

- disabling the loop current mode (C4.2) the output current will be  ${\rm I}_{0\%} \geq 4~{\rm mA}$
- setting the HART<sup>®</sup> device address (C4.3.1)

The current outputs of the devices must be passive!

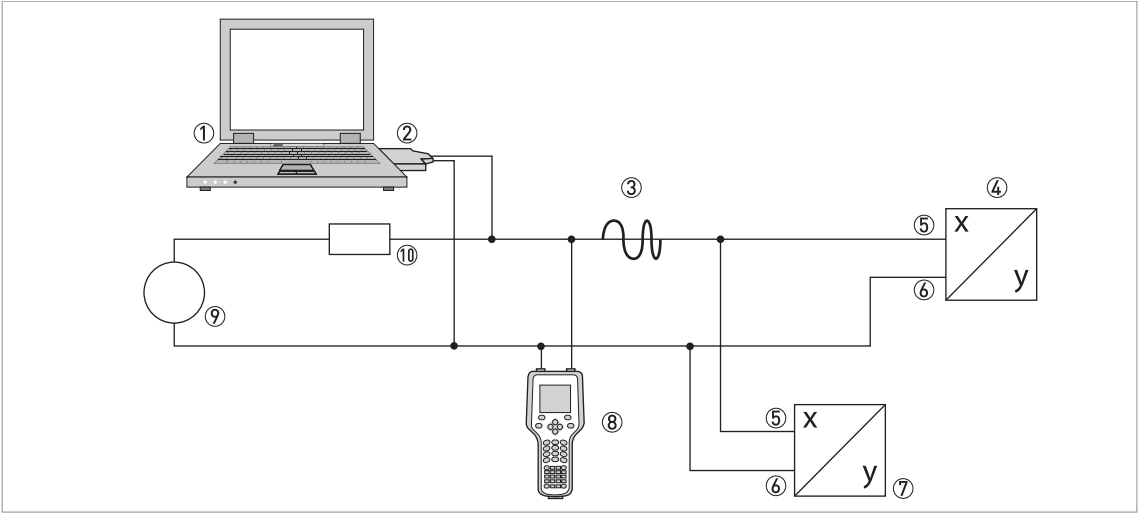

Figure 9-2: Multi-drop connection (2-wire connection)

- ① Primary Master
- ② HART<sup>®</sup> modem
- ③ HART<sup>®</sup> signal
- ④ Other HART<sup>®</sup> devices or this signal converter (refer also to ⑦)
- (5) Signal converter terminals C
- Signal converter terminals C-
- ${
  m ?\!\! ?}$  Signal converter with address > 0 and passive current output, connection of max. 15 devices (slaves) with 4...20 mA
- 8 Secondary Master
- 9 Power supply
- $\textcircled{1} \textcircled{0} \quad \text{Load} \geq 230 \ \Omega$

# **DESCRIPTION OF HART INTERFACE**

### 9.3.3 Multi-drop connection (3-wire connection)

Connection of 2-wire and 4-wire devices in the same network. In order that the current output of the signal converter is working continuously active, an additional third wire must be connected to the devices in the same network. These devices must be powered via a 2-wire loop. For each of the devices the current output must be configured as described in the previous section.

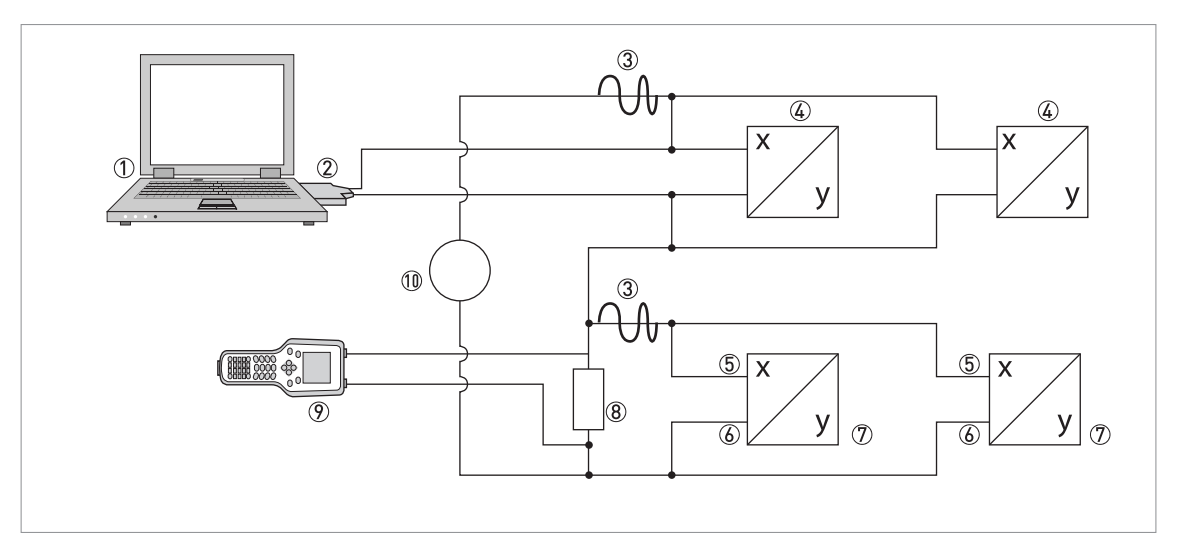

#### Figure 9-3: Multi-drop connection (3-wire connection)

- ① Primary Master
- ② HART<sup>®</sup> modem
- ③ HART<sup>®</sup> signal
- 4 2-wire external devices (slaves) with 4...20 mA, addresses > 0, powered by current loop
- (5) Signal converter terminals C
- 6 Signal converter terminals C-
- ⑦ Connection of active or passive 4-wire devices (slaves) with 4...20 mA, addresses > 0
- (8) Load  $\ge 230 \Omega$
- Secondary Master
- 10 Power supply

## 9.4 Inputs/outputs and HART dynamic variables and device variables

The following table describes the assignment of the terminals A to D to the HART<sup>®</sup> dynamic variables PV, SV, TV and QV (PV = Primary Variable; SV = Secondary Variable; TV = Tertiary Variable; QV = Quaternary Variable).

|          | HART <sup>®</sup> dynamic | variable |    |    |
|----------|---------------------------|----------|----|----|
|          | PV                        | SV       | TV | QV |
| Terminal | С                         | D        | A  | В  |

Table 9-3: Connection of the terminals to the HART<sup>®</sup> dynamic variables

The signal converter can provide up to 15 measured values. The measured values are accessible as so-called HART<sup>®</sup> device variables and can be connected to the HART<sup>®</sup> dynamic variables. The availability of these variables depends on the device versions and the settings.

| HART <sup>®</sup> device variable | Code ① | Туре      | Explanation                                                                           |
|-----------------------------------|--------|-----------|---------------------------------------------------------------------------------------|
| Volume Flow                       | 0      | linear    | -                                                                                     |
| Mass Flow                         | 1      | linear    |                                                                                       |
| Flow Velocity                     | 2      | linear    |                                                                                       |
| Coil Temperature                  | 3      | linear    |                                                                                       |
| Conductivity                      | 4      | linear    |                                                                                       |
| Pressure                          | 6      | linear    | Only available for devices with additional                                            |
| Temperature                       | 7      | linear    | sensors (P/T option, pressure and temperature).                                       |
| Compensated Conductivity          | 8      | linear    |                                                                                       |
| Totaliser 1 Volume                | 9      | totaliser | -                                                                                     |
| Totaliser 1 Mass                  | 10     | totaliser |                                                                                       |
| Totaliser 2 Volume                | 11     | totaliser |                                                                                       |
| Totaliser 2 Mass                  | 12     | totaliser |                                                                                       |
| Totaliser 3 Volume                | 13     | totaliser | Only available for devices with additional I/O option (modular version or Ex option). |
| Totaliser 3 Mass                  | 14     | totaliser | Only available for devices with additional I/O option (modular version or Ex option). |

Table 9-4: Description of the HART<sup>®</sup> device variables

① Code = device variable code

For the dynamic variables connected to the linear analogue outputs for current and/or frequency, the assignment of the device variables takes place by selecting the linear measurement for these outputs under the appropriate function of the signal converter. It follows that the dynamic variables connected to current or frequency outputs can only be assigned to the linear HART<sup>®</sup> device variables.

The HART<sup>®</sup> dynamic variable PV is always connected to the HART<sup>®</sup> current output which is, for example, assigned to the volume flow.

A totaliser device variable can thus not be assigned to the dynamic variable PV because it cannot be output with the current output.

Such correlations do not exist for dynamic variables not connected to linear analogue outputs. Both linear and totaliser device variables can be assigned.

The totaliser device variables can only be assigned to the dynamic variables SV, TV and QV if the connected output is not a current output or frequency output.

## NOTES 1 0

#### **KROHNE – Products, Solutions and Services**

- Process instrumentation for flow, level, temperature, pressure measurement and process analytics
- Flow metering, monitoring, wireless and remote metering solutions
- Engineering, commissioning, calibration, maintenance and training services

Head Office KROHNE Messtechnik GmbH Ludwig-Krohne-Str. 5 47058 Duisburg (Germany) Tel.: +49 203 301 0 Fax: +49 203 301 10389 info@krohne.de

The current list of all KROHNE contacts and addresses can be found at: www.krohne.com

## **KROHNE**